# **Tektronix**<sup>®</sup>

AWG5200 Series Arbitrary Waveform Generators Specifications and Performance Verification

**Technical Reference** 

#### **Revision B**

#### Warning

The servicing instructions are for use by qualified personnel only. To avoid personal injury, do not perform any servicing unless you are qualified to do so. Refer to all safety summaries before performing service.

www.tek.com

077-1335-02

Copyright © Tektronix. All rights reserved. Licensed software products are owned by Tektronix or its subsidiaries or suppliers, and are protected by national copyright laws and international treaty provisions.

Tektronix products are covered by U.S. and foreign patents, issued and pending. Information in this publication supersedes that in all previously published material. Specifications and price change privileges reserved.

TEKTRONIX and TEK are registered trademarks of Tektronix, Inc.

#### **Contacting Tektronix**

Tektronix, Inc. 14150 SW Karl Braun Drive P.O. Box 500 Beaverton, OR 97077 USA

For product information, sales, service, and technical support:

- In North America, call 1-800-833-9200.
- Worldwide, visit www.tek.com to find contacts in your area.

# **Table of Contents**

| General safety summary                           | v   |
|--------------------------------------------------|-----|
| Service safety summary                           | vii |
| Preface                                          | ix  |
| Related documents                                | ix  |
| Specifications                                   | 1   |
| Performance conditions                           | 1   |
| Electrical specifications                        | 2   |
| Mechanical characteristics                       | 24  |
| Environmental characteristics                    | 26  |
| Performance verification procedures              | 27  |
| Input and output options                         | 28  |
| Brief procedures                                 | 29  |
| Diagnostics                                      | 29  |
| Calibration                                      | 30  |
| Functional test                                  | 32  |
| Performance tests                                | 43  |
| Prerequisites                                    | 43  |
| Required equipment                               | 43  |
| Termination resistance measurement               | 45  |
| Analog amplitude accuracy                        | 46  |
| Analog offset accuracy (DC output paths)         | 52  |
| Analog output DC Bias accuracy (AC output paths) | 55  |
| Marker high and low level accuracy               | 59  |
| 10 MHz reference frequency accuracy              | 64  |
| Test record                                      | 65  |
|                                                  |     |

# **List of Figures**

| Figure 1: Peripheral connections                                | 28 |
|-----------------------------------------------------------------|----|
| Figure 2: 1 GHz output waveform                                 | 40 |
| Figure 3: Equipment connection to measure terminator resistance | 45 |

# **List of Tables**

| Table 1: Run mode   2                                                                | 2 |
|--------------------------------------------------------------------------------------|---|
| Table 2: Arbitrary waveform   2                                                      | 2 |
| Table 3: Real time digital signal processing                                         | 3 |
| Table 4: Sequencer   3                                                               | 3 |
| Table 5: Sample clock generator                                                      | 4 |
| Table 6: Analog output skew   4                                                      | 4 |
| Table 7: Signal output characteristics   5                                           | 5 |
| Table 8: Harmonic distortion (DC High BW 500 mVpp)    11                             | 1 |
| Table 9: Harmonic distortion (DC High BW 1.5 Vpp)    12                              | 2 |
| Table 10: Harmonic distortion (DC High Voltage 1.0 Vpp)    12                        | 2 |
| Table 11: Harmonic distortion (DC High Voltage 5.0 Vpp)    12                        | 2 |
| Table 12: Harmonic distortion (AC Direct –5 dBm)    12                               | 2 |
| Table 13: Harmonic distortion (AC Amplified –15 dBm)    13                           | 3 |
| Table 14: Harmonic distortion (AC Amplified 0 dBm)    13                             | 3 |
| Table 15: Harmonic distortion (AC Amplified +10 dBm)    14                           | 4 |
| Table 16: SFDR operating at 2.5 GS/s (DC High Bandwidth, 500 mVpp)14                 | 4 |
| Table 17: SFDR operating at 5 GS/s (DC High Bandwidth, 500 mV <sub>pp</sub> )        | 4 |
| Table 18: SFDR operating at 10 GS/s (DC High Bandwidth, 500 mV <sub>pp</sub> )    15 | 5 |
| Table 19: SFDR operating at 2.5 GS/s (AC Direct Out)    15                           | 5 |
| Table 20: SFDR operating at 5 GS/s (AC Direct Out)    15                             | 5 |
| Table 21: SFDR operating at 10 GS/s (AC Direct Out).    16                           | 6 |
| Table 22: Phase noise operating at 2.5 GS/s16                                        | 6 |
| Table 23: Phase noise operating at 5.0 GS/s; or 10 GS/s with DDR enabled16           | 6 |
| Table 24: Marker outputs    16                                                       | 6 |
| Table 25: 10 MHz Ref Out (reference output)    17                                    | 7 |
| Table 26: Ref In (reference input)    18                                             | 8 |
| Table 27: Clock Out         18                                                       | 8 |
| Table 28: Clock In         18                                                        | 8 |
| Table 29: Sync In         19                                                         | 9 |
| Table 30: Sync Out         19                                                        | 9 |
| Table 31: Trigger Inputs   19                                                        | 9 |
| Table 32: Pattern Jump In connector    21                                            | 1 |
| Table 33: Auxiliary Outputs (Flags).    22                                           | 2 |
| Table 34: Computer system    22                                                      | 2 |
| Table 35: Display   23                                                               | 3 |
| Table 36: Power supply   23                                                          | 3 |
| Table 37: Mechanical characteristics    24                                           | 4 |
| Table 38: Environmental characteristics    26                                        | 6 |

| Table 40: Required equipment for performance tests43Table 41: Analog amplitude accuracy (DC High BW output path)47Table 42: Analog amplitude accuracy (DC High Volt output path)51Table 43: Offset accuracy54Table 44: Analog DC bias accuracy57Table 45: Marker high level accuracy60Table 46: Marker low level accuracy62 | Table 39: Required equipment for the functional test           | 32 |
|----------------------------------------------------------------------------------------------------|----------------------------------------------------------------|----|
| Table 41: Analog amplitude accuracy (DC High BW output path).47Table 42: Analog amplitude accuracy (DC High Volt output path).51Table 43: Offset accuracy                                                                                                    | Table 40: Required equipment for performance tests             | 43 |
| Table 42: Analog amplitude accuracy (DC High Volt output path)                                                                                                    | Table 41: Analog amplitude accuracy (DC High BW output path)   | 47 |
| Table 43: Offset accuracy54Table 44: Analog DC bias accuracy57Table 45: Marker high level accuracy60Table 46: Marker low level accuracy62                                                                                                    | Table 42: Analog amplitude accuracy (DC High Volt output path) | 51 |
| Table 44: Analog DC bias accuracy57Table 45: Marker high level accuracy60Table 46: Marker low level accuracy62                                                                                                    | Table 43: Offset accuracy                                      | 54 |
| Table 45: Marker high level accuracy.60Table 46: Marker low level accuracy.62                                                                                                    | Table 44: Analog DC bias accuracy                              | 57 |
| Table 46: Marker low level accuracy                                                                                                    | Table 45: Marker high level accuracy                           | 60 |
|                                                                                                    | Table 46: Marker low level accuracy                            | 62 |

### General safety summary

Review the following safety precautions to avoid injury and prevent damage to this product or any products connected to it.

To avoid potential hazards, use this product only as specified.

Only qualified personnel should perform service procedures.

**To avoid fire or personal** injury Use proper power cord. Use only the power cord specified for this product and certified for the country of use.

**Ground the product.** This product is grounded through the grounding conductor of the power cord. To avoid electric shock, the grounding conductor must be connected to earth ground. Before making connections to the input or output terminals of the product, ensure that the product is properly grounded.

**Observe all terminal ratings.** To avoid fire or shock hazard, observe all ratings and markings on the product. Consult the product manual for further ratings information before making connections to the product.

Do not apply a potential to any terminal, including the common terminal, that exceeds the maximum rating of that terminal.

**Power disconnect.** The power cord disconnects the product from the power source. Do not block the power cord; it must remain accessible to the user at all times.

**Do not operate without covers.** Do not operate this product with covers or panels removed.

**Do not operate with suspected failures.** If you suspect that there is damage to this product, have it inspected by qualified service personnel.

**Avoid exposed circuitry.** Do not touch exposed connections and components when power is present.

Do not operate in wet/damp conditions.

Do not operate in an explosive atmosphere.

Keep product surfaces clean and dry.

**Provide proper ventilation.** Refer to the manual's installation instructions for details on installing the product so it has proper ventilation.

Terms in this manual

These terms may appear in this manual:

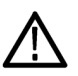

**WARNING.** Warning statements identify conditions or practices that could result in injury or loss of life.

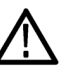

**CAUTION.** Caution statements identify conditions or practices that could result in damage to this product or other property.

Symbols and terms on the product

These terms may appear on the product:

- DANGER indicates an injury hazard immediately accessible as you read the marking.
- WARNING indicates an injury hazard not immediately accessible as you read the marking.
- CAUTION indicates a hazard to property including the product.

The following symbol(s) may appear on the product:

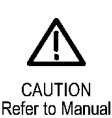

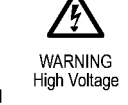

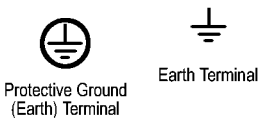

nal Chassis Ground

 $\mathcal{H}$ 

Cha

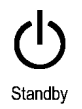

### Service safety summary

Only qualified personnel should perform service procedures. Read this *Service safety summary* and the *General safety summary* before performing any service procedures.

**Do not service alone.** Do not perform internal service or adjustments of this product unless another person capable of rendering first aid and resuscitation is present.

**Disconnect power.** To avoid electric shock, switch off the instrument power, then disconnect the power cord from the mains power.

**Use care when servicing with power on**. Dangerous voltages or currents may exist in this product. Disconnect power, remove battery (if applicable), and disconnect test leads before removing protective panels, soldering, or replacing components.

To avoid electric shock, do not touch exposed connections.

## Preface

This manual contains specifications and performance verification procedures for the AWG5200 Series Arbitrary Waveform Generators.

#### **Related documents**

The following documents are also available for this product and can be downloaded from the Tektronix website www.tek.com/manual/downloads.

- AWG5200 Series Installation and Safety Manual. This document provides safety information and how to install the generator. Tektronix part number: 071-3529-xx.
- AWG5200 Series Programmer Manual. This document provides the programming commands to remotely control the generator. Tektronix part number: 077-1337-xx.
- AWG5200 User Manual. This document is a printable version of the AWG5200 help system. Tektronix part number: 077-1334-xx.

#### Preface

## **Specifications**

This section contains the specifications for the AWG5200 series Arbitrary Waveform Generators.

All specifications are typical unless noted as warranted. Warranted specifications that are marked with the  $\nu$  symbol are checked in this manual.

#### **Performance conditions**

To meet specifications, the following conditions must be met:

- The instrument must have been calibrated/adjusted at an ambient temperature between +20 °C and +30 °C.
- The instrument must be operating within the environmental limits. (See Table 38 on page 26.)
- The instrument must be powered from a source that meets the specifications. (See Table 36 on page 23.)
- The instrument must have been operating continuously for at least 20 minutes within the specified operating temperature range.

### **Electrical specifications**

Table 1: Run mode

| Characteristics           | Description                                                                                                    |
|---------------------------|----------------------------------------------------------------------------------------------------|
| Continuous mode           | An arbitrary waveform is output continuously.                                                                                                    |
| Triggered mode            | An arbitrary waveform is output only once when a trigger signal is applied. After the waveform is output, the instrument waits for the next trigger signal. |
| Triggered continuous mode | An arbitrary waveform is output continuously after a trigger signal is applied.                                                                             |

#### Table 2: Arbitrary waveform

| Characteristics                 | Description                                                                                                    |
|---------------------------------|----------------------------------------------------------------------------------------------------|
| Waveform memory                 | Real Waveforms: 2 Gs/channel                                                                                                    |
|                                 | Complex waveforms: 1 Gs/channel                                                                                                    |
| Minimum waveform size           |                                                                                                    |
| Continuous run mode             | 1 sample                                                                                                    |
| Triggered run modes or sequence | Real waveform: 2400 samples<br>Complex waveform: 1200 samples                                                                                                    |
|                                 | Real waveforms are waveforms that have a single input value for each sample point. IQ waveforms, referred to as "Complex waveforms", use 2 values for each sample point.                                                                  |
| Waveform granularity            |                                                                                                    |
| Continuous run mode             | 1 sample                                                                                                    |
| Triggered run modes             | 1 sample                                                                                                    |
| IQ (Complex) waveform support   | IQ waveforms, referred to as "Complex waveforms", are supported for use with real time digital up-conversion and play out. The carrier signal is generated independently of the waveform with an NCO (Numerically Controlled Oscillator). |
|                                 | The waveform requires 2 values for each sample point. In the IQ waveform, I and Q samples alternate in pairs or groups depending on the interpolation selection. The format depends on the interpolation rate selected (2x or 4x)         |

#### Table 3: Real time digital signal processing

| Characteristics                                | Description                                                                                                    |
|------------------------------------------------|----------------------------------------------------------------------------------------------------|
| Double Data Rate Interpolation (DDR Mode)      | Enabling DDR mode increases the output sample rate to 5 to 10 GS/s (2*fclk) and interpolates the input sample data by 2X to match the output rate. 2X interpolation is required for sample rates above 5.0 GS/s.                                                                                                    |
|                                                | With DDR enabled, the output image moves from (fclk - fout) to (2*fclk - fout). Because the input data rate does not increase, the output bandwidth remains (fclk/2).                                                                                                    |
|                                                | DDR is most useful when combined with digital up-conversion which allows the user to specify the output center frequency up to the DDR Nyquist frequency. When the waveform is a traditional, real valued, waveform (not IQ), enabling DDR applies a low pass filter at a frequency just below (fclk/2) so that no signal is generate between (fclk/2) and (2*fclk - fclk/2).                                               |
| Digital Up-conversion (DIGUP license required) | The DAC system in each channel includes a digital IQ modulator and numerically<br>controlled oscillator (NCO) that provides digital up-conversion to a specified carrier<br>frequency                                                                                                    |
|                                                | Digital up-conversion requires an IQ input waveform. In the IQ waveform I and Q samples alternate in pairs or groups depending on the interpolation selection.                                                                                                    |
|                                                | Digital up-conversion can only be used with sample rates between 2.5 and 5 GS/s. Use interpolation when a lower waveform sample rate is needed.                                                                                                    |
| Waveform interpolation                         | Real time interpolation of IQ (complex) waveforms is supported independently on each<br>channel during play out.                                                                                                    |
|                                                | Supported interpolation rates are 2x and 4x.                                                                                                    |
|                                                | Only IQ (complex) waveforms can be interpolated. The interpolation factor refers to the sample rate of the complex pair of points relative to the global instrument sample rate set by the clock. For example if the sample rate is set to 5 GS/s and the interpolation factor is 2, then the waveform sample rate of both I and Q samples is 2.5 GS/s. DDR interpolation offers an additional doubling of the sample rate. |
| Inverse SINC filter                            | Real time correction of the sinx/x frequency roll off can be enabled or disabled independently on each channel.                                                                                                    |

#### Table 4: Sequencer

| Characteristics      | Description      |
|----------------------|------------------|
| Number of steps      | 16,384 (maximum) |
|                      | 14 address bits  |
| Maximum repeat count | 1048576 (220)    |

#### Table 5: Sample clock generator

| Sample rate       The sample clock frequency is a global parameter that applies to all channels. DDR can be enabled on a per channel basis allowing the sample rate to be doubled on selected channels. The sample clock frequency is always between 2.5 GHz and 5 GHz. To achieve sample rates lower than 2.5 GS/s, the system replicates points. The number of replicated points increases by powers of 2, therefore the clock frequency is SR×2 <sup>n</sup> ,. where n is an integer that results in a frequency between 2.5 GHz and 5 GHz.         DDR enabled:       When using complex waveforms digital up conversion, the sample rate is limited to 2.5 GS/s to 5 GS/s. To achieve lower sample rates, use waveform interpolation.         DDR enabled:       Real waveforms: 596 S/s to 10 GS/s         Complex (IQ) waveforms: 5 GS/s to 5 GS/s       Complex (IQ) waveforms: 2.5 GS/s to 5 GS/s         DDR disabled       Real waveforms: 2.5 GS/s to 5 GS/s         Sample rate resolution       3 digits with jitter reduction (50 MHz sample clock frequency steps from 2.5 GHz to 5 GHz).         With DDR enabled, the resolution is 100 MHz Sample rates below the clock range are a power of 2 division of the clock frequency so Low Jitter sample rates are a power of 2 divisions of the 50 MHz stepped frequencies. |
|----------------------------------------------------------------------------------------------------|
| The sample clock frequency is always between 2.5 GHz and 5 GHz. To achieve sample rates lower than 2.5 GS/s, the system replicates points. The number of replicated points increases by powers of 2, therefore the clock frequency is SR×2 <sup>n</sup> ,. where n is an integer that results in a frequency between 2.5 GHz and 5 GHz.         When using complex waveforms digital up conversion, the sample rate is limited to 2.5 GS/s to 5 GS/s. To achieve lower sample rates, use waveform interpolation.         DDR enabled:       Real waveforms: 596 S/s to 10 GS/s         Complex (IQ) waveforms: 298 S/s to 5 GS/s         DDR disabled       Real waveforms: 2.5 GS/s to 5 GS/s         Sample rate resolution         Jitter Reduction Mode (PLL integer mode)       3 digits with jitter reduction (50 MHz sample clock frequency steps from 2.5 GHz to 5 GHz).         With DDR enabled, the resolution is 100 MHz Sample rates below the clock range are a power of 2 division of the clock frequency so Low Jitter sample rates are a power of 2 divisions of the 50 MHz stepped frequencies.                                                                                                    |
| When using complex waveforms digital up conversion, the sample rate is limited to 2.5 GS/s to 5 GS/s. To achieve lower sample rates, use waveform interpolation.         DDR enabled:       Real waveforms: 596 S/s to 10 GS/s         Complex (IQ) waveforms: 5 GS/s to 10 GS/s         DDR disabled       Real waveforms: 298 S/s to 5 GS/s         Complex (IQ) waveforms: 2.5 GS/s to 5 GS/s         Complex (IQ) waveforms: 2.5 GS/s to 5 GS/s         Complex (IQ) waveforms: 2.5 GS/s to 5 GS/s         Sample rate resolution         Jitter Reduction Mode (PLL integer mode)       3 digits with jitter reduction (50 MHz sample clock frequency steps from 2.5 GHz to 5 GHz).         With DDR enabled, the resolution is 100 MHz Sample rates below the clock range are a power of 2 division of the clock frequency so Low Jitter sample rates are a power of 2 divisions of the 50 MHz stepped frequencies.                                                                                                    |
| DDR enabled:       Real waveforms: 596 S/s to 10 GS/s         Complex (IQ) waveforms: 5 GS/s to 10 GS/s       Complex (IQ) waveforms: 5 GS/s to 10 GS/s         DDR disabled       Real waveforms: 298 S/s to 5 GS/s         Complex (IQ) waveforms: 2.5 GS/s to 5 GS/s       Complex (IQ) waveforms: 2.5 GS/s to 5 GS/s         Sample rate resolution       Jitter Reduction Mode (PLL integer mode)       3 digits with jitter reduction (50 MHz sample clock frequency steps from 2.5 GHz to 5 GHz).         With DDR enabled, the resolution is 100 MHz Sample rates below the clock range are a power of 2 division of the clock frequency so Low Jitter sample rates are a power of 2 divisions of the 50 MHz stepped frequencies.                                                                                                    |
| Complex (IQ) waveforms: 5 GS/s to 10 GS/s         DDR disabled       Real waveforms: 298 S/s to 5 GS/s         Complex (IQ) waveforms: 2.5 GS/s to 5 GS/s         Sample rate resolution         Jitter Reduction Mode (PLL integer mode)       3 digits with jitter reduction (50 MHz sample clock frequency steps from 2.5 GHz to 5 GHz).         With DDR enabled, the resolution is 100 MHz Sample rates below the clock range are a power of 2 division of the clock frequency so Low Jitter sample rates are a power of 2 divisions of the 50 MHz stepped frequencies.                                                                                                    |
| DDR disabled       Real waveforms: 298 S/s to 5 GS/s         Complex (IQ) waveforms: 2.5 GS/s to 5 GS/s         Sample rate resolution         Jitter Reduction Mode (PLL integer mode)         3 digits with jitter reduction (50 MHz sample clock frequency steps from 2.5 GHz to 5 GHz).         With DDR enabled, the resolution is 100 MHz Sample rates below the clock range are a power of 2 division of the clock frequency so Low Jitter sample rates are a power of 2 divisions of the 50 MHz stepped frequencies.                                                                                                    |
| Complex (IQ) waveforms: 2.5 GS/s to 5 GS/s           Sample rate resolution         Jitter Reduction Mode (PLL integer mode)         3 digits with jitter reduction (50 MHz sample clock frequency steps from 2.5 GHz to 5 GHz).           With DDR enabled, the resolution is 100 MHz Sample rates below the clock range are a power of 2 division of the clock frequency so Low Jitter sample rates are a power of 2 divisions of the 50 MHz stepped frequencies.                                                                                                    |
| Sample rate resolution         Jitter Reduction Mode (PLL integer mode)       3 digits with jitter reduction (50 MHz sample clock frequency steps from 2.5 GHz to 5 GHz).         With DDR enabled, the resolution is 100 MHz Sample rates below the clock range are a power of 2 division of the clock frequency so Low Jitter sample rates are a power of 2 divisions of the 50 MHz stepped frequencies.                                                                                                    |
| Jitter Reduction Mode (PLL       3 digits with jitter reduction (50 MHz sample clock frequency steps from 2.5 GHz to 5 GHz).         integer mode)       With DDR enabled, the resolution is 100 MHz Sample rates below the clock range are a power of 2 division of the clock frequency so Low Jitter sample rates are a power of 2 divisions of the 50 MHz stepped frequencies.                                                                                                    |
| integer mode) With DDR enabled, the resolution is 100 MHz Sample rates below the clock range are a power of 2 division of the clock frequency so Low Jitter sample rates are a power of 2 divisions of the 50 MHz stepped frequencies.                                                                                                    |
|                                                                                                    |
| Without Jitter Reduction (PLL 8 digits<br>FracN mode)                                                                                                    |
| Sample rate frequency     Sample Rate * 10 MHz Ref Accuracy/10 MHz                                                                                                    |
| accuracy Example: 5 GS/s * (±20 Hz)/10 MHz = ±10 kHz                                                                                                    |
| V 10 MHz reference accuracy 10 MHz ± 20 Hz                                                                                                    |
| (Temperature between 0 to 50 °C; includes aging within 1 year of calibration.)                                                                                                    |

#### Table 6: Analog output skew

| Characteristics                                                | Description                                                                                                    |
|----------------------------------------------------------------|----------------------------------------------------------------------------------------------------|
| Skew between (+) and (-) outputs                               | ±15 ps                                                                                                    |
| Skew between channels                                          | ±25 ps                                                                                                    |
|                                                                | Skew is calibrated using the (+) outputs of the DC High BW output path for each channel.<br>Channel delay will change when a different path is selected or when various DAC features are<br>enabled. |
| Delay change from DC High BW output path to other output paths |                                                                                                    |
| DC High Volt<br>(Option HV)                                    | 1.2 ns                                                                                                    |
| AC Direct                                                      | 340 ps                                                                                                    |
| AC Amplified<br>(Option AC)                                    | 740 ps                                                                                                    |
| Skew adjustment range                                          | ±2 ns                                                                                                    |
|                                                                | Used to adjust skew between channels in a single instrument.                                                                                                    |

| Characteristics                 | Description                                                                               |
|---------------------------------|-------------------------------------------------------------------------------------------|
| Skew adjustment resolution      | 250 fs                                                                                    |
| Skew stability between channels |                                                                                           |
| Sync out to channel             | < ±0.5 ps/ °C                                                                             |
| Channel to channel              | < ±0.5 ps/ °C (±0.18 ps/ °C @ 1 GHz)                                                      |
| Phase adjustment                | Used to adjust skew between all channels in an instrument relative to another instrument. |
| Range                           | -8,640° to +8,640° of the DAC clock.                                                      |
| Resolution                      | 0.1° of the DAC clock.                                                                    |

#### Table 6: Analog output skew (cont.)

| Characteristics   | Description                                                                                                  |
|-------------------|----------------------------------------------------------------------------------------------------|
| Connector type    | 2 SMA connectors per channel.                                                                                |
| Number of outputs | AWG5202: 2.                                                                                                  |
|                   | AWG5204: 4.                                                                                                  |
|                   | AWG5208: 8.                                                                                                  |
| DAC resolution    | 16, 15, 14, 13 or 12 bits.                                                                                   |
|                   | Enabling markers degrades resolution.                                                                        |
|                   | 16-bit mode: 0 markers available.                                                                            |
|                   | 15-bit mode: 1 marker, M1.                                                                                   |
|                   | 14-bit mode: 2 markers, M1, M2.                                                                              |
|                   | 13-bit mode: 3 markers, M1, M2, M3.                                                                          |
|                   | 12-bit mode: 4 markers, M1, M2, M3, M4.                                                                      |
| Type of outputs   |                                                                                                    |
| Output path       |                                                                                                    |
| DC High BW        | (+) and (–) complementary (differential).                                                                    |
|                   | Includes a variable gain, high bandwidth, DC coupled amplifier in the signal path.                           |
| DC High Volt      | (+) and (–) complementary (differential).                                                                    |
| (Option HV)       | An additional amplifier adds high amplitude with reduced bandwidth.                                          |
| AC Direct         | Single ended output from the (+) connector.                                                                  |
|                   | A direct connection to the DAC output including a balun to reduce common mode distortion.                    |
|                   | The AC Direct path offers the lowest noise and distortion performance.                                       |
| AC Amplified      | Single ended output from the (+) connector.                                                                  |
| (Option AC)       | Includes an amplified path and a passive variable attenuator path to provide a large output amplitude range. |
| ON/OFF control    | Independent control for each analog output channel.                                                          |
| Output impedance  | 50 Ω                                                                                                    |

| Characteristics               | Description                                                                                                    |
|-------------------------------|----------------------------------------------------------------------------------------------------|
| VSWR                          |                                                                                                    |
| Output path                   |                                                                                                    |
| DC High BW                    | DC to 1 GHz < 1.25:1                                                                                                    |
| (Includes option DC           | 1 GHz to 3 GHz < 1.9:1                                                                                                    |
| Amplified)                    | 3 GHz to 4 GHz < 2.3:1                                                                                                    |
| DC High Voltage               | DC to 400 MHz < 1.6:1                                                                                                    |
| (Option HV)                   | 400 MHz to 1 GHz < 1.75:1                                                                                                    |
|                               | 1 GHz to 2 GHz < 2.3:1                                                                                                    |
| AC Direct                     | 10 MHz to 300 MHz < 2.0:1                                                                                                    |
|                               | 300 MHz to 1.4 GHz <1.6:1                                                                                                    |
|                               | 1.4 GHz to 3 GHz < 2.2:1                                                                                                    |
|                               | 3 GHz to 4 GHz < 2.5:1                                                                                                    |
| AC Amplified                  | 10 MHz to 500 MHz < 2.4:1                                                                                                    |
| (Option AC)                   | 500 MHz to 1.5 GHz < 1.75:1                                                                                                    |
|                               | 1.5 GHz to 4 GHz < 1.9:1                                                                                                    |
| Output Modes                  |                                                                                                    |
| NRZ                           | In NRZ mode, each sample is held for the entire sample period (1/sample rate). This results in the familiar sin(x)/x frequency response. With DDR mode enabled, the sin(x)/x bandwidth doubles.                                                                                                    |
| RZ                            | In RZ mode, each sample is held for half of the sample period. This doubles the sin(x)/x bandwidth, but reduces the amplitude by half. This may be useful when playing a real waveform with the signal in the second Nyquist zone. For real waveforms, DDR mode filters the signal in the 2nd and 3rd Nyquist zones and is not useful in this case.                                                                                                    |
| MIX Mode                      | In Mix mode, each sample is inverted for the second half of the sample period. This is effectively like mixing the output waveform with the sample clock. This boosts the signal in the second Nyquist zone, but zeros the DC component of the waveform and reduces low frequency components. This may be useful when playing a real waveform with the signal in the second Nyquist zone. For real waveforms, DDR mode filters the signal in the 2nd and 3rd Nyquist zones and is not useful in this case. |
| Amplitude control             | Independent amplitude control for all channels.                                                                                                    |
|                               | Units of dBm or V can be selected.                                                                                                    |
| Amplitude range               |                                                                                                    |
| Output path                   |                                                                                                    |
| DC High BW                    | 25 mV <sub>p-p</sub> to 750 mV <sub>p-p</sub> into 50 $\Omega$ single-ended.                                                                                                    |
|                               | 50 mV $_{p\text{-}p}$ to 1.5 V $_{p\text{-}p}$ into 100 $\Omega$ differential.                                                                                                    |
| DC High BW                    | 25 mV <sub>p-p</sub> to 1.5 V <sub>p-p</sub> into 50 $\Omega$ single-ended.                                                                                                    |
| (with Option DC<br>Amplified) | 50 mV $_{\text{p-p}}$ to 3.0 V $_{\text{p-p}}$ into 100 $\Omega$ differential.                                                                                                    |
| DC High Volt                  | 10 mV <sub>p-p</sub> to 5 V <sub>p-p</sub> into 50 $\Omega$ single-ended.                                                                                                    |
| (Option HV)                   | 20 mV <sub>p-p</sub> to 10.0 V <sub>p-p</sub> into 100 $\Omega$ differential.                                                                                                    |

| Characteristics                 | Description                                                                                                    |  |  |
|---------------------------------|----------------------------------------------------------------------------------------------------|--|--|
| AC Direct                       | –17 dBm to –5 dBm.                                                                                                    |  |  |
|                                 | 10 MHz to 3.5 GHz.                                                                                                    |  |  |
| AC Amplified                    | –85 dBm to 10 dBm (10 MHz to 3.5 GHz.)                                                                                                    |  |  |
| (Option AC)                     | -50 dBm to 10 dBm (3.5 GHz to 4 GHz.)                                                                                                    |  |  |
|                                 | Amplitude accuracy and flatness degrades at frequencies beyond 3.5 GHz and below –50 dBm output amplitude. It is not recommended to operate in this region. |  |  |
| Amplitude adjustment resolution |                                                                                                    |  |  |
| Output paths                    |                                                                                                    |  |  |
| DC High BW                      | 1 mVpp or 0.01 dB.                                                                                                    |  |  |
| DC High Volt<br>(Option HV)     | 1 mVpp or 0.01 dB.                                                                                                    |  |  |
| AC Direct                       | 0.1 dB                                                                                                    |  |  |
| AC Amplified<br>(Option AC)     | 0.1 dB                                                                                                    |  |  |
| ✓ DC amplitude accuracy         | Within ±5 °C of internal self calibration temperature.                                                                                                    |  |  |
| Output path                     |                                                                                                    |  |  |
| DC High BW                      | Amplitude < 100 mV: ±5% of amplitude                                                                                                    |  |  |
|                                 | Amplitude 100 mV to 1.5 V: ±2% of amplitude                                                                                                    |  |  |
| DC High Volt                    | Amplitude < 160 mV: ±5% of amplitude                                                                                                    |  |  |
| (Option HV)                     | Amplitude 160 mV to 5 V: ±2% of amplitude                                                                                                    |  |  |
| AC amplitude accuracy           |                                                                                                    |  |  |
| Output path                     |                                                                                                    |  |  |
| AC Direct                       | 0.5 dB at 100 MHz (0 °C to 45 °C)                                                                                                    |  |  |
|                                 | 1 dB at 100 MHz (45 °C to 50 °C)                                                                                                    |  |  |
| AC Amplified                    | 0.5 dB at 100 MHz (0 °C to 45 °C)                                                                                                    |  |  |
| (Option AC)                     | 1 dB at 100 MHz (45 °C to 50 °C)                                                                                                    |  |  |
| DC Offset range                 |                                                                                                    |  |  |
| Output path                     |                                                                                                    |  |  |
| DC High BW                      | $\pm$ 2 V into 50 $\Omega$ to ground termination.                                                                                                    |  |  |
|                                 | ± 4 V into high resistance or matching voltage termination.                                                                                                 |  |  |
| DC High Volt                    | $\pm$ 2 V into 50 $\Omega$ to ground termination.                                                                                                    |  |  |
| (Option HV)                     | ± 4 V into high resistance or matching voltage termination.                                                                                                 |  |  |
| DC Offset resolution            |                                                                                                    |  |  |
| Output path                     | (AC-path outputs use a different output bias circuit.)                                                                                                    |  |  |
| DC High BW                      | 1 mV                                                                                                    |  |  |
| DC High Volt<br>(Option HV)     | 1 mV                                                                                                    |  |  |

| Characteristics                             | Description                                                             |  |  |  |
|---------------------------------------------|-------------------------------------------------------------------------|--|--|--|
| DC Offset accuracy                          | Differential offset is sensitive to output amplitude setting.           |  |  |  |
|                                             | Within ±5 °C of internal self calibration temperature.                  |  |  |  |
|                                             | Common mode = ((OutP + OutN)/2).                                        |  |  |  |
|                                             | Differential Mode = (OutP - OutN).                                      |  |  |  |
| Output path                                 |                                                                         |  |  |  |
| DC High BW                                  |                                                                         |  |  |  |
| ✓ Common mode<br>(Warranted)                | $\pm$ (2% of  offset  + 10 mV); into 50 $\Omega$ to ground termination. |  |  |  |
| Differential mode                           | $\pm 25$ mV; into 100 Ω differential.                                   |  |  |  |
| DC High Volt<br>(Option HV)                 |                                                                         |  |  |  |
| Common mode<br>(warranted)                  | $\pm$ (2% of  offset  + 1% of amplitude + 20 mV).                       |  |  |  |
| Differential mode                           | $\pm$ 88 mV; Into 100 Ω differential.                                   |  |  |  |
| AC output DC bias range                     |                                                                         |  |  |  |
| Output path                                 |                                                                         |  |  |  |
| AC Direct                                   | ± 5 V at 150 mA.                                                        |  |  |  |
| AC Amplified<br>(Option AC)                 | ± 5 V at 150 mA.                                                        |  |  |  |
| AC output DC bias resistance                |                                                                         |  |  |  |
| Output path                                 |                                                                         |  |  |  |
| AC Direct                                   | 1 Ω                                                                     |  |  |  |
| AC Amplified<br>(Option AC)                 | 1 Ω                                                                     |  |  |  |
| ✓ AC output DC bias accuracy<br>(warranted) |                                                                         |  |  |  |
| Output path                                 |                                                                         |  |  |  |
| AC Direct                                   | ±(2% of bias + 20 mV); into an open circuit (zero load current).        |  |  |  |
| AC Amplified<br>(Option AC)                 | ±(2% of bias + 20 mV); into an open circuit (zero load current).        |  |  |  |

| Characteristics             | Description                                                                                                    |  |  |  |
|-----------------------------|----------------------------------------------------------------------------------------------------|--|--|--|
| Analog bandwidth            | Analog bandwidth is measured with the ideal sin(x)/x response curve of the DAC mathematically removed from the measured data.                                                                                                    |  |  |  |
| Output path                 |                                                                                                    |  |  |  |
| DC High BW                  | At 750 mV <sub>pp</sub> single ended:<br>DC - 2 GHz (–3 dB bandwidth).<br>DC - 4 GHz (–6 dB bandwidth).                                                                                                    |  |  |  |
| DC High BW<br>(Option DC)   | At 1.5 V <sub>pp</sub> single ended:<br>DC - 1.3 GHz (–3 dB bandwidth).<br>The analog bandwidth degrades as the amplitude is increased beyond 750 mV.                                                                                                    |  |  |  |
| DC High Volt<br>(Option HV) | At 2 $V_{pp}$ single-ended:<br>DC – 370 MHz (–3 dB bandwidth).<br>At 4 $V_{pp}$ single-ended:<br>DC – 200 MHz (–3 dB bandwidth).                                                                                                    |  |  |  |
| AC Direct                   | 10 MHz - 2 GHz (–3 dB bandwidth).<br>10 MHz - 4 GHz (–6 dB bandwidth).                                                                                                    |  |  |  |
| AC Amplified<br>(Option AC) | 10 MHz - 2 GHz (–3 dB bandwidth).<br>10 MHz - 4 GHz (–6 dB bandwidth).                                                                                                    |  |  |  |
| Sin(x)/x Bandwidth          | <ul> <li>4.44 GHz * fsample ÷ 10 GS/s (DDR Mode)<br/>fsample = sample rate</li> <li>The sin(x)/x bandwidth can be solved by using the following equation:</li> <li>20 * log (sin(x)/x) = -3<br/>x = π * fout ÷ fsample<br/>fsample = sample rate<br/>fout = sin(x)/x bandwidth</li> </ul> |  |  |  |
| Rise/fall time              | Rise and fall times only apply to DC output paths.                                                                                                    |  |  |  |
| Output path                 |                                                                                                    |  |  |  |
| DC High BW                  | < 115 ps at 750 mV <sub>pp</sub> single ended.                                                                                                    |  |  |  |
| DC High BW<br>(Option DC)   | < 180 ps at 1.5 $V_{pp}$ single ended.                                                                                                    |  |  |  |
| DC High Volt<br>(Option HV) | <ul> <li>&lt; 1.3 ns, at 5 V<sub>pp</sub> single-ended.</li> <li>&lt; 1.1 ns, at 4 V<sub>pp</sub> single-ended.</li> <li>&lt; 0.8 ns, at 3 V<sub>pp</sub> single-ended.</li> <li>&lt; 0.6 ns, at 2 V<sub>pp</sub> single-ended.</li> </ul>                                                |  |  |  |

| Characteristics Description |                                                          |  |
|-----------------------------|----------------------------------------------------------|--|
| Step response aberrations   | Step response aberrations only apply to DC output paths. |  |
| Output path                 |                                                          |  |
| DC High BW                  | < 16% $_{\rm pp}$ , at 750 mV $_{\rm pp}$ single ended.  |  |
| DC High BW<br>(Option DC)   | < 16% $_{\rm pp}$ , at 1.5 $V_{\rm pp}$ single ended.    |  |
| DC High Volt<br>(Option HV) | < 10% $_{\rm pp}$ , at 5 V $_{\rm pp}$ single ended.     |  |
| Harmonic distortion         |                                                          |  |
| Output path                 |                                                          |  |
| DC High BW                  | (See Table 8 on page 11.)                                |  |
|                             | (See Table 9 on page 12.)                                |  |
| DC High Voltage             | (See Table 10 on page 12.)                               |  |
|                             | (See Table 11 on page 12.)                               |  |
| AC Direct                   | (See Table 12 on page 12.)                               |  |
| AC Amplified                | (See Table 14 on page 13.)                               |  |
| (Option AC)                 | (See Table 15 on page 14.)                               |  |
|                             | (See Table 13 on page 13.)                               |  |
| ENOB                        |                                                          |  |

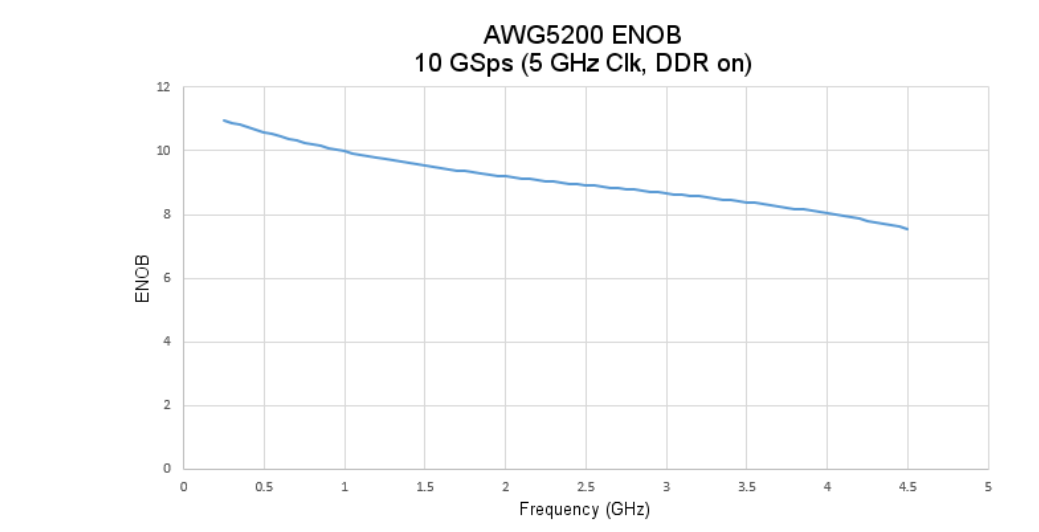

| Characteristics                                    | Description                                                                                                    |
|----------------------------------------------------|----------------------------------------------------------------------------------------------------|
| SFDR                                               | SFDR is the difference in dB between a CW carrier signal and the largest spur, excluding harmonics, within a defined frequency range around the carrier. Measured with a balun and with output amplitude set to 500 mV. |
| Operating at 2.5 GS/s (DC<br>High BW)              | (See Table 16 on page 14.)                                                                                                    |
| Operating at 2.5 GS/s (AC<br>Direct Out)           | (See Table 19 on page 15.)                                                                                                    |
| Operating at 5 GS/s (DC High<br>BW)                | (See Table 17 on page 14.)                                                                                                    |
| Operating at 5 GS/s (AC<br>Direct Out)             | (See Table 20 on page 15.)                                                                                                    |
| Operating at 10 GS/s (DC<br>High BW)               | (See Table 18 on page 15.)                                                                                                    |
| Operating at 10 GS/s (AC<br>Direct Out)            | (See Table 21 on page 16.)                                                                                                    |
| Phase noise                                        |                                                                                                    |
| Operating at 2.5 GS/s                              | (See Table 22 on page 16.)                                                                                                    |
| Operating at 5 GS/s or<br>10 GS/s with DDR enabled | (See Table 23 on page 16.)                                                                                                    |

#### Table 8: Harmonic distortion (DC High BW 500 mVpp)

| Fo (MHz) | 2nd harmonic, 2Fo (MHz) | 3rd harmonic, 3Fo<br>(MHz) | 2nd harmonic<br>distortion max (dBc) | 3rd harmonic<br>distortion max (dBc) |
|----------|-------------------------|----------------------------|--------------------------------------|--------------------------------------|
| 100      | 200                     | 300                        | -70                                  | -76                                  |
| 300      | 600                     | 900                        | -76                                  | -67                                  |
| 500      | 1000                    | 1500                       | -70                                  | -64                                  |
| 1000     | 2000                    | 3000                       | -65                                  | -59                                  |
| 1200     | 2400                    | 3600                       | -62                                  | -51                                  |
| 1300     | 2600                    | 3900                       | -56                                  | -48                                  |
| 2000     | 4000                    | 6000                       | -47                                  | -40                                  |
| 2400     | 4800                    | 7200                       | -51                                  | -40                                  |
| 2600     | 5200                    | 7800                       | -50                                  | -38                                  |
| 3000     | 6000                    | 9000                       | -51                                  | -41                                  |
| 3500     | 7000                    | 10500                      | -50                                  | -53                                  |
| 4000     | 8000                    | 12000                      | -49                                  | -76                                  |

#### Specifications

| Fo (MHz) | 2nd harmonic, 2Fo (MHz) | 3rd harmonic, 3Fo<br>(MHz) | 2nd harmonic<br>distortion max (dBc) | 3rd harmonic<br>distortion max (dBc) |
|----------|-------------------------|----------------------------|--------------------------------------|--------------------------------------|
| 100      | 200                     | 300                        | -72                                  | -55                                  |
| 300      | 600                     | 900                        | -59                                  | -40                                  |
| 500      | 1000                    | 1500                       | -54                                  | -34                                  |
| 1000     | 2000                    | 3000                       | -36                                  | -20                                  |
| 1200     | 2400                    | 3600                       | -39                                  | -18                                  |
| 1300     | 2600                    | 3900                       | -40                                  | -18                                  |
| 2000     | 4000                    | 6000                       | -37                                  | -20                                  |
| 2400     | 4800                    | 7200                       | -36                                  | -24                                  |

#### Table 9: Harmonic distortion (DC High BW 1.5 Vpp)

#### Table 10: Harmonic distortion (DC High Voltage 1.0 Vpp)

| Fo (MHz) | 2nd harmonic, 2Fo (MHz) | 3rd harmonic, 3Fo<br>(MHz) | 2nd harmonic<br>distortion max (dBc) | 3rd harmonic<br>distortion max (dBc) |
|----------|-------------------------|----------------------------|--------------------------------------|--------------------------------------|
| 100      | 200                     | 300                        | -66                                  | –60                                  |
| 300      | 600                     | 900                        | -53                                  | -36                                  |
| 500      | 1000                    | 1500                       | -49                                  | -32                                  |

#### Table 11: Harmonic distortion (DC High Voltage 5.0 Vpp)

| Fo (MHz) | 2nd harmonic, 2Fo (MHz) | 3rd harmonic, 3Fo<br>(MHz) | 2nd harmonic<br>distortion max (dBc) | 3rd harmonic<br>distortion max (dBc) |
|----------|-------------------------|----------------------------|--------------------------------------|--------------------------------------|
| 100      | 200                     | 300                        | -58                                  | -43                                  |
| 300      | 600                     | 900                        | -53                                  | -30                                  |
| 400      | 1000                    | 1500                       | -42                                  | -22                                  |

#### Table 12: Harmonic distortion (AC Direct –5 dBm)

| Fo (MHz) | 2nd harmonic, 2Fo (MHz) | 3rd harmonic, 3Fo<br>(MHz) | 2nd harmonic<br>distortion max (dBc) | 3rd harmonic<br>distortion max (dBc) |
|----------|-------------------------|----------------------------|--------------------------------------|--------------------------------------|
| 100      | 200                     | 300                        | -67                                  | -77                                  |
| 300      | 600                     | 900                        | -67                                  | -70                                  |
| 500      | 1000                    | 1500                       | -66                                  | -66                                  |
| 1000     | 2000                    | 3000                       | -69                                  | -63                                  |
| 1200     | 2400                    | 3600                       | -69                                  | -60                                  |
| 1300     | 2600                    | 3900                       | -67                                  | -59                                  |
| 2000     | 4000                    | 6000                       | -60                                  | -71                                  |
| 2400     | 4800                    | 7200                       | -54                                  | -69                                  |
| 2600     | 5200                    | 7800                       | -60                                  | -82                                  |
| 3000     | 6000                    | 9000                       | -67                                  | -85                                  |

#### Table 12: Harmonic distortion (AC Direct –5 dBm) (cont.)

| Fo (MHz) | 2nd harmonic, 2Fo (MHz) | 3rd harmonic, 3Fo<br>(MHz) | 2nd harmonic<br>distortion max (dBc) | 3rd harmonic<br>distortion max (dBc) |
|----------|-------------------------|----------------------------|--------------------------------------|--------------------------------------|
| 3500     | 7000                    | 10500                      | -70                                  | -86                                  |
| 4000     | 8000                    | 12000                      | -72                                  | -84                                  |

#### Table 13: Harmonic distortion (AC Amplified –15 dBm)

| Fo (MHz) | 2nd harmonic, 2Fo (MHz) | 3rd harmonic, 3Fo<br>(MHz) | 2nd harmonic<br>distortion max (dBc) | 3rd harmonic<br>distortion max (dBc) |
|----------|-------------------------|----------------------------|--------------------------------------|--------------------------------------|
| 100      | 200                     | 300                        | -48                                  | -49                                  |
| 300      | 600                     | 900                        | -52                                  | -50                                  |
| 500      | 1000                    | 1500                       | -53                                  | –51                                  |
| 1000     | 2000                    | 3000                       | –51                                  | -49                                  |
| 1200     | 2400                    | 3600                       | -47                                  | -50                                  |
| 1300     | 2600                    | 3900                       | -49                                  | -48                                  |
| 2000     | 4000                    | 6000                       | -50                                  | -53                                  |
| 2400     | 4800                    | 7200                       | -50                                  | -59                                  |
| 2600     | 5200                    | 7800                       | -52                                  | -67                                  |
| 3000     | 6000                    | 9000                       | -50                                  | -68                                  |
| 3500     | 7000                    | 10500                      | -50                                  | -67                                  |
| 4000     | 8000                    | 12000                      | -58                                  | -75                                  |

#### Table 14: Harmonic distortion (AC Amplified 0 dBm)

| Fo (MHz) | 2nd harmonic, 2Fo (MHz) | 3rd harmonic, 3Fo<br>(MHz) | 2nd harmonic<br>distortion max (dBc) | 3rd harmonic<br>distortion max (dBc) |
|----------|-------------------------|----------------------------|--------------------------------------|--------------------------------------|
| 100      | 200                     | 300                        | -49                                  | -49                                  |
| 300      | 600                     | 900                        | -53                                  | -50                                  |
| 500      | 1000                    | 1500                       | -53                                  | -51                                  |
| 1000     | 2000                    | 3000                       | -50                                  | -48                                  |
| 1200     | 2400                    | 3600                       | -47                                  | -49                                  |
| 1300     | 2600                    | 3900                       | -49                                  | -48                                  |
| 2000     | 4000                    | 6000                       | –51                                  | -43                                  |
| 2400     | 4800                    | 7200                       | -51                                  | -57                                  |
| 2600     | 5200                    | 7800                       | -50                                  | -67                                  |
| 3000     | 6000                    | 9000                       | -47                                  | -64                                  |
| 3500     | 7000                    | 10500                      | -47                                  | -66                                  |
| 4000     | 8000                    | 12000                      | -57                                  | -75                                  |

#### Specifications

| Fo (MHz) | 2nd harmonic, 2Fo (MHz) | 3rd harmonic, 3Fo<br>(MHz) | 2nd harmonic<br>distortion max (dBc) | 3rd harmonic<br>distortion max (dBc) |
|----------|-------------------------|----------------------------|--------------------------------------|--------------------------------------|
| 100      | 200                     | 300                        | -30                                  | -28                                  |
| 300      | 600                     | 900                        | -29                                  | -29                                  |
| 500      | 1000                    | 1500                       | -27                                  | -29                                  |
| 1000     | 2000                    | 3000                       | -28                                  | -29                                  |
| 1200     | 2400                    | 3600                       | -30                                  | -29                                  |
| 1300     | 2600                    | 3900                       | -30                                  | -29                                  |
| 2000     | 4000                    | 6000                       | -27                                  | -36                                  |
| 2400     | 4800                    | 7200                       | -31                                  | -42                                  |
| 2600     | 5200                    | 7800                       | -31                                  | –51                                  |
| 3000     | 6000                    | 9000                       | -29                                  | -50                                  |
| 3500     | 7000                    | 10500                      | -29                                  | -51                                  |
| 4000     | 8000                    | 12000                      | -40                                  | -58                                  |

#### Table 15: Harmonic distortion (AC Amplified +10 dBm)

Table 16: SFDR operating at 2.5 GS/s (DC High Bandwidth, 500 mV $_{pp}$ )

| 2.5 GS/s |                                    | In band performance |               | Adjacent band performance |               |
|----------|------------------------------------|---------------------|---------------|---------------------------|---------------|
|          | Analog channel<br>output frequency | Measured across     | Specification | Measured across           | Specification |
|          | 100 MHz                            | 10 to <1250 MHz     | -80 dBc       | _                         | -             |
|          | 10 to <155 MHz                     | 10 to <1250 MHz     | –80 dBc       | -                         | -             |
|          | 155 to <1000 MHz                   | 10 to <1000 MHz     | –53 dBc       | 1000 to <1250 MHz         | –60 dBc       |
|          | 1000 to <1250 MHz                  | 1000 to <1250 MHz   | –51 dBc       | 10 to <1000 MHz           | –50 dBc       |

Table 17: SFDR operating at 5 GS/s (DC High Bandwidth, 500 mV  $_{\mbox{\tiny pp}})$ 

| 5 GS/s |                                    | In band performance |               | Adjacent band perfor | mance         |
|--------|------------------------------------|---------------------|---------------|----------------------|---------------|
|        | Analog channel<br>output frequency | Measured across     | Specification | Measured across      | Specification |
|        | 100 MHz                            | 10 to <1250 MHz     | -80 dBc       | 1250 to <2500 MHz    | –75 dBc       |
|        | 10 to <310 MHz                     | 10 to <1250 MHz     | –80 dBc       | 1250 to <2500 MHz    | –70 dBc       |
|        | 310 to <1250 MHz                   | 10 to <1250 MHz     | –67 dBc       | 1250 to <2500 MHz    | –64 dBc       |
|        | 1250 to <2000 MHz                  | 1250 to <2000 MHz   | –53 dBc       | 10 to <1250 MHz      | –38 dBc       |
|        |                                    |                     |               | 1250 to <2000 MHz    | –58 dBc       |
|        | 2000 to <2500 MHz                  | 2000 to <2500 MHz   | -33 dBc       | 10 to <2000 MHz      | –31 dBc       |

| 10 GS/s |                                    | In band performance |               | Adjacent band perfor | mance         |
|---------|------------------------------------|---------------------|---------------|----------------------|---------------|
|         | Analog channel<br>output frequency | Measured across     | Specification | Measured across      | Specification |
|         | 100 MHz                            | 10 to <1250 MHz     | -80 dBc       | 1250 to <5000 MHz    | –69 dBc       |
|         | 10 to <625 MHz                     | 10 to <1250 MHz     | –74 dBc       | 1250 to <5000 MHz    | –63 dBc       |
|         | 625 to <1250 MHz                   | 10 to <1250 MHz     | –69 dBc       | 1250 to <5000 MHz    | –59 dBc       |
|         | 1250 to <2000 MHz                  | 1250 to <2000 MHz   | –63 dBc       | 10 to <1250 MHz      | –60 dBc       |
|         |                                    |                     |               | 2000 to <5000 MHz    | –54 dBc       |
|         | 2000 to <3500 MHz                  | 2000 to <3500 MHz   | –50 dBc       | 10 to <2000 MHz      | –47 dBc       |
|         |                                    |                     |               | 3500 to <5000 MHz    | –50 dBc       |
|         | 3500 to <4000 MHz                  | 3500 to <4000 MHz   | –53 dBc       | 10 to <3500 MHz      | –43 dBc       |
|         |                                    |                     |               | 4000 to <5000 MHz    | –54 dBc       |

#### Table 19: SFDR operating at 2.5 GS/s (AC Direct Out)

#### (-5.0 dBm. Harmonics not included. Measured at the maximum output amplitude.)

| 2.5 GS/s |                                    | In band performance |               | Adjacent band perfor | Adjacent band performance |  |
|----------|------------------------------------|---------------------|---------------|----------------------|---------------------------|--|
|          | Analog channel<br>output frequency | Measured across     | Specification | Measured across      | Specification             |  |
|          | 100 MHz                            | 10 to <1250 MHz     | –80 dBc       | _                    | _                         |  |
|          | 10 to <155 MHz                     | 10 to <1250 MHz     | –80 dBc       | -                    | -                         |  |
|          | 155 to <1000 MHz                   | 10 to <1000 MHz     | –62 dBc       | 1000 to <1250 MHz    | –66 dBc                   |  |
|          | 1000 to <1250 MHz                  | 1000 to <1250 MHz   | –60 dBc       | 10 to <1000 MHz      | –62 dBc                   |  |

#### Table 20: SFDR operating at 5 GS/s (AC Direct Out)

#### (-5.0 dBm. Harmonics not included. Measured at the maximum output amplitude.)

| 5 GS/s |                                    | In band performance |               | Adjacent band perfor | mance         |
|--------|------------------------------------|---------------------|---------------|----------------------|---------------|
|        | Analog channel<br>output frequency | Measured across     | Specification | Measured across      | Specification |
|        | 100 MHz                            | 10 to <1250 MHz     | -80 dBc       | 1250 to <2500 MHz    | –75 dBc       |
|        | 10 to <310 MHz                     | 10 to <1250 MHz     | -80 dBc       | 1250 to <2500 MHz    | –70 dBc       |
|        | 310 to <1250 MHz                   | 10 to <1250 MHz     | –67 dBc       | 1250 to <2500 MHz    | –60 dBc       |
|        | 1250 to <2000 MHz                  | 1250 to <2000 MHz   | –58 dBc       | 10 to <1250 MHz      | –55 dBc       |
|        |                                    |                     |               | 2000 to <2500 MHz    | –60 dBc       |
|        | 2000 to <2500 MHz                  | 2000 to <2500 MHz   | –62 dBc       | 10 to <2000 MHz      | –51 dBc       |

#### Table 21: SFDR operating at 10 GS/s (AC Direct Out)

| (-5.0 dBm. Harmonics not in | ncluded. Measured at the | maximum output amplitude.) |
|-----------------------------|--------------------------|----------------------------|
|-----------------------------|--------------------------|----------------------------|

| 10 GS/s |                                    | In band performance |               | Adjacent band perfor | mance         |
|---------|------------------------------------|---------------------|---------------|----------------------|---------------|
|         | Analog channel<br>output frequency | Measured across     | Specification | Measured across      | Specification |
|         | 100 MHz                            | 10 to <1250 MHz     | -80 dBc       | 1250 to <5000 MHz    | –64 dBc       |
|         | 10 to <625 MHz                     | 10 to <1250 MHz     | –78 dBc       | 1250 to <5000 MHz    | –59 dBc       |
|         | 625 to <1250 MHz                   | 10 to <1250 MHz     | –71 dBc       | 1250 to <5000 MHz    | –57 dBc       |
|         | 1250 to <2000 MHz                  | 1250 to <2000 MHz   | –67 dBc       | 10 to <1250 MHz      | –60 dBc       |
|         |                                    |                     |               | 2000 to <5000 MHz    | –55 dBc       |
|         | 2000 to <3500 MHz                  | 2000 to <3500 MHz   | –52 dBc       | 10 to <2000 MHz      | –48 dBc       |
|         |                                    |                     |               | 3500 to <5000 MHz    | –56 dBc       |
|         | 3500 to <4000 MHz                  | 3500 to <4000 MHz   | –55 dBc       | 10 to <3500 MHz      | –41 dBc       |
|         |                                    |                     |               | 4000 to <5000 MHz    | –58 dBc       |

#### Table 22: Phase noise operating at 2.5 GS/s

|                  | Analog output frequency |             |  |
|------------------|-------------------------|-------------|--|
| Offset frequency | 100 MHz                 | 1 GHz       |  |
| 100 Hz           | –112 dBc/Hz             | –92 dBc/Hz  |  |
| 1 kHz            | –132 dBc/Hz             | –110 dBc/Hz |  |
| 10 kHz           | –136 dBc/Hz             | –117 dBc/Hz |  |
| 100 kHz          | –134 dBc/Hz             | –114 dBc/Hz |  |
| 1 MHz            | –144 dBc/Hz             | –124 dBc/Hz |  |
| 10 MHz           | –160 dBc/Hz             | –150 dBc/Hz |  |

#### Table 23: Phase noise operating at 5.0 GS/s; or 10 GS/s with DDR enabled

#### Analog output frequency

| Offset  | 100 MHz     | 1 GHz       | 2 GHz       | 4 GHz       |  |
|---------|-------------|-------------|-------------|-------------|--|
| 100 Hz  | –112 dBc/Hz | –92 dBc/Hz  | –86 dBc/Hz  | –80 dBc/Hz  |  |
| 1 kHz   | –132 dBc/Hz | –110 dBc/Hz | –105 dBc/Hz | –99 dBc/Hz  |  |
| 10 kHz  | -138 dBc/Hz | –118 dBc/Hz | –112 dBc/Hz | –106 dBc/Hz |  |
| 100 kHz | –138 dBc/Hz | –118 dBc/Hz | –112 dBc/Hz | –106 dBc/Hz |  |
| 1 MHz   | –148 dBc/Hz | –128 dBc/Hz | –122 dBc/Hz | –116 dBc/Hz |  |
| 10 MHz  | –160 dBc/Hz | –150 dBc/Hz | –140 dBc/Hz | –140 dBc/Hz |  |

#### Table 24: Marker outputs

| Characteristics   | Description        |
|-------------------|--------------------|
| Connector type    | SMA on rear panel. |
| Number of outputs | 4 per channel.     |

#### Table 24: Marker outputs (cont.)

| Characteristics                              | Description                                                                                                    |  |
|----------------------------------------------|----------------------------------------------------------------------------------------------------|--|
| Type of output                               | Single ended.                                                                                                    |  |
| ON/OFF Control                               | Independent control for each marker.                                                                                 |  |
| Output impedance                             | 50 Ω                                                                                                    |  |
| Output voltage                               | Independent control for each marker.                                                                                 |  |
|                                              | Output voltage into RLOAD [ $\Omega$ ] to GND is approximately (2 * RLOAD / (50 + RLOAD) ) times of voltage setting. |  |
| Amplitude range                              | 0.2 $V_{p-p}$ to 1.75 $V_{p-p}$ into 50 $\Omega$ .                                                                   |  |
| Window                                       | –0.5 V to 1.75 V into 50 Ω.                                                                                          |  |
| Resolution                                   | 0.1 mV                                                                                                    |  |
| External termination voltage                 | –1.0 V to +3.5 V.                                                                                                    |  |
| Maximum output current                       | 60 mA                                                                                                    |  |
| DC accuracy (warranted)                      | $\pm$ (10% of  output high or low setting  + 25 mV) into 50 $\Omega$ .                                               |  |
| Rise/fall time                               | < 150 ps (20% to 80% of swing when High = 0.4 V, Low = -0.4 V).                                                      |  |
| Aberrations                                  | < 20% $_{p-p}$ for the first 1 ns following the step transition with 100% reference at 10 ns.                        |  |
| Random jitter                                | ≤ 5 ps rms                                                                                                    |  |
| Sample rate                                  | 2.5 GS/s to 5 GS/s.                                                                                                  |  |
| Minimum pulse width                          | 400 ps                                                                                                    |  |
|                                              | 2 Samples at 5 GS/s.                                                                                                 |  |
| Maximum data rate                            | 2.5 Gb/s.                                                                                                    |  |
|                                              | Minimum pulse width does not support data output at maximum sample rate.                                             |  |
| Skew between markers (From the same channel) | ±25 ps                                                                                                    |  |
| Variable delay control                       | Independent control for each marker.                                                                                 |  |
| Range                                        | ±2 ns                                                                                                    |  |
| Resolution                                   | 1 ps                                                                                                    |  |
| Accuracy                                     | < ±25 ps from delay value.                                                                                           |  |

#### Table 25: 10 MHz Ref Out (reference output)

| Characteristics       | Description                                      |  |
|-----------------------|--------------------------------------------------|--|
| Connector type        | SMA on rear panel.                               |  |
| Output impedance      | 50 $\Omega$ (AC coupled).                        |  |
| Amplitude             | +4 dBm, ±2 dBm. Sine wave output.                |  |
| Frequency (warranted) | Within ±(1 ppm + Aging), Aging: ±1 ppm per year. |  |
|                       | (Temperature between 0 °C to 50 °C.)             |  |

#### Table 26: Ref In (reference input)

| Characteristics              | Description                                                                                                    |
|------------------------------|----------------------------------------------------------------------------------------------------|
| Connector type               | SMA on rear panel.                                                                                                    |
| Input impedance              | 50 Ω (AC coupled).                                                                                                    |
| Input amplitude              | –5 dBm to +5 dBm.                                                                                                    |
| Fixed frequency range        | 10 MHz, ±40 Hz.                                                                                                    |
| Variable frequency range     | 35 MHz to 240 MHz.                                                                                                    |
|                              | Acceptable frequency drift while the instrument is operating is $\pm 0.1\%$ .                                                                                                    |
| Table 27: Clock Out          |                                                                                                    |
| Characteristics              | Description                                                                                                    |
|                              | The external clock output is a copy of an internal clock generator that is used to create the DAC sample clock. This clock always operates in the octave range specified below. It is multiplied and divided to create the effective DAC sampling rate. |
| Connector type               | SMA on rear panel.                                                                                                    |
| Output impedance             | 50 Ω AC coupled.                                                                                                    |
| Output amplitude             | +3 dBm to +10 dBm.                                                                                                    |
| Frequency range              | 2.5 GHz to 5 GHz.                                                                                                    |
|                              | For sample rates lower than 2.5 GS/s the output frequency is: Fout = SR * 2n ; where n is an integer that gives Fout between 2.5 GHz and 5 GHz.                                                                                                    |
| Frequency resolution         |                                                                                                    |
| Internal and fixed reference | With jitter reduction: 50 MHz.                                                                                                    |
| clock operation              | Without jitter reduction: 100 MHz ÷ 2 <sup>20</sup> .                                                                                                    |
| External variable reference  | With jitter reduction: Fref ÷ R.                                                                                                    |
| clock operation              | Without jitter reduction: Fref ÷ R ÷ 2 <sup>20</sup>                                                                                                    |
|                              | Fref = reference clock frequency                                                                                                    |
|                              | R = 4 when 140 MHz < Fref $\leq$ 240 MHz                                                                                                    |
|                              | R = 2 when 70 MHz < Fref ≤ 140 MHz                                                                                                    |
|                              | R = 1 when 35 MHz $\leq$ Fref $\leq$ 70 MHz                                                                                                    |

#### Table 28: Clock In

| Characteristics | Description                                                                                                    |
|-----------------|----------------------------------------------------------------------------------------------------|
|                 | The external clock input can be used to create the DAC sample clock. This clock must always<br>operate in the octave range specified below. It is multiplied and divided to create the actual<br>DAC sample clock. |
| Connector type  | SMA on rear panel.                                                                                                    |
| Input impedance | 50 Ω (AC coupled).                                                                                                    |
| Input amplitude | 0 dBm to +10 dBm.                                                                                                    |
| Frequency range | 2.5 GHz to 5 GHz.                                                                                                    |
|                 | Acceptable frequency drift while the instrument is operating is $\pm 0.1\%$ .                                                                                                    |

#### Table 29: Sync In

| Characteristics | Description              |  |
|-----------------|--------------------------|--|
| Connector type  | SMA on rear panel.       |  |
| Input impedance | 500 Ω (AC coupled)       |  |
| Input amplitude | 2.5 V <sub>р-р</sub> Мах |  |
| Frequency       | Clock output ÷ 32.       |  |

#### Table 30: Sync Out

| Characteristics  | Description                          |  |
|------------------|--------------------------------------|--|
| Connector type   | SMA on rear panel.                   |  |
| Output impedance | 50 $\Omega$ (AC coupled).            |  |
| Output amplitude | 1 V <sub>p-p</sub> , ±20% into 50 Ω. |  |
| Frequency        | Clock output ÷ 32.                   |  |

#### Table 31: Trigger Inputs

| Characteristics                 | Description                                                                                                    |  |  |
|---------------------------------|----------------------------------------------------------------------------------------------------|--|--|
| Number of inputs                | 2 (A and B)                                                                                                    |  |  |
| Connector                       | SMA on rear panel.                                                                                                    |  |  |
| Trigger modes                   | Synchronous                                                                                                    |  |  |
|                                 | Synchronous mode is when the trigger signal becomes internally synchronized with a frame clock. After a valid trigger event is processed, waveform playback will start at the rising edge of the internal frame clock (also called sync clock). This clock runs at FCLK/32 since there are 32 waveform samples per frame. Because of this, there is 32 samples of timing uncertainty for a random trigger signal. (FCLK is the sample clock.) |  |  |
|                                 | The trigger signal of a synchronous mode trigger does not need to be synchronous with the sample clock, reference, or any internal clock. A trigger may have random timing as expected. If the trigger signal can be synchronized to the frame rate, as is done in multi-instrument synchronization, then trigger jitter will be very small.                                                                                                  |  |  |
| Input impedance                 | 1 k $\Omega$ or 50 $\Omega$ selectable, DC coupled.                                                                                                    |  |  |
| Slope / Polarity                | Positive or negative, selectable                                                                                                    |  |  |
| Input voltage range             |                                                                                                    |  |  |
| 1 kΩ selected                   | –10 V to 10 V.                                                                                                    |  |  |
| 50 Ω selected                   | < 5 V <sub>RMS</sub>                                                                                                    |  |  |
| Input voltage minimum amplitude | 0.5 V <sub>p-p</sub>                                                                                                    |  |  |
| Threshold control               |                                                                                                    |  |  |
| Range                           | –5.0 V to 5.0 V.                                                                                                    |  |  |
| Resolution                      | 0.1 V                                                                                                    |  |  |
| Accuracy                        | $\pm$ 5% of setting + 0.1 V.                                                                                                    |  |  |
| Minimum pulse width             | 20 ns                                                                                                    |  |  |
| Delay to analog output          | The DAC sampling clock frequency is displayed on the clock settings tab when the external<br>clock output is enabled.                                                                                                    |  |  |

#### Table 31: Trigger Inputs (cont.)

| Characteristics                                                                                | Description                                                                                                    |  |
|------------------------------------------------------------------------------------------------|----------------------------------------------------------------------------------------------------|--|
| Synchronous trigger mode                                                                       |                                                                                                    |  |
| PERF-50, real waveform                                                                         | 8064/F <sub>CLK</sub> + (0 to 70 ns)                                                                                                    |  |
| Synchronous mode, DC<br>High Bandwidth                                                         | Typical: 3225.6 to 3295.6 ns at 2.5 GS/s                                                                                                    |  |
|                                                                                                | Typical: 1612.8 to 1688.8 ns at 5 GS/s                                                                                                    |  |
| PERF-50, Digital                                                                               | 8280/F <sub>CLK</sub> + (0 to 70 ns)                                                                                                    |  |
| Up-converter (DUC) IQ                                                                          | Typical: 3312 to 3382 ns at 2.5 GS/s                                                                                                    |  |
| mode, DC High<br>Bandwidth                                                                     | Typical: 1656 to 1726 ns at 5 GS/s                                                                                                    |  |
| X25 (low sample-rate<br>range), real waveform<br>Synchronous mode, DC<br>High Bandwidth        | (8320/F <sub>CLK</sub> + 128/(Sample Rate) ± 100 ns) ± 0.2%                                                                                            |  |
| X25 (low sample-rate                                                                           | 3382 ± 40 ns                                                                                                    |  |
| range), Digital<br>Up-converter (DUC) IQ<br>waveform Synchronous<br>mode, DC High<br>Bandwidth | The only $F_{CLK}$ and Sample rate available in X25 low-sample-rate range, DUC with IQ waveform is: Sample rate = 2.5 GS/s, and $F_{CLK}$ = 2.5 GHz)   |  |
| Hold off                                                                                       | Trigger hold off is the amount of delay required at the end of a waveform before another trigger event can be processed.                               |  |
|                                                                                                | Minimum time between trigger events is the sum of hold off plus the waveform duration. Note that "Delay to Analog Output" is not included in this sum. |  |
| PERF-50, real waveform,                                                                        | Typical: 2368/F <sub>CLK</sub>                                                                                                    |  |
| Synchronous-mode                                                                               | 473.6 ns at 5 GS/s                                                                                                    |  |
|                                                                                                | 947.2 ns at 2.5 GS/s                                                                                                    |  |
|                                                                                                | Maximum: 2432/F <sub>CLK</sub> + 20 ns                                                                                                    |  |
|                                                                                                | 506.4 ns at 5 GS/s                                                                                                    |  |
|                                                                                                | 992.8 ns at 2.5 GS/s                                                                                                    |  |
| PERF-50, Digital                                                                               | Typical: 4576/F <sub>CLK</sub>                                                                                                    |  |
| Up-converter (DUC)                                                                             | 915.2 ns at 5 GS/s                                                                                                    |  |
| ių wavetorm,<br>Synchronous-mode                                                               | 1830.4 ns at 2.5 GS/s                                                                                                    |  |
| X25 (low sample-rate range),<br>real waveform, Synchronous<br>mode                             | Typical: 2180/F <sub>сLK</sub>                                                                                                    |  |

| Characteristics            | Description                                                                                                    |  |
|----------------------------|----------------------------------------------------------------------------------------------------|--|
| Jitter, synchronous mode   | 50 Ω or 1kΩ                                                                                                    |  |
| Random trigger (not        | 32 F <sub>CLK</sub> periods + 100 ps peak-to-peak                                                                         |  |
| synchronized)              | 2.5 GS/s: 12.9 ns                                                                                                    |  |
|                            | 5.0 GS/s: 6.5 ns                                                                                                    |  |
| Frame-synchronized trigger | < 100 ps peak-to-peak                                                                                                    |  |
|                            | A frame-synchronized trigger is used in multi-instrument synchronization, but could be used for any triggering condition. |  |

#### Table 31: Trigger Inputs (cont.)

#### Table 32: Pattern Jump In connector

| Characteristics             | Description                                                                                                 |                   |
|-----------------------------|----------------------------------------------------------------------------------------------------|-------------------|
| Connector type              | 15-pin D-sub female connector on rear panel.                                                                |                   |
| Input signal pin assignment | $ \begin{array}{c} 8 & 1 \\ \bigcirc & \bigcirc & \bigcirc & \bigcirc & \bigcirc \\ 15 & 9 \\ \end{array} $ |                   |
|                             | Pin assignments                                                                                             |                   |
|                             | 1                                                                                                    | GND               |
|                             | 2                                                                                                    | Data bit 0, input |
|                             | 3                                                                                                    | Data bit 1, input |
|                             | 4                                                                                                    | Data bit 2, input |
|                             | 5                                                                                                    | Data bit 3, input |
|                             | 6                                                                                                    | GND               |
|                             | 7                                                                                                    | Strobe, input     |
|                             | 8                                                                                                    | GND               |
|                             | 9                                                                                                    | GND               |
|                             | 10                                                                                                    | Data bit 4, input |
|                             | 11                                                                                                    | Data bit 5, input |
|                             | 12                                                                                                    | Data bit 6, input |
|                             | 13                                                                                                    | Data bit 7, input |
|                             | 14                                                                                                    | GND               |
|                             | 15                                                                                                    | GND               |
| Input levels                | 3.3 V LVCMOS compliant.                                                                                     |                   |
|                             | 5 V TTL compliant.                                                                                          |                   |
| Input impedance             | 1 k $\Omega$ resistor pull up to +5 V.                                                                      |                   |
| Number of jump destinations | 256                                                                                                    |                   |

| aracteristics Description |                                                                                                    |  |
|---------------------------|----------------------------------------------------------------------------------------------------|--|
| Strobe                    |                                                                                                    |  |
| Polarity                  | Default: Data is clocked in on negative edge.                                                                          |  |
|                           | You can select negative or positive.                                                                                   |  |
| Minimum pulse width       | 20 ns                                                                                                    |  |
| Setup and hold            | Setup: 20 ns.                                                                                                    |  |
|                           | Hold: 20 ns.                                                                                                    |  |
| Holdoff time              | 48000/F <sub>CLK</sub> where F <sub>CLK</sub> is the DAC clock.                                                        |  |
|                           | 9.6 us at 5 GS/s                                                                                                    |  |
|                           | 19.2 us at 2.5 GS/s                                                                                                    |  |
|                           | Strobe hold off is the amount of delay required at the end of a waveform before another strobe pulse can be processed. |  |

#### Table 32: Pattern Jump In connector (cont.)

#### Table 33: Auxiliary Outputs (Flags)

| Characteristics           | Description                                                                           |  |  |
|---------------------------|---------------------------------------------------------------------------------------|--|--|
| Connector type            | SMB on rear panel.                                                                    |  |  |
| Number of outputs         | AWG5202 and AWG5204: 4                                                                |  |  |
|                           | AWG5208: 8                                                                            |  |  |
| Output impedance          | AC nominal impedance: 50 $\Omega$                                                     |  |  |
|                           | DC source resistance: 28.3 $\Omega$                                                   |  |  |
| Output amplitude, typical | High: 4.97 V into open circuit (no load)                                              |  |  |
|                           | High: 3.17 V into 50 Ω                                                                |  |  |
|                           | Low: 0.001 V into open circuit                                                        |  |  |
| Maximum toggle frequency  | Same as inverse of waveform duration 2400 samples minimum waveform size in a sequence |  |  |
| Skew between outputs      | 460 ps, typical                                                                       |  |  |
|                           | 2 ns, maximum                                                                         |  |  |
| Delay from analog out     | PERF-50: (2.5 GS/s $\leq$ Sample rate $\leq$ 5.0 GS/s)                                |  |  |
|                           | Delay < -3800*FCLK (Sample clock cycles)                                              |  |  |
|                           | 5 GHz sample clock (5 GS/s): Delay < –760 ns                                          |  |  |
|                           | 2.5 GHz sample clock (2.5 GS/s): Delay < -1520 ns                                     |  |  |
|                           | X25: (Sample rate ≤2.5 GS/s)                                                          |  |  |
|                           | Delay < –(3720 × F <sub>CLK</sub> + 128 ×(Sample Rate))                               |  |  |
|                           | Flags precede analog output.                                                          |  |  |

#### Table 34: Computer system

| Characteristics | Description                                      |  |  |
|-----------------|--------------------------------------------------|--|--|
| CPU             | Intel core I7-4700EQ, 4 core, 2.4 GHz, 6M cache. |  |  |
| Memory          | 16 GB (2 x 8 GB), DDR3-1600 or faster SODIMM.    |  |  |

#### Table 34: Computer system (cont.)

| Characteristics | Description                                                                                                    |  |  |
|-----------------|----------------------------------------------------------------------------------------------------|--|--|
| Hard disk drive | Solid state, ≥1 TB, removable.                                                                                                    |  |  |
| Video output    | 1 VGA port on rear panel.                                                                                                    |  |  |
| ESATA           | 1 port on rear panel, 1.5 Gb/s.                                                                                                   |  |  |
|                 | Instrument must be powered down to make connection.                                                                               |  |  |
| USB             | 4 ports, USB 3.0, rear panel, type A connector.                                                                                   |  |  |
|                 | 2 ports, USB 2.0, front panel, type A connector.                                                                                  |  |  |
| GPIB            | Available as an optional accessory that connects to the USB Device and USB Host ports<br>with the TEK-USB-488 GPIB to USB Adapter |  |  |
|                 | The control interface is incorporated into the instrument user interface.                                                         |  |  |
| Video output    | 1 VGA port on rear-panel.                                                                                                    |  |  |
| LAN             | RJ-45 LAN connector supporting 10/100/1000 Ethernet on rear panel.                                                                |  |  |

#### Table 35: Display

| Characteristics | Description                                               |  |  |
|-----------------|-----------------------------------------------------------|--|--|
| Display area    | ay area 132 mm X 99 mm (5.2 in X 3.9 in, 6.5 in diagonal) |  |  |
| Resolution      | 1024 X 768 pixels                                         |  |  |
| Touch screen    | Built-in touch screen                                     |  |  |

#### Table 36: Power supply

| Characteristics              |  | Description                                                                                                    |  |
|------------------------------|--|----------------------------------------------------------------------------------------------------|--|
| Source voltage and frequency |  | <b>WARNING.</b> To reduce the risk of fire and shock, ensure that the mains supply voltage fluctuations do not exceed 10% of the operating voltage range. |  |
| Rating voltage               |  | 100 $V_{AC}$ to 240 $V_{AC}$ .                                                                                                    |  |
| Frequency range              |  | 50 Hz to 60 Hz.                                                                                                    |  |
| Power consumption            |  | 750 W maximum                                                                                                    |  |
|                              |  | <500 W typical                                                                                                    |  |

### **Mechanical characteristics**

#### Table 37: Mechanical characteristics

| Characteristics                   | Description                                |                      |                  |  |  |
|-----------------------------------|--------------------------------------------|----------------------|------------------|--|--|
| Net weight                        |                                            |                      |                  |  |  |
|                                   | AWG5202                                    | AWG5204              | AWG5208          |  |  |
| Without package                   | 44 lb (19.96 kg)                           | 45.45 lb (20.62 kg), | 50.7 lb (23 kg), |  |  |
| With package                      | 46.35 lb (21.02 kg)                        | 47.75 lb (21.66 kg)  | 53 lb (24.04 kg) |  |  |
| Dimensions, with feet and handles |                                            |                      |                  |  |  |
| Height                            | 153.6 mm (6.05 in)                         |                      |                  |  |  |
| Width                             | 460.5 mm (18.13 in)                        |                      |                  |  |  |
| Length                            | 603 mm (23.76 in)                          |                      |                  |  |  |
| Cooling method                    | Forced-air circulation with no air filter. |                      |                  |  |  |
| Cooling clearance                 |                                            |                      |                  |  |  |
| Тор                               | 0 in                                       |                      |                  |  |  |
| Bottom                            | 0 in                                       |                      |                  |  |  |
| Left side                         | 50 mm (2 in)                               |                      |                  |  |  |
| Right side                        | 50 mm (2 in)                               |                      |                  |  |  |
| Rear                              | 0 in                                       |                      |                  |  |  |
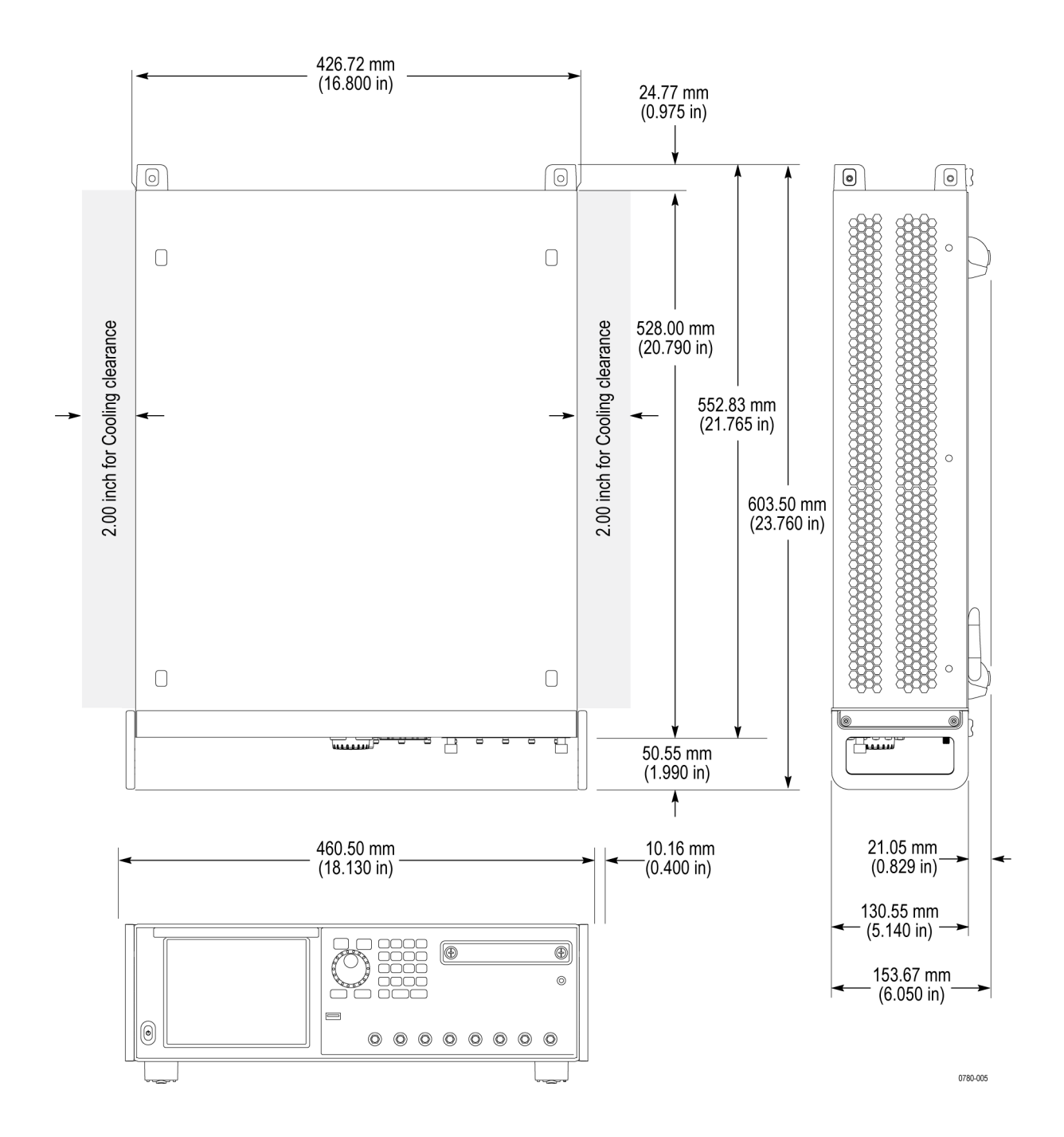

## **Environmental characteristics**

#### Table 38: Environmental characteristics

| Characteristics   | Description                                                                                                    |
|-------------------|----------------------------------------------------------------------------------------------------|
| Temperature       |                                                                                                    |
| Operating         | 0 °C to +50 °C (+32 °F to 122 °F)                                                                                            |
| Nonoperating      | -20 °C to +60 °C (-4 °F to 140 °F) with 30 °C/hour (86 °F/hour) maximum gradient, with<br>no media installed in disc drives. |
| Relative humidity |                                                                                                    |
| Operating         | 5% to 90% relative humidity at up to +30 °C (+86 °F).                                                                        |
|                   | 5% to 45% relative humidity above +30 °C (+86 °F) up to +50 °C (122 °F) noncondensing.                                       |
| Nonoperating      | 5% to 90% relative humidity at up to 30 °C.                                                                                  |
|                   | 5% to 45% relative humidity above +30 °C (+86 °F) up to +60 °C (140 °F) noncondensing.                                       |
| Altitude          |                                                                                                    |
| Operating         | Up to 3,000 m (approximately 10,000 feet).                                                                                   |
|                   | Maximum operating temperature decreases 1 °C (34 °F) each 300 m (984 ft) above 1.5 km (4921 ft).                             |
| Nonoperating      | Up to 12,000 m (approximately 40,000 feet).                                                                                  |

# **Performance verification procedures**

Two types of performance verification procedures can be performed on the instrument: *Brief Procedures* and *Performance Tests*. You may not need to perform all of these procedures, depending on what you want to accomplish.

To rapidly confirm that the instrument functions and was adjusted properly, perform *Diagnostics* and *Calibration*.

Advantages: These procedures are quick to do and require no external equipment or signal sources. These procedures perform extensive functional and accuracy testing to provide high confidence that the instrument will perform properly.

• To further check functionality, first perform Diagnostics and Calibration, and then perform *Functional Test*.

Advantages: The procedure requires minimal additional time to perform, and requires minimal equipment. The procedure can be used when the instrument is first received.

If more extensive confirmation of performance is desired, complete the self tests and functional test, and then do the *Performance Tests*.

Advantages: These procedures add direct checking of warranted specifications. These procedures require specific test equipment. (See page 43, *Required equipment*.)

If you are not familiar with operating this instrument, refer to the online help or the user information supplied with the instrument.

## Input and output options

The instrument has two USB ports on the front panel, and four USB ports on the rear panel. (See Figure 1.) These ports can be used for an external mouse and/or keyboard. Additionally, an external video display can be connected to the VGA display port on the rear panel.

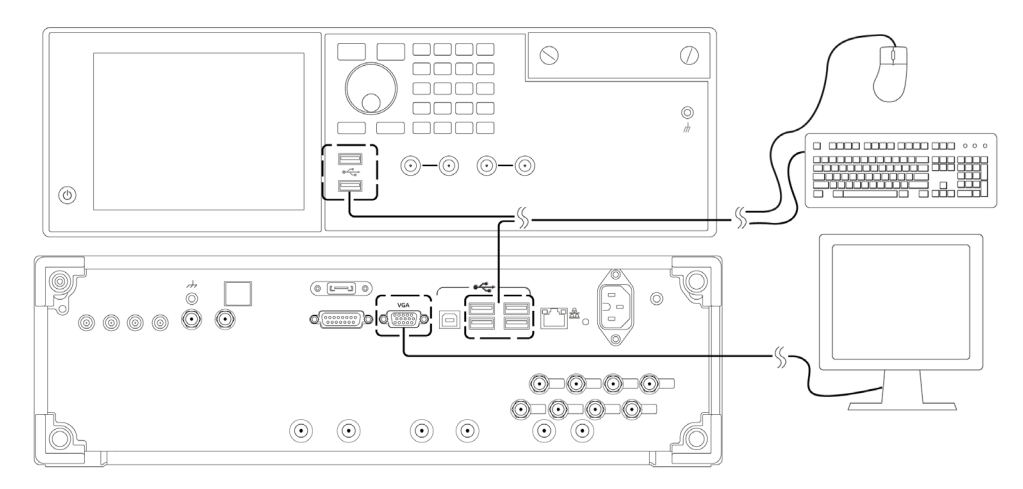

**Figure 1: Peripheral connections** 

## **Brief procedures**

There are three procedures in this section that provide a quick way to confirm basic functionality and proper adjustment:

- Diagnostics
- Calibration
- Functional test

### **Diagnostics**

The following steps run the internal routines that confirm basic functionality and proper adjustment.

| Equipment | Prerequisites |
|-----------|---------------|
| None      | None          |

- 1. Disconnect all the cables from the output channels.
- 2. From the Utilities tab, select Diag & Cal.
- 3. Click the Diagnostics & Calibration button and then select Diagnostics.

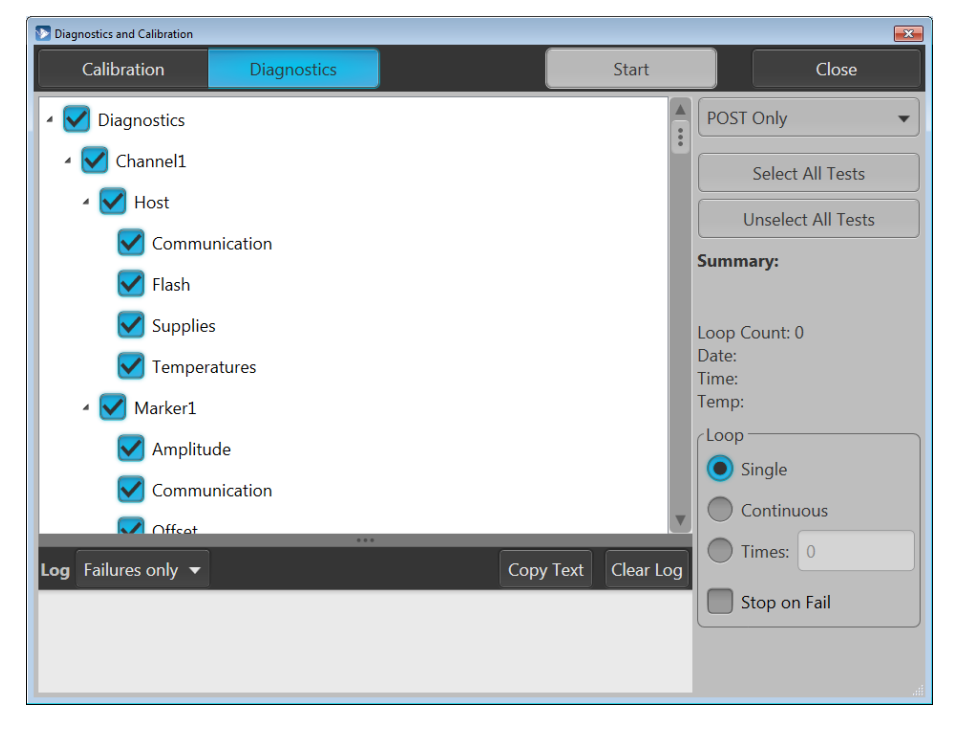

4. In the Diagnostics dialog box, confirm that all the check boxes are selected. If they are not all selected, click the **Select all tests** button.

5. Click the Start button to execute the diagnostics.

The internal diagnostics perform an exhaustive verification of proper instrument function. This verification may take several minutes. When the verification is completed, the resulting status will appear in the dialog box.

- 6. Verify that **Pass** appears as Status in the dialog box when the diagnostics complete.
- 7. Click the Close button.

### Calibration

| Equipment | Prerequisites                                                                      |
|-----------|------------------------------------------------------------------------------------|
| None      | Power on the instrument and allow a 20 minute warm-up before doing this procedure. |

- 1. From the Utilities tab, select System.
- 2. From the Utilities tab, select Diag & Cal.

Click the Diagnostics & Calibration button and then select Calibration.

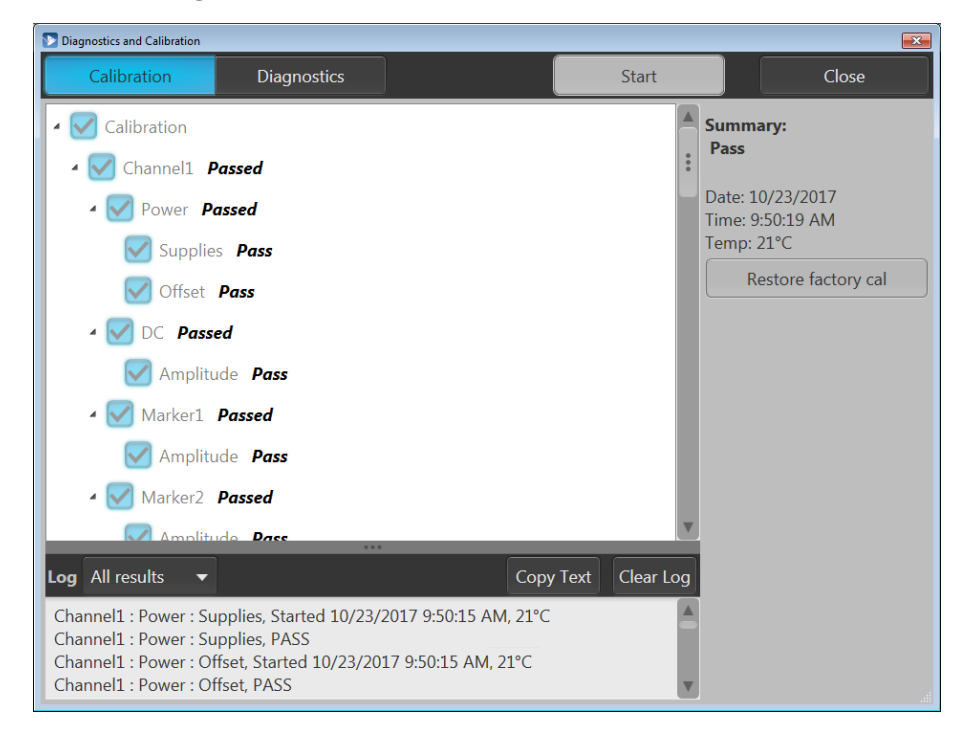

3. Click the Start button to start the routine.

- 4. Verify that **Pass** appears in the Summary column for all items when the calibration completes.
- 5. Click the Close button.

## **Functional test**

The purpose of the procedure is to confirm that the instrument functions properly. The procedures use "AWG" when referring to the AWG5200 series instruments. The required equipment is listed below.

| Item                                             | Qty.  | Minimum requirements                                      | Recommended equipment                                     |
|--------------------------------------------------|-------|-----------------------------------------------------------|-----------------------------------------------------------|
| Oscilloscope                                     | 1 ea. | Bandwidth: 4 GHz or higher<br>4 channels                  | Tektronix DPO70404C                                       |
| Function generator                               | 1 ea. | 1 kHz, square wave, 5 V <sub>p-p</sub> output             | Tektronix AFG3021C                                        |
| Signal analyzer                                  | 1 ea. | Bandwidth: 14 GHz or higher                               | Tektronix RSA5126B                                        |
| Adapter                                          | 4 ea  | TekConnect oscilloscope input to SMA input                | Tektronix TCA-SMA                                         |
| 50 Ω SMA cable                                   | 4 ea. | DC to 20 GHz                                              | Tensolite 1-3636-465-5236                                 |
| 50 $\Omega$ SMA terminator                       | 3 ea. | DC to 18 GHz                                              | Tektronix part number 136-7162-xx<br>(supplied with AWG). |
| 50 Ω BNC cable                                   | 1 ea. | Male connectors both ends                                 | Tektronix part number 012-0057-01                         |
| SMA-BNC adapter                                  | 3 ea. | SMA female to BNC male connector                          | Tektronix part number 015-0572-00                         |
| Planar Crown RF Input<br>Connector – 7005A-1 SMA | 1 ea. | Planar Crown RF Input Connector – Type N<br>to SMA Female | Tektronix part number 131-8689-00                         |
| Female                                           |       | For use with Tektronix RSA5126B signal<br>analyzer        |                                                           |

| Table 39: | Required | equipment | for the | functional | test |
|-----------|----------|-----------|---------|------------|------|
|-----------|----------|-----------|---------|------------|------|

#### **Functional check** prerequisites

1. Click the **Reset to Default Setup** button in the toolbar

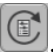

2. Load the test waveform PV\_Square.wfmx into the Waveform List.

Test waveforms are located at C:\Program Files\Tektronix\AWG5200\Samples\PV.

#### Checking the analog channel outputs

| Required equipment      | Prerequisites |
|-------------------------|---------------|
| Oscilloscope            | None          |
| One TCA-SMA adapter     |               |
| One 50 Ω SMA cable      |               |
| One 50 Ω SMA terminator |               |

- 1. Set the test oscilloscope as follows:
  - **a.** Vertical scale: 200 mV/div (CH 1 and CH 2)
  - b. Horizontal scale: 100 ns/div
  - c. Input coupling: DC (CH 1 and CH 2)
  - **d.** Input impedance: 50  $\Omega$  (CH 1 and CH 2)
  - e. Position: +2 div (CH 1 and CH 2, if necessary)
  - f. Trigger source: CH 1
  - g. Trigger level: 0 mV
  - h. Trigger slope: Positive
  - i. Trigger mode: Auto
- 2. Press the AWG front panel All Outputs Off button (or click All Outputs Off on the Home screen) to *disable* the outputs (front panel light on).
- 3. Connect CH 1 (+) of the AWG to channel 1 of the test oscilloscope using a 50  $\Omega$  SMA cable and a TCA-SMA adapter.
- 4. Connect CH 1 (–) of the AWG to channel 2 of the test oscilloscope using a 50  $\Omega$  SMA cable and a TCA-SMA adapter.

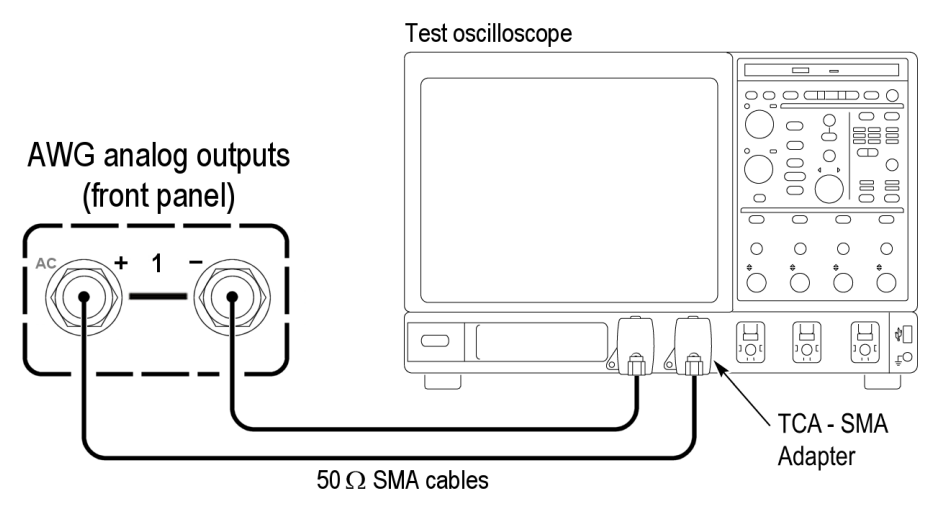

5. Click the **Home** tab on the display.

- 6. From the Waveform List window, assign the waveform PV\_Square.wfmx to Channel 1.
- 7. Click the **Setup -> Channel** tab and enable Channel 1.

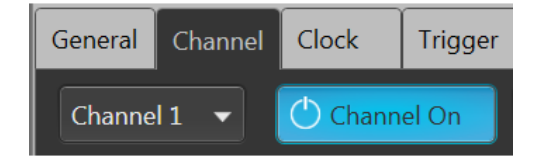

- 8. Press the AWG front panel All Outputs Off button (or click All Outputs Off on the Home screen) to *enable* the outputs (front panel light off).
- **9.** Click the **Play** button on-screen or press the button on the front panel of the AWG.
- **10.** Check that the channel's waveform is properly displayed on the test oscilloscope screen.

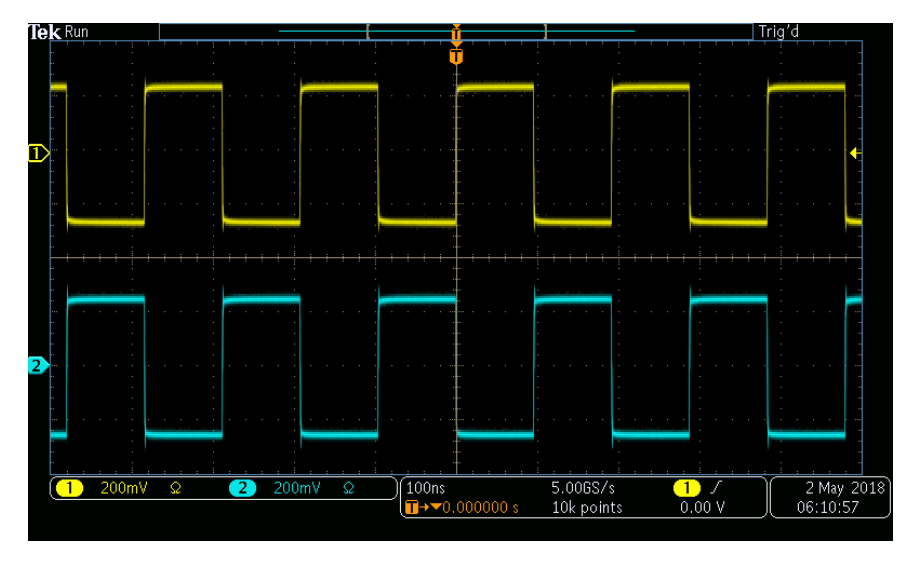

- **11.** Press AWG the front panel **All Outputs Off** button (or click All Outputs Off on the Home screen) to *disable* the outputs (front panel light on).
- **12.** Repeat steps 3 through 11 until all channels are checked, modifying the instructions with the channel number under test.
- **13.** Disconnect the test setup.

# Checking the marker outputs

| Required equipment          | Prerequisites |  |
|-----------------------------|---------------|--|
| Oscilloscope                | None          |  |
| Four TCA-SMA adapters       |               |  |
| Four 50 $\Omega$ SMA cables |               |  |

- **1.** Set the test oscilloscope as follows:
  - a. Vertical scale: 1 V/div (CH 1 through CH 4)
  - b. Horizontal scale: 100 ns/div
  - c. Input coupling: DC
  - **d.** Input impedance: 50  $\Omega$
  - e. CH 1 through CH 4 position: adjust as necessary to display all four traces
  - f. Trigger source: CH1
  - g. Trigger level: 0 mV
  - h. Trigger slope: Positive
  - i. Trigger mode: Auto
- 2. If needed, press the AWG front panel All Outputs Off button (or click All Outputs Off on the Home screen) to *disable* the outputs (front panel light on).
- 3. Connect the AWG's Channel 1 markers to the test oscilloscope using a  $50 \Omega$  SMA cable and a TCA-SMA adapter.
  - Connect marker CH1:1 to channel 1 of the test oscilloscope.
  - Connect marker CH1:2 to channel 2 of the test oscilloscope.
  - Connect marker CH1:3 to channel 3 of the test oscilloscope.
  - Connect marker CH1:4 to channel 4 of the test oscilloscope.

**NOTE.** If a channel's marker is not connected to the test oscilloscope, it must be terminated with a 50  $\Omega$  SMA terminator.

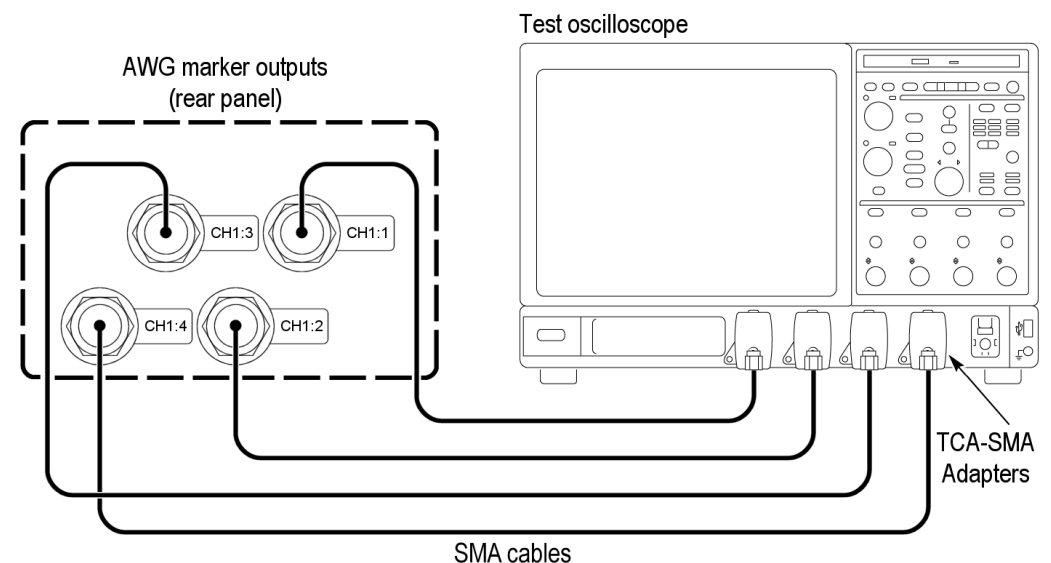

- -----
- 4. Click the **Home** tab on the display.
- 5. From the Waveform List window, assign the waveform **PV\_Square.wfmx** to Channel 1.
- 6. Click the Setup -> Channel tab and enable the select Channel 1 output.

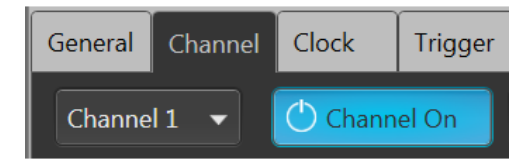

- In the Setup -> Channel tab, select Output Settings and set the Channel 1 Resolution to 12+4 Mkrs.
- 8. Click the Play button on-screen or on the front panel.
- **9.** Press the AWG front panel **All Outputs Off** button (or click All Outputs Off on the Home screen) to *enable* the outputs (front panel light off).
- **10.** Check that the CH1:1 through CH1:4 waveforms are properly displayed on the test oscilloscope screen.

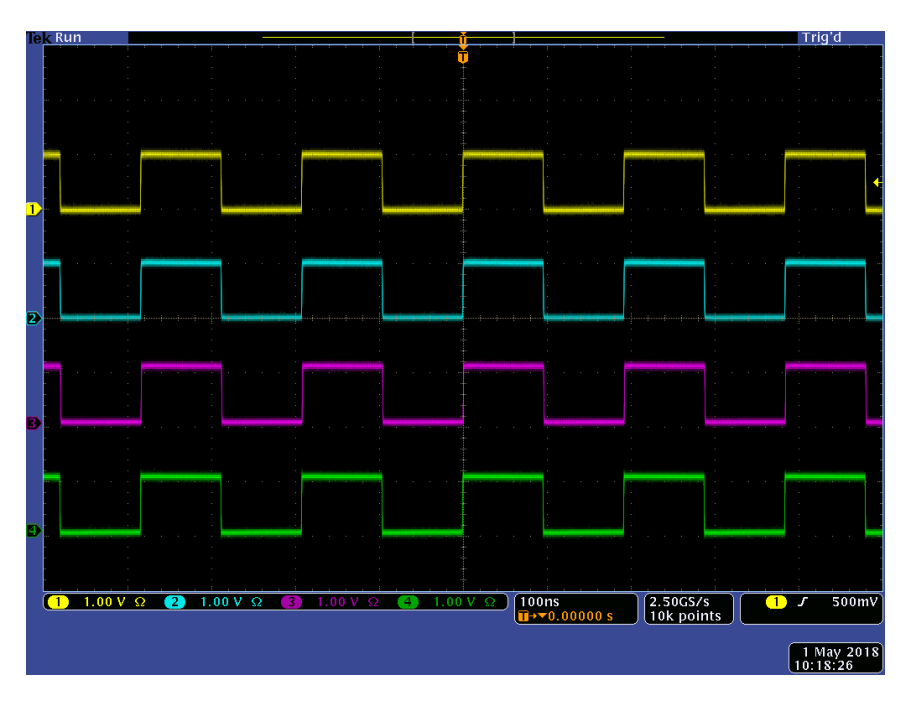

- **11.** Press the AWG front panel **All Outputs Off** button (or click All Outputs Off on the Home screen) to *disable* the outputs (front panel light on).
- **12.** Repeat steps 3 through 11 until all channels are checked, modifying the instructions with the channel number under test.

Disconnect the test setup.

#### Checking the AC output

| Required equipment                                     | Prerequisites |
|--------------------------------------------------------|---------------|
| Signal analyzer                                        | None          |
| One 50 Ω SMA cable                                     |               |
| Planar Crown RF Input Connector – Type N to SMA Female |               |
| Two 50 Ω SMA terminators                               | —             |

- 1. If needed, press the AWG front panel All Outputs Off button (or click All Outputs Off on the Home screen) to *disable* the outputs (front panel light on).
- 2. Create a 1 GHz test waveform from the AWG using the Basic Waveform plug-in.
  - a. Click the Waveform Plug-in tab on the display.
  - b. Select Basic Waveform from the Waveform Plug-ins drop down list.

| W                  | aveform Plug-ins |           |               |                                |
|--------------------|------------------|-----------|---------------|--------------------------------|
| Plug-in: Basic Way | veform 🔻         | Com       | npile 🔊       | Compile settings Reset Plug-in |
| Waveform_1         |                  | Constille |               |                                |
| Eurotion           | Sino -           | Compile   | Amplitude     | 500 mVnn                       |
| runction           | JIIIe            |           | Amplitude     |                                |
| Auto Calculate     | Cycle 🔻          |           | Offset        | 0 V                            |
| Frequency          | 1 GHz            |           | High          | 250 mV                         |
| Length             | 4.8 kSamples     |           | Low           | -250 mV                        |
| Sample Rate        | 2.5 GS/s         |           | 🗹 Use full DA | C range                        |
| Cycles             |                  |           |               |                                |
|                    |                  |           |               |                                |
|                    |                  |           |               |                                |
|                    |                  |           |               |                                |
|                    |                  |           |               |                                |
|                    |                  |           |               |                                |
|                    |                  |           |               |                                |

- c. Click the Reset Plug-in button.
- d. Set the Function to Sine.
- e. Set the Frequency to 1 GHz.

**NOTE.** Leave all other settings at their default settings.

- f. Click the Compile Settings icon to open the compile settings dialog screen.
- g. In the Name field, change the name to Waveform\_1 GHz.

- h. Close the compile settings dialog screen.
- i. Click Compile.
- 3. Set the spectrum analyzer as follows:
  - **a.** Press the Preset button to set the analyzer to its default settings.
  - **b.** Display the Spectrum measurement.
  - c. Set Center Frequency to 1 GHz.
- 4. Use a 50  $\Omega$  SMA cable to connect the CH 1 AC connector (+) on the AWG to the RF input of the signal analyzer.

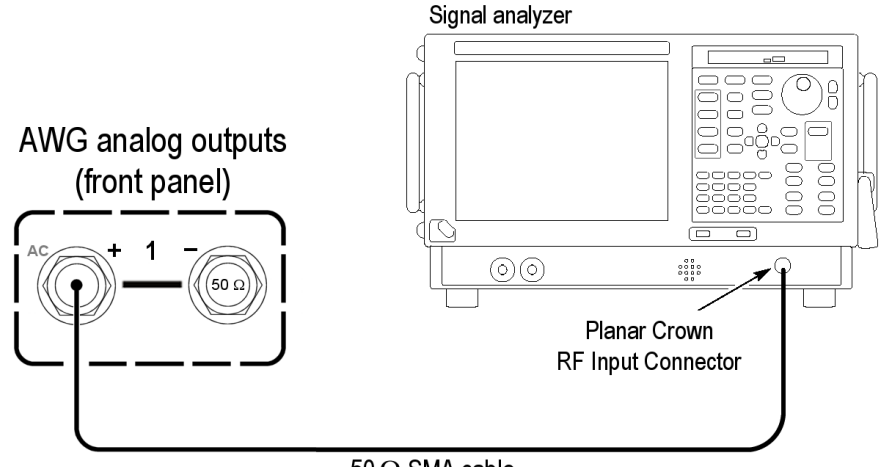

50  $\Omega$  SMA cable

- 5. Click the Setup -> Channel tab and click the Output Settings tab.
  - a. Select Channel 1.
  - b. Set the Output Path to AC Direct.

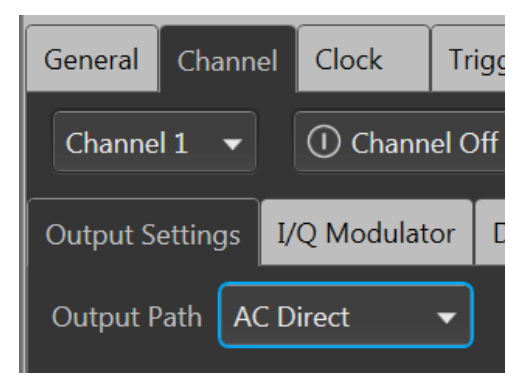

c. Enable the Channel 1 output.

| General     | Channel | Clock   | Trigger |
|-------------|---------|---------|---------|
| Channel 1 🔻 |         | 🖒 Chann | el On   |

- 6. Click the Home tab on the display.
- 7. In the Waveform List window, assign the Waveform\_1 GHz waveform to the Channel 1.
- 8. Press the Play button, or click Play on the display.
- **9.** Press the AWG front panel **All Outputs Off** button (or click All Outputs Off on the Home screen) to *enable* the outputs (front panel light off).
- **10.** Check that the waveform is properly displayed on the signal analyzer screen.

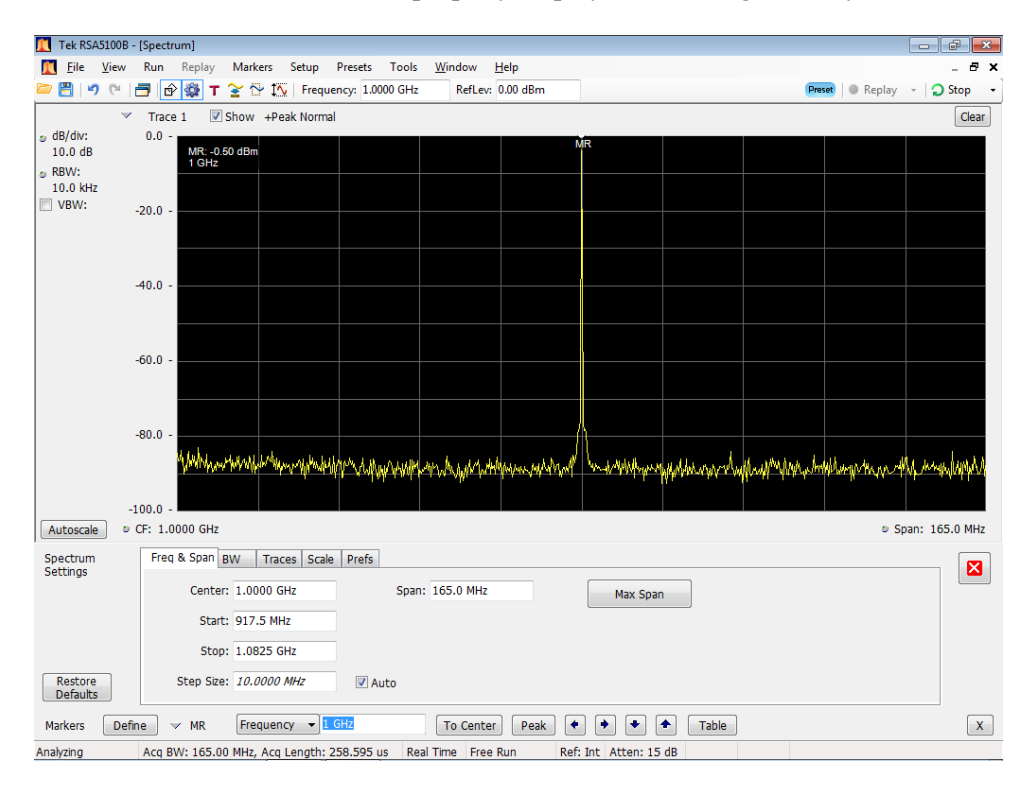

Figure 2: 1 GHz output waveform

- 11. Press the AWG front panel All Outputs Off button (or click All Outputs Off on the Home screen) to *disable* the outputs (front panel light on).
- **12.** Repeat steps 4 through 11 until all channels are checked, modifying the instructions with the channel number under test.

Disconnect the test setup.

# Checking the triggered outputs

| Required equipment                          | Prerequisites |  |
|---------------------------------------------|---------------|--|
| Oscilloscope                                | None          |  |
| Function Generator (AFG3021C or equivalent) | —             |  |
| One TCA-SMA adapter                         |               |  |
| Two 50 Ω SMA cables                         |               |  |
| One SMA female to BNC male adapter          |               |  |

- 1. Set the oscilloscope as follows:
  - a. Vertical scale: 200 mV/div (CH 1)
  - **b.** Horizontal scale: 20 ns/div
  - c. Trigger source: CH 1
  - d. Trigger level: 100 mV
- 2. Press the AWG front panel All Outputs Off button (or click All Outputs Off on the Home screen) to *disable* the outputs (front panel light on).
- 3. Connect a BNC to SMA adapter to the output of the function generator.
- **4.** Connect an SMA cable between the output of the function generator and the Trigger A input on the rear panel of the AWG.
- 5. Connect CH 1 (+) of the AWG to channel 1 of the test oscilloscope using a  $50 \Omega$  SMA cable and a TCA-SMA adapter.

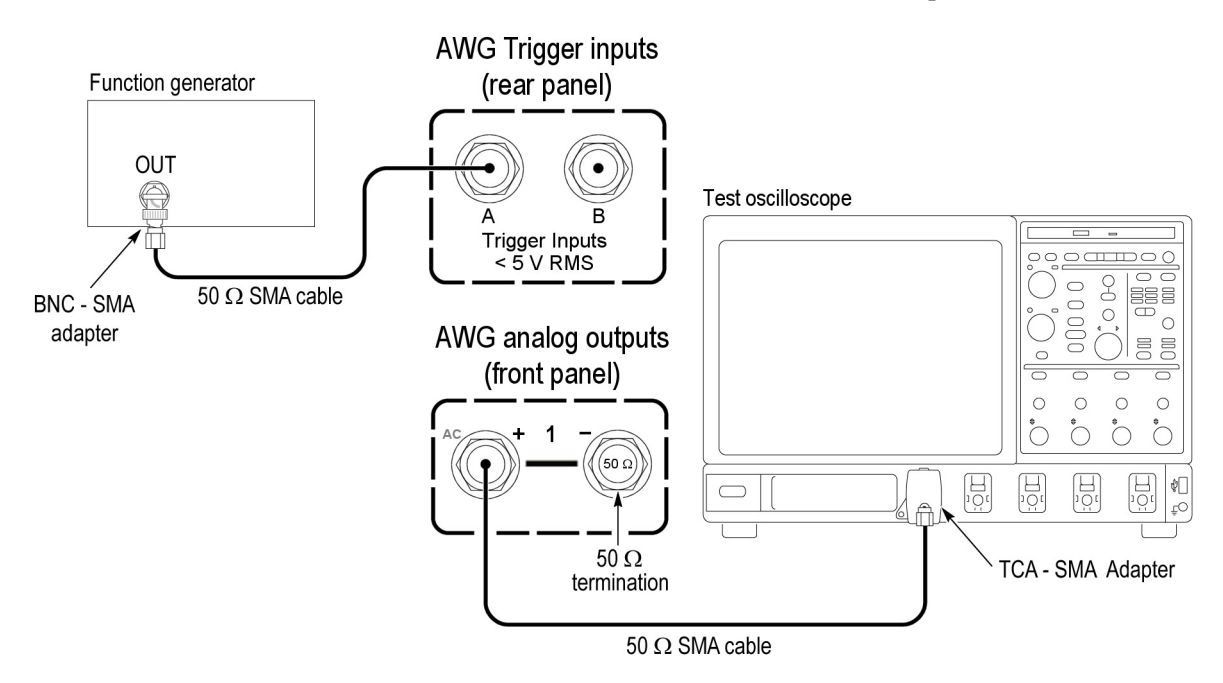

7. Click the **Home** tab on the display.

- 8. Click the Reset to Default Setup button in the toolbar
- 9. Set the Function Generator to output a 1 kHz square wave at 5  $V_{p-p}$ .
- 10. Turn on the output of the Function Generator.
- 11. Load the test waveform PV\_Square.wfmx into the Waveform List.

Test waveforms are located at C:\Program Files\Tektronix\AWG5200\Samples\PV.

- **12.** From the Waveform List window, assign the waveform **PV\_Square.wfmx** to Channel 1.
- 13. Click the Home tab and set the AWG's Channel 1 as follows:
  - Run Mode to Triggered
  - Trigger Input to A
  - = Enable the Channel
- 14. In the Setup -> Trigger tab, set the External Trigger Level to 1.0 V (A and B). Leave all other settings to their default settings.
- **15.** Click the **Play** button on-screen or on the front panel of the AWG.
- **16.** Click the **Home** tab and verify that the squarewave output is displayed on the AWG.
- 17. Verify that the squarewave output is displayed on the test oscilloscope.
- **18.** Move the cable from the Trigger A input to the Trigger B input.
- **19.** Click the **Home** tab and set the trigger input to **B**.
- **20.** Verify that the output is displayed on the test oscilloscope (as in step 17).
- **21.** Press the AWG front panel **All Outputs Off** button (or click All Outputs Off on the Home screen) to *disable* the outputs (front panel light on).
- **22.** Disconnect the test setup.

# **Performance tests**

This section contains performance verification procedures for the specifications listed below.

- 10 MHz reference frequency accuracy
- Analog amplitude accuracy
- Marker high and low level accuracy

### **Prerequisites**

The tests in this section provide confirmation of performance and functionality

The following requirements and conditions must be met:

- The cabinet must be installed.
- The AWG must have been last adjusted at an ambient temperature between +20 °C and +30 °C, must have been operating for a warm-up period of at least 20 minutes, and must be operating at an ambient temperatures between +10 °C and +40 °C.
- You must have performed and passed the procedure *Diagnostics* and *Calibration*, and the procedure *Functional Tests*.

### **Required equipment**

The following table lists the test equipment required to perform the performance verification procedures. The table identifies examples of recommended equipment and lists the required precision where applicable. If you substitute other test equipment for the listed examples, the equipment must meet or exceed the listed tolerances.

Table 40: Required equipment for performance tests

| Item                             | Qty.  | Minimum requirements                       | Recommended equipment                                     |
|----------------------------------|-------|--------------------------------------------|-----------------------------------------------------------|
| Frequency counter                | 1 ea. | Frequency accuracy: within $\pm$ 0.01 ppm  | Tektronix MCA3040                                         |
| Digital multimeter               | 1 ea. | DC accuracy: within ± 0.01%                | Keithley 2000 DMM or<br>Tektronix DMM4040/4050            |
| Adapter                          | 3 ea. | TekConnect oscilloscope input to SMA input | Tektronix TCA-SMA                                         |
| 50 Ω SMA cable                   | 1 ea. | DC to 20 GHz                               | Tensolite 1-3636-465-5236                                 |
| 50 Ω SMA terminator              | 3 ea. | DC to 18 GHz                               | Tektronix part number 136-7162-xx<br>(supplied with AWG). |
| 50 Ω BNC feed-through terminator | 1 ea. | DC to 1 GHz, feedthrough                   | Tektronix part number 011-0049-02                         |

| Item                    | Qty.  | Minimum requirements             | Recommended equipment             |
|-------------------------|-------|----------------------------------|-----------------------------------|
| SMA-BNC adapter         | 3 ea. | SMA female to BNC male connector | Tektronix part number 015-0572-00 |
| SMA-BNC adapter         | 1 ea. | SMA male to BNC female connector | Tektronix part number 015-0554-00 |
| BNC-dual banana adapter | 1 ea. | BNC to dual banana plugs         | Tektronix part number 103-0090-00 |

#### Table 40: Required equipment for performance tests (cont.)

**Test record** Photocopy the test records and use them to record the performance test results. (See page 65, *Test record*.)

\_\_\_\_

### **Termination resistance measurement**

Many of the performance tests use a BNC-dual banana adapter and 50  $\Omega$  BNC feed-through terminator connected to a DMM.

For accuracy, the termination resistance of this connection is used in the calculations.

Use this procedure and note the measured value for use in these procedures.

1. Connect the BNC-dual banana adapter and  $50 \Omega$  BNC feed-through terminator to the HI and LO inputs of the digital multimeter.

Digital multimeter

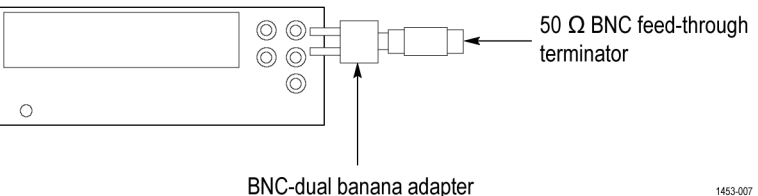

Figure 3: Equipment connection to measure terminator resistance

- 2. Set the digital multimeter to the  $\Omega$  2 wires mode.
- 3. Measure the resistance and note the value as Term\_R.

Keep this value available for use in several performance check calculations.

4. Set the digital multimeter to the DCV mode.

**NOTE.** Lead resistance is not included in the measurement results when using four wire ohms. The accuracy is higher especially for small resistances. Use a four wire method if necessary.

## Analog amplitude accuracy

|                        | Re                                                                                                    | quired equipment                                                                    | Prerequisites                                                                             |
|------------------------|----------------------------------------------------------------------------------------------------|-------------------------------------------------------------------------------------|-------------------------------------------------------------------------------------------|
|                        | Digital multimeter                                                                                                    |                                                                                     | AWG preparation and load test waveforms                                                   |
|                        | BNC-dual banana adapter                                                                                                    |                                                                                     | (See page 43.)<br>Termination resistance measurement<br>procedure (Term P) (See page 45.) |
|                        | 50 $\Omega$ BNC feed-through terminator                                                                                                    |                                                                                     |                                                                                           |
|                        | SMA female-BNC male adapter                                                                                                    |                                                                                     |                                                                                           |
|                        | 50 Ω SMA terminator                                                                                                    |                                                                                     |                                                                                           |
|                        | Be<br>cal                                                                                                    | fore starting this procedure, ensure yelculations. (See page 45, <i>Termination</i> | ou have the " <b>Term R</b> " value used in the <i>resistance measurement</i> .)          |
| DC High BW output path | 1.                                                                                                    | Click the <b>Reset to Default Setup</b> b                                           | utton in the toolbar 🗊.                                                                   |
|                        | 2. Press the AWG front panel All Outputs Off button (or click All Outputs Off on the Home screen) to <i>disable</i> the outputs (front panel light on). |                                                                                     |                                                                                           |
|                        | 3. Load the test waveforms PV_DC_Plus.wfmx and PV_DC_Minus.wfmx into the Waveform List.                                                                 |                                                                                     |                                                                                           |
|                        | NC<br>C:                                                                                                    | OTE. Test waveforms are located at<br>\Program Files\Tektronix\AWG5200              | Samples PV.                                                                               |
|                        | 4.                                                                                                    | From the Waveform List window, <b>PV_DC_Plus.wfmx</b> to Channel 1.                 | assign the test waveform                                                                  |
|                        |                                                                                                    | Connect the CH 1 (+) connector fro<br>the digital multimeter.                       | m the AWG to the HI and LO inputs of                                                      |
|                        |                                                                                                    | Use a 50 $\Omega$ SMA cable, a BNC-SM terminator, and a BNC dual banana             | A adapter, a 50 $\Omega$ BNC feed-through adapter.                                        |
|                        | 6.                                                                                                    | Terminate the CH 1 (-) connector of                                                 | n the AWG with a 50 $\Omega$ SMA terminator.                                              |

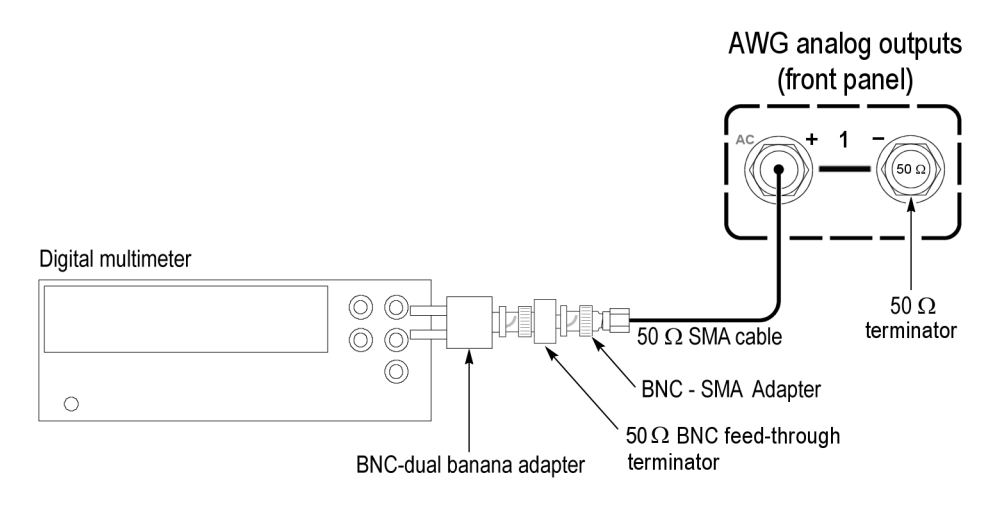

- 7. Press the AWG front panel All Outputs Off button (or click All Outputs Off on the Home screen) to *enable* the outputs (front panel light off).
- 8. Click the Setup -> Channel tab and click the Output Settings tab.
  - a. Select Channel 1.
  - b. Set the Output Path to DC High BW.

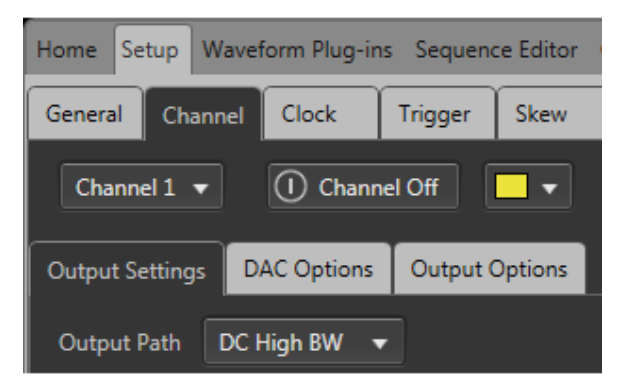

c. Enable the Channel 1 output.

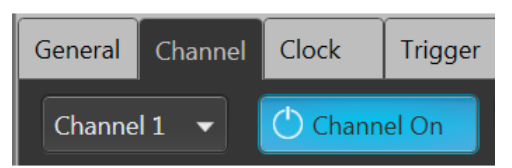

**9.** Set the **Amplitude** of the AWG as shown in the following table. (See Table 41.)

Table 41: Analog amplitude accuracy (DC High BW output path)

| Amplitude settings    | Accuracy limits      |
|-----------------------|----------------------|
| 25 mV <sub>p-p</sub>  | 23.75 mV to 26.25 mV |
| 100 mV <sub>p-p</sub> | 98 mV to 102 mV      |

| Amplitude settings    | Accuracy limits  |  |
|-----------------------|------------------|--|
| 200 mV <sub>p-p</sub> | 196 mV to 204 mV |  |
| 500 mV <sub>p-p</sub> | 480 mV to 520 mV |  |
| 1 V <sub>p-p</sub>    | 980 mV to 1.02 V |  |
| (Requires option DC)  |                  |  |
| 1.5 V <sub>p-p</sub>  | 1.47 V to 1.53 V |  |
| (Requires option DC)  |                  |  |

Table 41: Analog amplitude accuracy (DC High BW output path) (cont.)

- 10. Press the Play button, or click Play on the display.
- 11. Measure the output voltage on the digital multimeter and note the value as Measured\_voltage\_1.
- 12. Use the following formula to compensate the voltage for the 50  $\Omega$  BNC feed-through terminator:

 $V_{high} = [(Term_R + 50) / (2 Term_R)] Measured_voltage_1$ 

Where Term\_R is the resistance of the 50  $\Omega$  BNC feed-through terminator. (See page 45, *Termination resistance measurement.*) procedure.

- **13.** From the Waveform List window, assign the waveform **PV\_DC\_Minus.wfmx** to Channel 1.
- 14. Measure the output voltage on the digital multimeter and note the value as Measured\_voltage\_2.
- 15. Use the following formula to compensate the voltage for the 50  $\Omega$  BNC feed-through terminator:

 $V_low = [(Term_R + 50) / (2 Term_R)]$  Measured\_voltage\_2

Where Term\_R is the resistance of the 50  $\Omega$  BNC feed-through terminator. (See page 45, *Termination resistance measurement.*) procedure.

- **16.** Verify that the voltage difference  $|(V_high V_low)|$  falls within the limits given in the table. (See Table 41 on page 47.)
- 17. Repeat steps 9 through 16 for each Amplitude setting in the table. (See Table 41 on page 47.)
- **18.** Press the AWG front panel **All Outputs Off** button (or click All Outputs Off on the Home screen) to *disable* the outputs (front panel light on).
- **19.** Move the SMA cable from the CH 1 (+) connector to the CH 1 (–) connector and move the 50  $\Omega$  SMA terminator from the CH 1 (–) connector to the CH 1 (+) connector.

|                          | AWG analog outputs<br>(front panel)                                                                                                    |
|--------------------------|----------------------------------------------------------------------------------------------------|
|                          | Digital multimeter<br>$50 \Omega$<br>terminator<br>$50 \Omega$ SMA cable                                                                                               |
|                          | BNC - SMA Adapter                                                                                                    |
|                          | BNC-dual banana adapter terminator                                                                                                    |
|                          | <b>20.</b> Press the AWG front panel <b>All Outputs Off</b> button (or click All Outputs Off on the Home screen) to <i>enable</i> the outputs (front panel light off). |
|                          | <b>21.</b> Repeat steps 9 through 17 for the CH1 (–) connector.                                                                                                    |
|                          | <b>22.</b> Repeat steps 4 through 21 until all channels are checked, modifying the instructions for the channel under test.                                            |
|                          | <b>23.</b> Press the AWG front panel <b>All Outputs Off</b> button (or click All Outputs Off on the Home screen) to <i>disable</i> the outputs (front panel light on). |
|                          | <b>24.</b> Disconnect the test setup.                                                                                                    |
| DC High Volt output path | NOTE. This is the start of testing the optional DC High Volt output path (Option HV).                                                                                  |
|                          | If option HV is not licensed, skip this procedure.                                                                                                    |
|                          | 1. Click the <b>Reset to Default Setup</b> button in the toolbar                                                                                                    |
|                          | 2. Load the test waveforms PV_DC_Plus.wfmx and PV_DC_Minus.wfmx into the Waveform List.                                                                                |
|                          | NOTE. Test waveforms are located at<br>C:\Program Files\Tektronix\AWG5200\Samples\PV.                                                                                  |
|                          | <b>3.</b> From the Waveform List window, assign the waveform <b>PV_DC_Plus.wfmx</b>                                                                                    |

to Channel 1.

4. Press the AWG front panel **All Outputs Off** button (or click All Outputs Off on the Home screen) to *disable* the outputs (front panel light on).

5. Connect the CH 1 (+) connector from the AWG to the HI and LO inputs of the digital multimeter.

Use a 50  $\Omega$  SMA cable, a BNC-SMA adapter, a 50  $\Omega$  BNC feed-through terminator, and a BNC dual banana adapter.

6. Terminate the CH 1 (–) connector on the AWG with a 50  $\Omega$  SMA terminator.

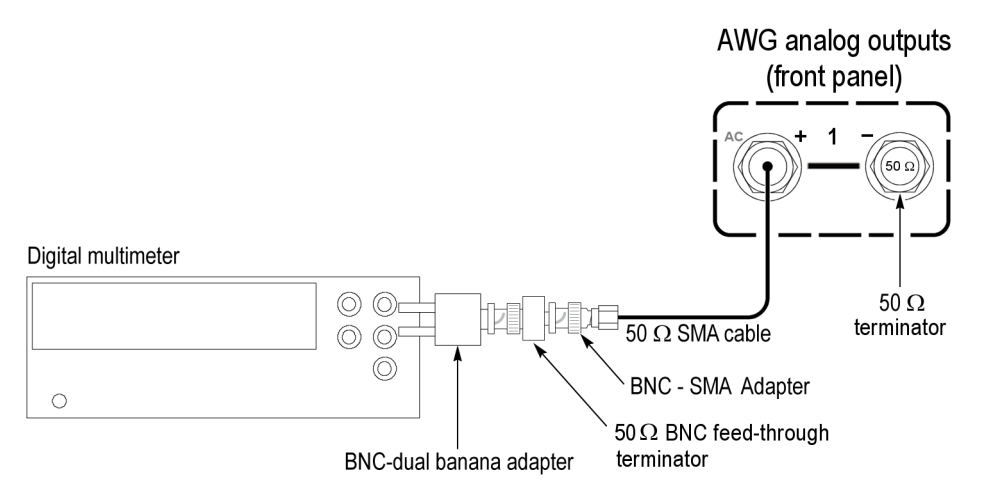

- 7. Press the AWG front panel **All Outputs Off** button (or click All Outputs Off on the Home screen) to *enable* the outputs (front panel light off).
- 8. Click the Setup -> Channel tab and click the Output Settings tab.
  - a. Select Channel 1.
  - b. Set the Output Path to DC High Volt.

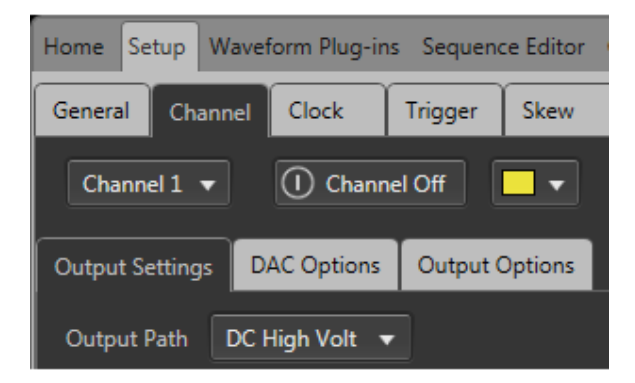

c. Enable the Channel 1 output.

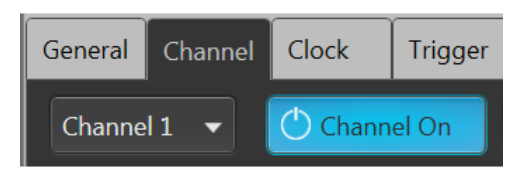

**9.** Set the **Amplitude** of the AWG as shown in the following table. (See Table 42.)

 Table 42: Analog amplitude accuracy (DC High Volt output path)

| Amplitude settings    | Accuracy limits   |
|-----------------------|-------------------|
| 10 mV <sub>p-p</sub>  | 9.5 mV to 10.5 mV |
| 100 mV <sub>p-p</sub> | 98 mV to 102 mV   |
| 500 mV <sub>p-p</sub> | 480 mV to 520 mV  |
| 5 V                   | 4.92 V to 5.08 V  |

- **10.** Press the **Play** button, or click Play on the display.
- 11. Measure the output voltage on the digital multimeter and note the value as Measured\_voltage\_1.
- 12. Use the following formula to compensate the voltage for the 50  $\Omega$  BNC feed-through terminator:

 $V_{high} = [(Term_R + 50) / (2 Term_R)] Measured_voltage_1$ 

Where Term\_R is the resistance of the 50  $\Omega$  BNC feed-through terminator. (See page 45, *Termination resistance measurement.*) procedure.

- **13.** From the Waveform List window, assign the waveform **PV\_DC\_Minus.wfmx** to Channel 1.
- 14. Measure the output voltage on the digital multimeter and note the value as Measured\_voltage\_2.
- 15. Use the following formula to compensate the voltage for the 50  $\Omega$  BNC feed-through terminator:

 $V_low = [(Term_R + 50) / (2 Term_R)]$  Measured\_voltage\_2

Where Term\_R is the resistance of the 50  $\Omega$  BNC feed-through terminator. (See page 45, *Termination resistance measurement.*) procedure.

- **16.** Verify that the voltage difference  $|(V_high V_low)|$  falls within the limits given in the table. (See Table 42 on page 51.)
- 17. Repeat steps 9 through 16 for each amplitude setting in the table. (See Table 42 on page 51.)
- **18.** Press the AWG front panel **All Outputs Off** button (or click All Outputs Off on the Home screen) to *disable* the outputs (front panel light on).
- **19.** Move the SMA cable from the CH 1 (+) connector to the CH 1 (–) connector and move the 50  $\Omega$  SMA terminator from the CH 1 (–) connector to the CH 1 (+) connector.

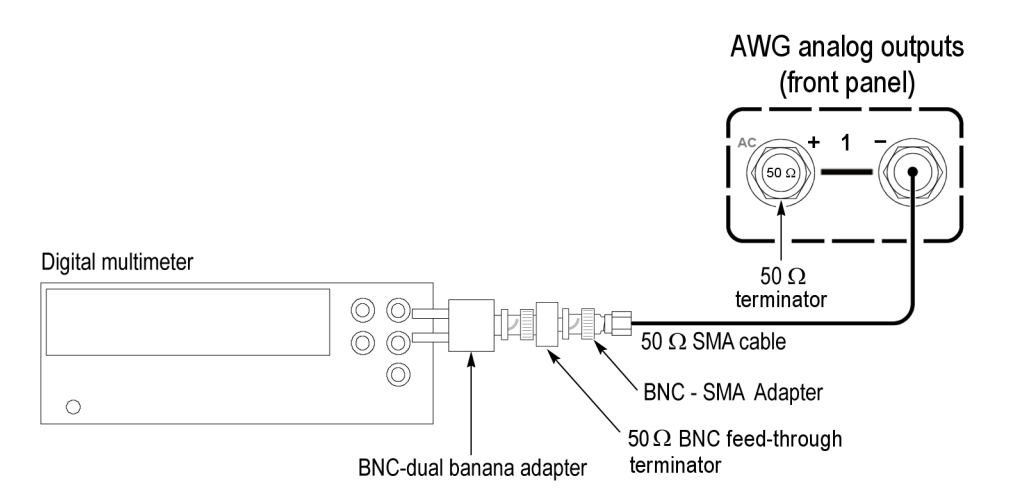

- 20. Repeat steps 9 through 17 for the CH1 (-) connector.
- **21.** Repeat steps 3 through 20 until all channels are checked, modifying the instructions for the channel under test.
- **22.** Press the AWG front panel **All Outputs Off** button (or click All Outputs Off on the Home screen) to *disable* the outputs (front panel light on).
- **23.** Disconnect the test setup.

### Analog offset accuracy (DC output paths)

| Required equipment                      | Prerequisites                                                                               |  |
|-----------------------------------------|---------------------------------------------------------------------------------------------|--|
| Digital multimeter                      | AWG preparation and load test                                                               |  |
| BNC-dual banana adapter                 | waveforms(See page 43, <i>Prerequisites.</i> ) Termination resistance measurement procedure |  |
| 50 $\Omega$ BNC feed-through terminator |                                                                                             |  |
| SMA female-BNC male adapter             |                                                                                             |  |
| 50 Ω SMA terminator                     |                                                                                             |  |

Before starting this procedure, ensure you have the "**Term R**" value used in the calculations. (See page 45, *Termination resistance measurement*.)

- 1. Click the **Reset to Default Setup** button in the toolbar
- 2. Load the test waveform PV\_DC\_Zero.wfmx into the Waveform List.

**NOTE.** Test waveforms are located at C:\Program Files\Tektronix\AWG5200\Samples\PV.

**3.** From the Waveform List window, assign the waveform **PV\_DC\_Zero.wfmx** to Channel 1.

- 4. Press the AWG front panel All Outputs Off button (or click All Outputs Off on the Home screen) to *disable* the outputs (front panel light on).
- 5. Connect the CH 1 (+) connector from the AWG to the HI and LO inputs of the digital multimeter. Use a 50  $\Omega$  SMA cable, a BNC-SMA adapter, a 50  $\Omega$  BNC feed-through terminator, and a BNC dual banana adapter.
- 6. Terminate the CH 1 (–) connector on the AWG using a 50  $\Omega$  SMA terminator.

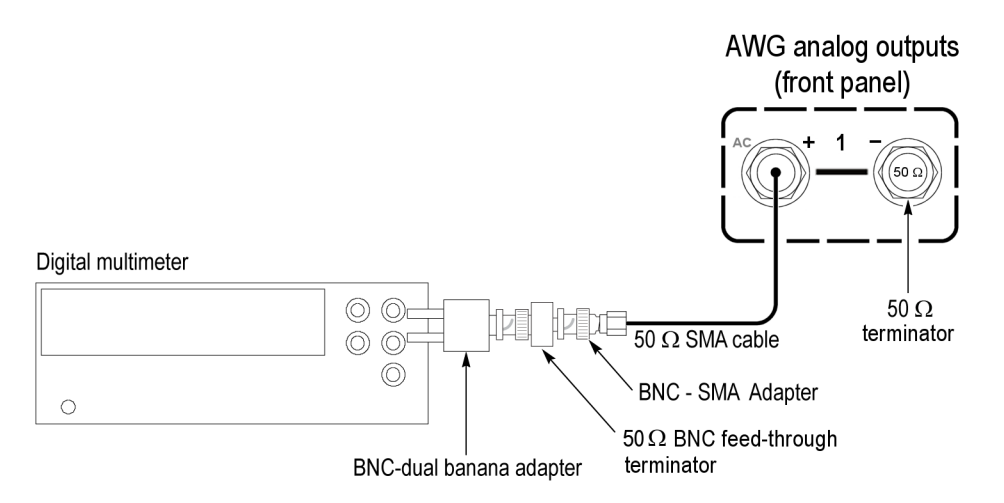

- 7. Press the AWG front panel All Outputs Off button (or click All Outputs Off on the Home screen) to *enable* the outputs (front panel light off).
- 8. Click the Setup -> Channel tab and click the Output Settings tab.
  - a. Select Channel 1.
  - b. Set the Output Path to DC High BW.

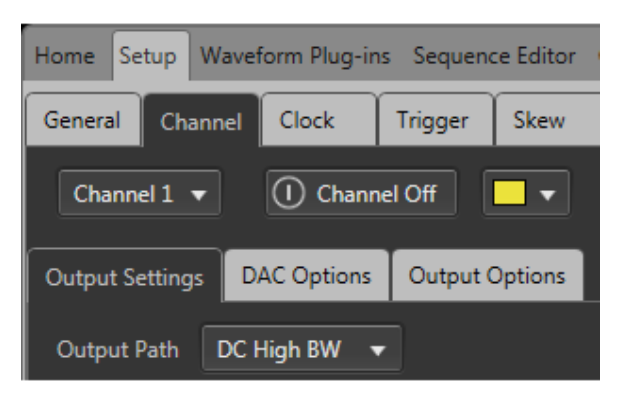

c. Enable the Channel 1 output.

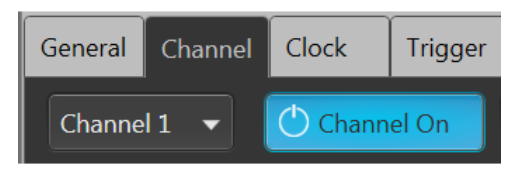

**9.** Set the **Offset** of the AWG as shown in the first row of the following table. (See Table 43.)

Table 43: Offset accuracy

| Offset settings | Accuracy limits    |
|-----------------|--------------------|
| 2 V             | 1.95 V to 2.05 V   |
| 0 V             | –10 mV to 10 mV    |
| –2 V            | –2.05 V to –1.95 V |

10. Press the Play button, or click Play on the display.

- 11. Measure the output voltage on the digital multimeter and note the value as Measured\_voltage.
- 12. Use the following formula to compensate the voltage for the 50  $\Omega$  BNC feed-through terminator:

 $V = [(Term_R + 50) / (2 \times Term_R)] \times Measured_voltage$ 

Where Term\_R is the resistance of the 50  $\Omega$  BNC feed-through terminator. (See page 45, *Termination resistance measurement.*) procedure.

- **13.** Verify that the voltage *V* falls within the limits given in the table. (See Table 43 on page 54.)
- 14. Repeat steps 9 through 13 for each offset setting in the table. (See Table 43 on page 54.)
- **15.** Press the AWG front panel **All Outputs Off** button (or click All Outputs Off on the Home screen) to *disable* the outputs (front panel light on).
- 16. Move the SMA cable from the CH 1 (+) connector to the CH 1 (-) connector and move the 50  $\Omega$  SMA terminator from the CH 1 (-) connector to the CH 1 (+) connector.

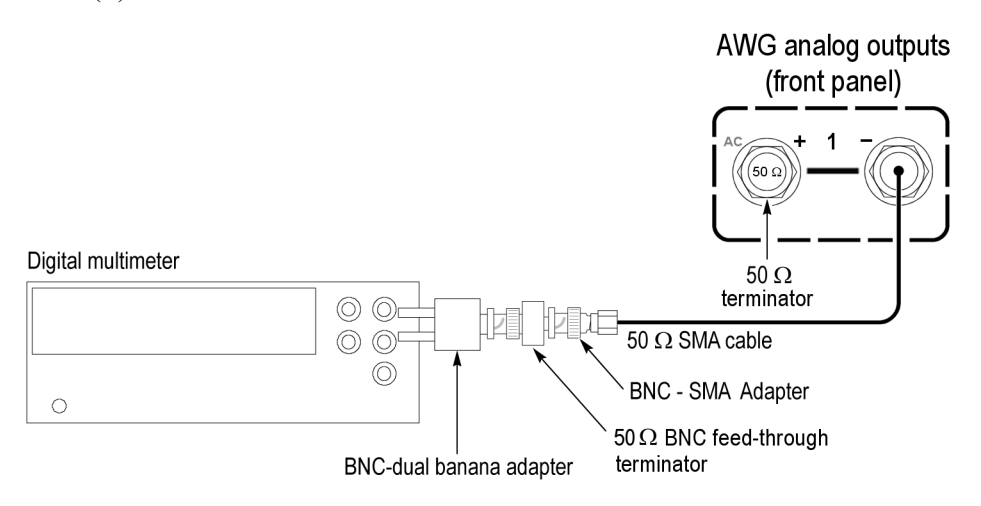

**17.** Press the AWG front panel **All Outputs Off** button (or click All Outputs Off on the Home screen) to *enable* the outputs (front panel light off).

- **18.** Repeat steps 9 through 14 for the (–) output.
- **19.** Repeat steps 3 through 18 until all channels are checked, modifying the instructions for the channel under test.

**NOTE.** This is the start of testing the optional DC High Volt output path. If option HV is licensed, continue with this procedure. If not, skip to step 22.

- 20. Click the Setup -> Channel tab and click the Output Settings tab.
  - a. Select Channel 1.
  - b. Set the Output Path to DC High Volt.

| Home Setu                                  | p Wave | form Plug-in | is Sequen | ce Editor |
|--------------------------------------------|--------|--------------|-----------|-----------|
| General Channel Clock Trigger Skew         |        |              | Skew      |           |
| Channel 1 🔻 🕕 Channel Off 📃 💌              |        |              |           |           |
| Output Settings DAC Options Output Options |        |              |           |           |
| Output Path DC High Volt 🔻                 |        |              |           |           |

**c.** Enable the Channel 1 output.

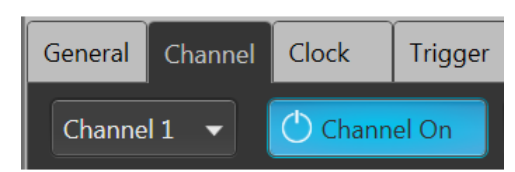

- **21.** Repeat steps 9 through 19 for the DC High Volt path.
- **22.** Press the AWG front panel **All Outputs Off** button (or click All Outputs Off on the Home screen) to *disable* the outputs (front panel light on).
- **23.** Disconnect the test setup.

### Analog output DC Bias accuracy (AC output paths)

| Required equipment          | Prerequisites                                                                |  |
|-----------------------------|------------------------------------------------------------------------------|--|
| Digital multimeter          | AWG preparation and load test waveforms(See page 43, <i>Prerequisites.</i> ) |  |
| BNC-dual banana adapter     |                                                                              |  |
| SMA female-BNC male adapter | Termination resistance measurement procedure                                 |  |
| 50 Ω SMA terminator         |                                                                              |  |

Before starting this procedure, ensure you have the "**Term R**" value used in the calculations. (See page 45, *Termination resistance measurement*.)

- 1. Click the **Reset to Default Setup** button in the toolbar
- 2. Press the AWG front panel All Outputs Off button (or click All Outputs Off on the Home screen) to *disable* the outputs (front panel light on).
- **3.** Connect the CH 1 (+) connector from the AWG to the HI and LO inputs of the digital multimeter. Use a 50  $\Omega$  SMA cable, a BNC-SMA adapter, and a BNC dual banana adapter.
- 4. Terminate the CH 1 (–) connector on the AWG using a 50  $\Omega$  SMA terminator.

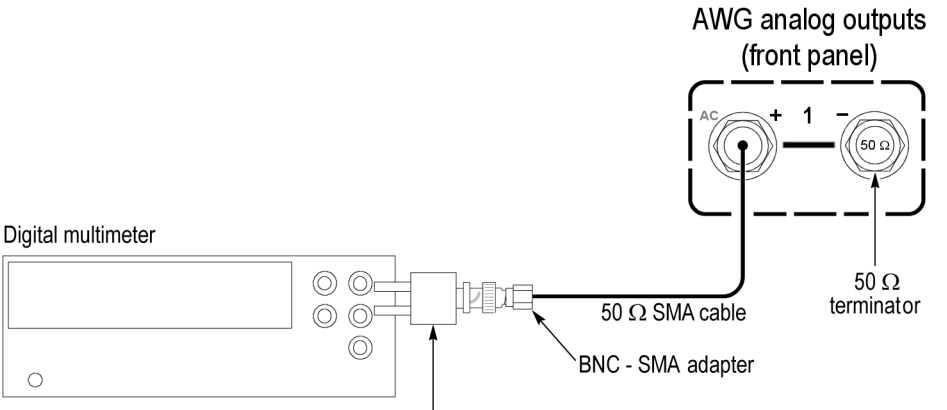

BNC-dual banana adapter

- 5. Press the AWG front panel All Outputs Off button (or click All Outputs Off on the Home screen) to *enable* the outputs (front panel light off).
- 6. Click the Setup -> Channel tab and click the Output Settings tab.
  - **a.** Select Channel 1.
  - b. Set the Output Path to AC Direct.

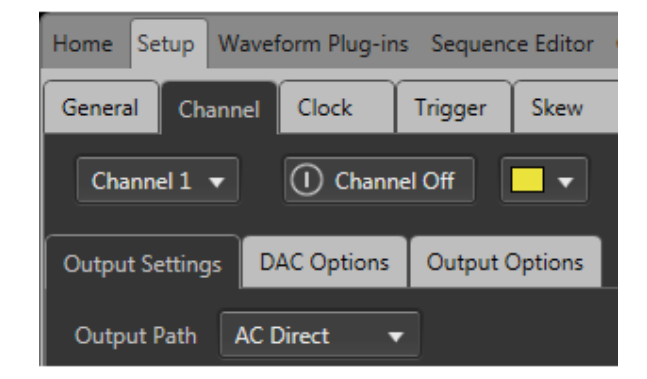

c. Enable the Channel 1 output.

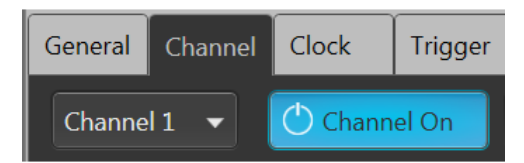

7. Set the **DC Bias** of the AWG as shown in the first row of the following table. (See Table 44.)

#### Table 44: Analog DC bias accuracy

| Bias settings | Accuracy limits    |  |
|---------------|--------------------|--|
| 5 V           | 4.88 V to 5.12 V   |  |
| 0 V           | –20 mV to 20 mV    |  |
| –5 V          | –5.12 V to –4.88 V |  |

- Measure the output voltage on the digital multimeter and note the value as V\_1.
- **9.** Press the front panel **All Outputs Off** button (or click All Outputs Off on the Home screen) to *disable* the outputs (front panel light on).
- Measure the output voltage on the digital multimeter and note the value as V\_2 (DMM residual voltage).
- 11. Verify that the voltage difference  $(V_1 V_2)$  falls within the limits given in the table. (See Table 44 on page 57.)
- **12.** Repeat steps 7 through 11 for each bias setting in the table. (See Table 44 on page 57.)
- **13.** Repeat steps 3 through 12 until all channels are checked, modifying the instructions for the channel number under test.

#### NOTE. This is the start of testing the optional AC Amplified output path.

If option AC is licensed, continue with this procedure. If not, skip to step 17.

- 14. Click the Setup -> Channel tab and click the Output Settings tab.
  - **a.** Select Channel 1.
  - b. Set the Output Path to AC Amplified.

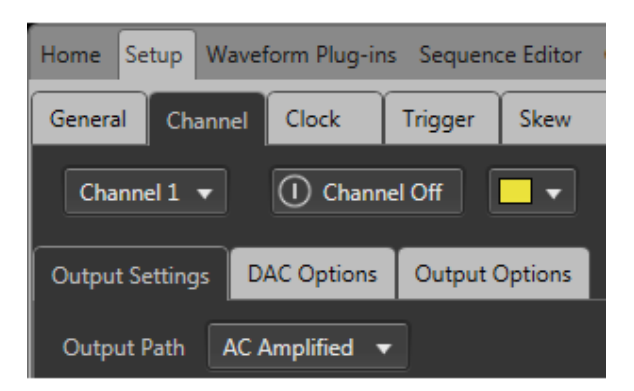

- **15.** Repeat steps 7 through 13 until all channels are checked, modifying the instructions for the channel number under test.
- **16.** Press the AWG front panel **All Outputs Off** button (or click All Outputs Off on the Home screen) to *disable* the outputs (front panel light on).
- **17.** Disconnect the test setup.

## Marker high and low level accuracy

| Required equipment                      | Prerequisites                                |  |
|-----------------------------------------|----------------------------------------------|--|
| Digital multimeter                      | (See page 43, Prerequisites.)                |  |
| BNC-dual banana adapter                 | Termination resistance measurement procedure |  |
| 50 Ω BNC cable                          |                                              |  |
| 50 $\Omega$ BNC feed-through terminator |                                              |  |
| SMA male-BNC female adapter             |                                              |  |
| 50 Ω SMA terminator (three)             |                                              |  |

| Marker high level accuracy | Before starting this procedure, ensure you have the " <b>Term R</b> " value used in the calculations. (See page 45, <i>Termination resistance measurement</i> .)                                                    |
|----------------------------|----------------------------------------------------------------------------------------------------|
|                            | 1. Click the <b>Reset to Default Setup</b> button in the toolbar                                                                                                    |
|                            | 2. Load the test waveform PV_DC_Plus.wfmx into the Waveform List.                                                                                                    |
|                            | NOTE. Test waveforms are located at<br>C:\Program Files\Tektronix\AWG5200\Samples\PV.                                                                                                    |
|                            |                                                                                                    |
|                            | <b>3.</b> From the Waveform List window, assign the waveform <b>PV_DC_Plus.wfmx</b> to Channel 1.                                                                                                    |
|                            | 4. Press the AWG front panel All Outputs Off button (or click All Outputs Off on the Home screen) to <i>disable</i> the outputs (front panel light on).                                                             |
|                            | 5. Connect the AWG's CH1:1 marker connector to the HI and LO inputs on the digital multimeter. Use a 50 $\Omega$ SMA cable, a BNC-SMA adapter, a 50 $\Omega$ BNC feed-through terminator, and a BNC-Banana adapter. |
|                            | 6. Terminate the AWG's CH1:2 through CH1:4 markers using 50 $\Omega$ SMA terminators.                                                                                                    |

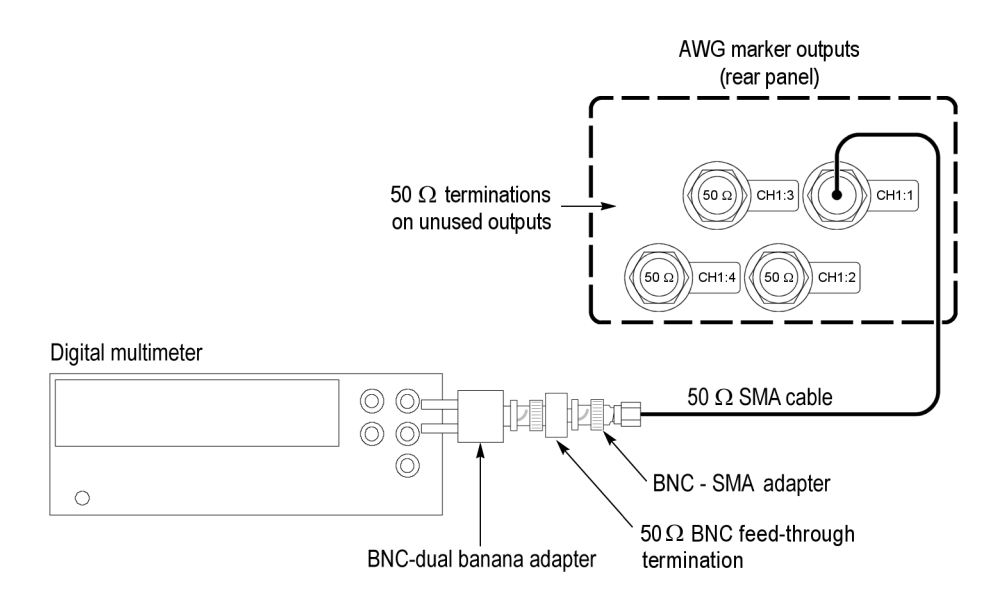

- In the Setup -> Channel tab, select Output Settings and set the Channel 1 Resolution to 12+4 Mkrs.
- **8.** Press the AWG front panel **All Outputs Off** button (or click All Outputs Off on the Home screen) to *enable* the outputs (front panel light off).
- 9. Enable the Channel 1 output.

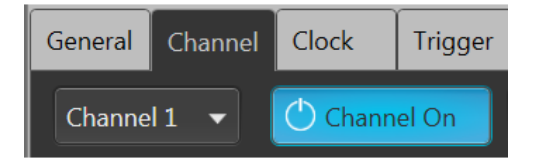

10. In the Setup -> Channel tab, select Output Settings and set the Channel 1 Marker High Level setting as shown in the first row of the following table. (See Table 45.)

Table 45: Marker high level accuracy

| High level settings | Accuracy limits      |   |
|---------------------|----------------------|---|
| + 1.75 V            | 1.55 V to 1.95 V     | - |
| 0.0 V               | –25 mV to +25 mV     |   |
| –0.3 V              | –0.305 V to –0.295 V |   |

- 11. Measure the output voltage on the digital multimeter and note the value as Measured\_voltage\_1.
- 12. Use the following formula to compensate the voltage for the 50  $\Omega$  BNC feed-through terminator:

Marker\_High =  $(\text{Term}_R + 50) / (2 \text{Term}_R) \text{Measured}_{voltage}_1$
Where Term\_R is the resistance of the 50  $\Omega$  BNC feed-thought terminator. (See page 45, *Termination resistance measurement.*) procedure.

- **13.** Verify that the Marker\_High level falls within the limits given in the table. (See Table 45 on page 60.)
- **14.** Repeat steps 10 through 13 for the remaining rows in the table. (See Table 45 on page 60.)
- **15.** Repeat steps 5 through 13 for each CH1 marker (markers CH1:2 through CH1:4), always terminating the unused markers for the channel under test.
- **16.** Repeat steps 5 through 15 until all channels are checked, modifying the instructions with the channel number under test.
- 17. Press the AWG front panel All Outputs Off button (or click All Outputs Off on the Home screen) to *disable* the outputs (front panel light on).

**NOTE.** This is a continuation of the procedure Marker high level accuracy check.

Marker low level accuracy 18. Lo

18. Load the test waveform PV\_DC\_Minus.wfmx into the Waveform List.

**NOTE.** Test waveforms are located at C:\Program Files\Tektronix\AWG5200\Samples\PV.

- **19.** From the Waveform List window, assign the waveform **PV\_DC\_Minus.wfmx** to Channel 1.
- **20.** Connect the AWG's CH1:1 marker connector to the HI and LO inputs on the digital multimeter. Use a 50  $\Omega$  SMA cable, a BNC-SMA adapter, a 50  $\Omega$  BNC feed-through terminator, and a BNC-Banana adapter.
- **21.** Terminate the AWG's CH1:2 through CH1:4 markers using 50  $\Omega$  SMA terminators.

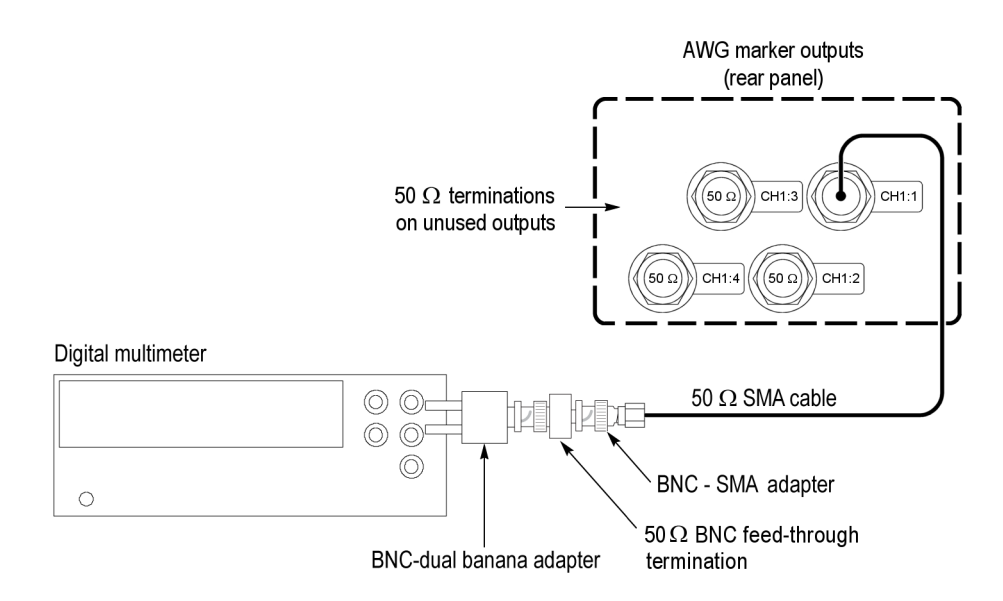

- **22.** Press the front panel **All Outputs Off** button (or click All Outputs Off on the Home screen) to *enable* the outputs (front panel light off).
- **23.** Enable the Channel 1 output.

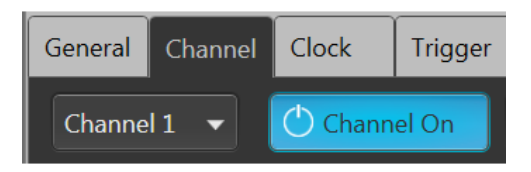

24. In the Setup -> Channel tab, select Output Settings and set the Channel 1 Marker Low Level setting as shown in the first row of the following table. (See Table 46.)

#### Table 46: Marker low level accuracy

| Low level settings | Accuracy limits      |
|--------------------|----------------------|
| + 1.55 V           | 1.37 V to 1.73 V     |
| 0.0 V              | –25 mV to +25 mV     |
| –0.5 V             | –0.525 V to –0.475 V |

- **25.** Measure the output voltage on the digital multimeter and note the value as **Measured\_voltage\_2**.
- **26.** Use the following formula to compensate the voltage for the 50  $\Omega$  BNC feed-through terminator:

Marker Low = (Term R + 50) / (2 Term R) Measured voltage 2

Where Term\_R is the resistance of the 50  $\Omega$  BNC feed-through terminator. (See page 45, *Termination resistance measurement.*) procedure.

- **27.** Verify that the Marker Low level falls within the limits given in the table. (See Table 46 on page 62.)
- **28.** Repeat steps 24 through 27 for the remaining rows in the table. (See Table 46 on page 62.)
- **29.** Repeat steps 20 through 28 for each CH1 marker (markers CH1:2 through CH1:4), always terminating the unused markers for the channel under test.
- **30.** Repeat steps 20 through 29 until all channels are checked, modifying the instructions with the channel number under test.
- **31.** Press the AWG front panel **All Outputs Off** button (or click All Outputs Off on the Home screen) to *disable* the outputs (front panel light on).

# 10 MHz reference frequency accuracy

| Required equipment             | Prerequisites                 |
|--------------------------------|-------------------------------|
| Frequency counter              | (See page 43, Prerequisites.) |
| SMA female-to-BNC male adapter | -                             |
| 50 Ω SMA cable                 |                               |
|                                |                               |

- 1. Click the **Reset to Default Setup** button in the toolbar
- 2. Connect the 10 MHz Reference Output on the rear of the AWG to the input of the Frequency Counter. Use a 50  $\Omega$  SMA cable and a BNC-SMA adapter.

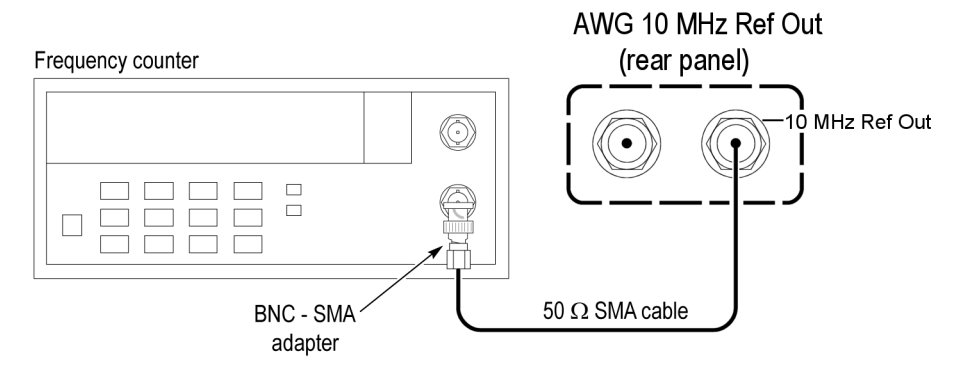

- 3. On the Frequency Counter, press the Meas and the Freq buttons.
- **4.** Verify that the frequency counter reading falls within the range of 9.99998 MHz to 10.00002 MHz.
- 5. Disconnect the test setup.

# **Test record**

Photocopy the test record pages and use them to record the performance test results for your AWG.

| AWG5200 series performance test reco                                             | rd                    |                     |             |                                                                        |  |  |
|----------------------------------------------------------------------------------|-----------------------|---------------------|-------------|------------------------------------------------------------------------|--|--|
| AWG Model:                                                                       |                       |                     |             |                                                                        |  |  |
| AWG Serial Number:                                                               | Ce                    | Certificate Number: |             |                                                                        |  |  |
| Temperature:                                                                     | RI                    | RH %:               |             |                                                                        |  |  |
| Date of Calibration:                                                             | Те                    | chnician:           |             |                                                                        |  |  |
| Performance test                                                                 |                       | Minimum             | Test result | Maximum                                                                |  |  |
| Analog Amplitude Accuracy<br>DC High BW Output Path<br>AWG5202, AWG5204, AWG5208 |                       |                     |             |                                                                        |  |  |
| Ch 1 +                                                                           | Amplitude             |                     |             |                                                                        |  |  |
|                                                                                  | 25 mV <sub>p-p</sub>  | 23.75 mV            |             | 26.25 mV                                                               |  |  |
|                                                                                  | 100 mV <sub>p-p</sub> | 98 mV               |             | 102 mV                                                                 |  |  |
|                                                                                  | 200 mV <sub>p-p</sub> | 196 mV              |             | 204 mV                                                                 |  |  |
|                                                                                  | 500 mV <sub>p-p</sub> | 480 mV              |             | 520 mV                                                                 |  |  |
|                                                                                  | 1 V <sub>p-p</sub>    | 980 mV              |             | 1.02 V                                                                 |  |  |
|                                                                                  | 1.5 V <sub>p-p</sub>  | 1.47 V              |             | 1.53 V                                                                 |  |  |
| Ch 2 +                                                                           | Amplitude             |                     |             |                                                                        |  |  |
|                                                                                  | 25 mV <sub>p-p</sub>  | 23.75 mV            |             | 26.25 mV                                                               |  |  |
|                                                                                  | 100 mV <sub>p-p</sub> | 98 mV               |             | 102 mV                                                                 |  |  |
|                                                                                  | 200 mV <sub>p-p</sub> | 196 mV              |             | 204 mV                                                                 |  |  |
|                                                                                  | 500 mV <sub>p-p</sub> | 480 mV              |             | 520 mV                                                                 |  |  |
|                                                                                  | 1 V <sub>p-p</sub>    | 980 mV              |             | 1.02 V                                                                 |  |  |
|                                                                                  | 1.5 V <sub>p-p</sub>  | 1.47 V              |             | 1.53 V                                                                 |  |  |
| AWG5204, AWG5208                                                                 |                       |                     |             |                                                                        |  |  |
| Ch 3 +                                                                           | Amplitude             |                     |             | 26.25 mV<br>102 mV<br>204 mV<br>520 mV<br>1.02 V<br>1.53 V<br>26.25 mV |  |  |
|                                                                                  | 25 mV <sub>p-p</sub>  | 23.75 mV            |             | 26.25 mV                                                               |  |  |
|                                                                                  | 100 mV <sub>p-p</sub> | 98 mV               |             | 102 mV                                                                 |  |  |
|                                                                                  | 200 mV <sub>p-p</sub> | 196 mV              |             | 204 mV                                                                 |  |  |
|                                                                                  | 500 mV <sub>p-p</sub> | 480 mV              |             | 520 mV                                                                 |  |  |
|                                                                                  | 1 V <sub>p-p</sub>    | 980 mV              |             | 1.02 V                                                                 |  |  |
|                                                                                  | 1.5 V <sub>p-p</sub>  | 1.47 V              |             | 1.53 V                                                                 |  |  |

| formance test |                                                                                                    | Minimum                    | Test result | Maximum                    |
|---------------|----------------------------------------------------------------------------------------------------|----------------------------|-------------|----------------------------|
| Ch 4 +        | Amplitude                                                                                            |                            |             |                            |
|               | 25 mV <sub>p-p</sub>                                                                                 | 23.75 mV                   |             | 26.25 mV                   |
|               | 100 mV <sub>p-p</sub>                                                                                | 98 mV                      |             | 102 mV                     |
|               | 200 mV <sub>p-p</sub>                                                                                | 196 mV                     |             | 204 mV                     |
|               | 500 mV <sub>p-p</sub>                                                                                | 480 mV                     |             | 520 mV                     |
|               | 1 V <sub>p-p</sub>                                                                                   | 980 mV                     |             | 1.02 V                     |
|               | 1.5 V <sub>p-p</sub>                                                                                 | 1.47 V                     |             | 1.53 V                     |
| AWG5208       |                                                                                                    |                            |             |                            |
| Ch 5 +        | Amplitude                                                                                            |                            |             |                            |
|               | 25 mV <sub>p-p</sub>                                                                                 | 23.75 mV                   |             | 26.25 mV                   |
|               | 100 mV <sub>p-p</sub>                                                                                | 98 mV                      |             | 102 mV                     |
|               | 200 mV <sub>p-p</sub>                                                                                | 196 mV                     |             | 204 mV                     |
|               | 500 mV <sub>p-p</sub>                                                                                | 480 mV                     |             | 520 mV                     |
|               | 1 V <sub>p-p</sub>                                                                                   | 980 mV                     |             | 1.02 V                     |
|               | 1.5 V <sub>p-p</sub>                                                                                 | 1.47 V                     |             | 1.53 V                     |
| Ch 6 +        | Amplitude                                                                                            |                            |             |                            |
|               | 25 mV <sub>p-p</sub>                                                                                 | 23.75 mV                   |             | 26.25 mV                   |
|               | 100 mV <sub>p-p</sub>                                                                                | 98 mV                      |             | 102 mV                     |
|               | 200 mV <sub>p-p</sub>                                                                                | 196 mV                     |             | 204 mV                     |
|               | 500 mV <sub>p-p</sub>                                                                                | 480 mV                     |             | 520 mV                     |
|               | 1 V <sub>p-p</sub>                                                                                   | 980 mV                     |             | 1.02 V                     |
|               | 1.5 V <sub>p-p</sub>                                                                                 | 1.47 V                     |             | 1.53 V                     |
| Ch 7+         | Amplitude                                                                                            |                            |             |                            |
|               | 25 mV <sub>p-p</sub>                                                                                 | 23.75 mV                   |             | 26.25 mV                   |
|               | 100 mV <sub>p-p</sub>                                                                                | 98 mV                      |             | 102 mV                     |
|               | 200 mV <sub>p-p</sub>                                                                                | 196 mV                     |             | 204 mV                     |
|               | 500 mV <sub>p-p</sub>                                                                                | 480 mV                     |             | 520 mV                     |
|               | 1 V <sub>p-p</sub>                                                                                   | 980 mV                     |             | 1.02 V                     |
|               | 1.5 V <sub>p-p</sub>                                                                                 | 1.47 V                     |             | 1.53 V                     |
| Ch 8 +        | Amplitude                                                                                            |                            |             |                            |
|               | 25 mV <sub>p-p</sub>                                                                                 | 23.75 mV                   |             | 26.25 mV                   |
|               | 100 m\/                                                                                              | 08 m\/                     |             | 102 mV                     |
|               | IOU IIIV <sub>p-p</sub>                                                                              | 90 IIIV                    |             |                            |
|               | 200 mV <sub>p-p</sub>                                                                                | 196 mV                     |             | 204 mV                     |
|               | 200 mV <sub>p-p</sub><br>500 mV <sub>p-p</sub>                                                       | 196 mV<br>480 mV           |             | 204 mV<br>520 mV           |
|               | $\frac{100 \text{ mV}_{p-p}}{200 \text{ mV}_{p-p}}$ $\frac{500 \text{ mV}_{p-p}}{1 \text{ V}_{p-p}}$ | 196 mV<br>480 mV<br>980 mV |             | 204 mV<br>520 mV<br>1.02 V |

| formance test             |                       | Minimum  | Test result | Maximum  |
|---------------------------|-----------------------|----------|-------------|----------|
| AWG5202, AWG5204, AWG5208 |                       |          |             |          |
| Ch 1 –                    | Amplitude             |          |             |          |
|                           | 25 mV <sub>p-p</sub>  | 23.75 mV |             | 26.25 mV |
|                           | 100 mV <sub>p-p</sub> | 98 mV    |             | 102 mV   |
|                           | 200 mV <sub>p-p</sub> | 196 mV   |             | 204 mV   |
|                           | 500 mV <sub>p-p</sub> | 480 mV   |             | 520 mV   |
|                           | 1 V <sub>p-p</sub>    | 980 mV   |             | 1.02 V   |
|                           | 1.5 V <sub>p-p</sub>  | 1.47 V   |             | 1.53 V   |
| Ch 2 –                    | Amplitude             |          |             |          |
|                           | 25 mV <sub>p-p</sub>  | 23.75 mV |             | 26.25 mV |
|                           | 100 mV <sub>p-p</sub> | 98 mV    |             | 102 mV   |
|                           | 200 mV <sub>p-p</sub> | 196 mV   |             | 204 mV   |
|                           | 500 mV <sub>p-p</sub> | 480 mV   |             | 520 mV   |
|                           | 1 V <sub>p-p</sub>    | 980 mV   |             | 1.02 V   |
|                           | 1.5 V <sub>p-p</sub>  | 1.47 V   |             | 1.53 V   |
| AWG5204, AWG5208          |                       |          |             |          |
| Ch 3 –                    | Amplitude             |          |             |          |
|                           | 25 mV <sub>p-p</sub>  | 23.75 mV |             | 26.25 mV |
|                           | 100 mV <sub>p-p</sub> | 98 mV    |             | 102 mV   |
|                           | 200 mV <sub>p-p</sub> | 196 mV   |             | 204 mV   |
|                           | 500 mV <sub>p-p</sub> | 480 mV   |             | 520 mV   |
|                           | 1 V <sub>p-p</sub>    | 980 mV   |             | 1.02 V   |
|                           | 1.5 V <sub>p-p</sub>  | 1.47 V   |             | 1.53 V   |
| Ch 4 –                    | Amplitude             |          |             |          |
|                           | 25 mV <sub>p-p</sub>  | 23.75 mV |             | 26.25 mV |
|                           | 100 mV <sub>p-p</sub> | 98 mV    |             | 102 mV   |
|                           | 200 mV <sub>p-p</sub> | 196 mV   |             | 204 mV   |
|                           | 500 mV <sub>p-p</sub> | 480 mV   |             | 520 mV   |
|                           | 1 V <sub>p-p</sub>    | 980 mV   |             | 1.02 V   |
|                           | 1.5 V <sub>p-p</sub>  | 1.47 V   |             | 1.53 V   |
| AWG5208                   |                       |          |             |          |
| Ch 5 –                    | Amplitude             |          |             |          |
|                           | 25 mV <sub>p-p</sub>  | 23.75 mV |             | 26.25 mV |
|                           | 100 mV <sub>p-p</sub> | 98 mV    |             | 102 mV   |
|                           | 200 mV <sub>p-p</sub> | 196 mV   |             | 204 mV   |
|                           | 500 mV <sub>p-p</sub> | 480 mV   |             | 520 mV   |
|                           | 1 V <sub>p-p</sub>    | 980 mV   |             | 1.02 V   |
|                           | 1.5 V <sub>p-p</sub>  | 1.47 V   |             | 1.53 V   |

| ormance test |                       | Minimum  | Test result | Maximum  |
|--------------|-----------------------|----------|-------------|----------|
| Ch 6 –       | Amplitude             |          |             |          |
|              | 25 mV <sub>p-p</sub>  | 23.75 mV |             | 26.25 mV |
|              | 100 mV <sub>p-p</sub> | 98 mV    |             | 102 mV   |
|              | 200 mV <sub>p-p</sub> | 196 mV   |             | 204 mV   |
|              | 500 mV <sub>p-p</sub> | 480 mV   |             | 520 mV   |
|              | 1 V <sub>p-p</sub>    | 980 mV   |             | 1.02 V   |
|              | 1.5 V <sub>p-p</sub>  | 1.47 V   |             | 1.53 V   |
| Ch 7–        | Amplitude             |          |             |          |
|              | 25 mV <sub>p-p</sub>  | 23.75 mV |             | 26.25 mV |
|              | 100 mV <sub>p-p</sub> | 98 mV    |             | 102 mV   |
|              | 200 mV <sub>p-p</sub> | 196 mV   |             | 204 mV   |
|              | 500 mV <sub>p-p</sub> | 480 mV   |             | 520 mV   |
|              | 1 V <sub>p-p</sub>    | 980 mV   |             | 1.02 V   |
|              | 1.5 V <sub>p-p</sub>  | 1.47 V   |             | 1.53 V   |
| Ch 8 –       | Amplitude             |          |             |          |
|              | 25 mV <sub>p-p</sub>  | 23.75 mV |             | 26.25 mV |
|              | 100 mV <sub>p-p</sub> | 98 mV    |             | 102 mV   |
|              | 200 mV <sub>p-p</sub> | 196 mV   |             | 204 mV   |
|              | 500 mV <sub>p-p</sub> | 480 mV   |             | 520 mV   |
|              | 1 V <sub>p-p</sub>    | 980 mV   |             | 1.02 V   |
|              | 1.5 V <sub>p-p</sub>  | 1.47 V   |             | 1.53 V   |

| erformance Test           |                       | Minimum | Test result | Maximum |
|---------------------------|-----------------------|---------|-------------|---------|
| nalog Amplitude Accuracy  |                       |         |             |         |
| ligh Volt Output Path     |                       |         |             |         |
| AWG5202, AWG5204, AWG5208 |                       |         |             |         |
| Ch 1 +                    | Amplitude             |         |             |         |
|                           | 10 mV <sub>p-p</sub>  | 9.5 mV  |             | 10.5 mV |
|                           | 100 mV <sub>p-p</sub> | 98 mV   |             | 102 mV  |
|                           | 500 mV <sub>p-p</sub> | 480 mV  |             | 520 mV  |
|                           | 5 V <sub>p-p</sub>    | 4.92 V  |             | 5.08 V  |
| Ch 2 +                    | Amplitude             |         |             |         |
|                           | 10 mV <sub>p-p</sub>  | 9.5 mV  |             | 10.5 mV |
|                           | 100 mV <sub>p-p</sub> | 98 mV   |             | 102 mV  |
|                           | 500 mV <sub>p-p</sub> | 480 mV  |             | 520 mV  |
|                           | 5 V <sub>p-p</sub>    | 4.92 V  |             | 5.08 V  |
| AWG5204, AWG5208          |                       |         |             |         |
| Ch 3 +                    | Amplitude             |         |             |         |
|                           | 10 mV <sub>p-p</sub>  | 9.5 mV  |             | 10.5 mV |
|                           | 100 mV <sub>p-p</sub> | 98 mV   |             | 102 mV  |
|                           | 500 mV <sub>p-p</sub> | 480 mV  |             | 520 mV  |
|                           | 5 V <sub>p-p</sub>    | 4.92 V  |             | 5.08 V  |
| Ch 4 +                    | Amplitude             |         |             |         |
|                           | 10 mV <sub>p-p</sub>  | 9.5 mV  |             | 10.5 mV |
|                           | 100 mV <sub>p-p</sub> | 98 mV   |             | 102 mV  |
|                           | 500 mV <sub>p-p</sub> | 480 mV  |             | 520 mV  |
|                           | 5 V <sub>p-p</sub>    | 4.92 V  |             | 5.08 V  |
| AWG5208                   |                       |         |             |         |
| Ch 5 +                    | Amplitude             |         |             |         |
|                           | 10 mV <sub>p-p</sub>  | 9.5 mV  |             | 10.5 mV |
|                           | 100 mV <sub>p-p</sub> | 98 mV   |             | 102 mV  |
|                           | 500 mV <sub>p-p</sub> | 480 mV  |             | 520 mV  |
|                           | 5 V <sub>p-p</sub>    | 4.92 V  |             | 5.08 V  |
| Ch 6 +                    | Amplitude             |         |             |         |
|                           | 10 mV <sub>p-p</sub>  | 9.5 mV  |             | 10.5 mV |
|                           | 100 mV <sub>p-p</sub> | 98 mV   |             | 102 mV  |
|                           | 500 mV <sub>p-p</sub> | 480 mV  |             | 520 mV  |
|                           | 5 V <sub>p-p</sub>    | 4.92 V  |             | 5.08 V  |

| formance Test             |                       | Minimum | Test result | Maximum |
|---------------------------|-----------------------|---------|-------------|---------|
| Ch 7 +                    | Amplitude             |         |             |         |
|                           | 10 mV <sub>p-p</sub>  | 9.5 mV  |             | 10.5 mV |
|                           | 100 mV <sub>p-p</sub> | 98 mV   |             | 102 mV  |
|                           | 500 mV <sub>p-p</sub> | 480 mV  |             | 520 mV  |
|                           | 5 V <sub>p-p</sub>    | 4.92 V  |             | 5.08 V  |
| Ch 8 +                    | Amplitude             |         |             |         |
|                           | 10 mV <sub>p-p</sub>  | 9.5 mV  |             | 10.5 mV |
|                           | 100 mV <sub>p-p</sub> | 98 mV   |             | 102 mV  |
|                           | 500 mV <sub>p-p</sub> | 480 mV  |             | 520 mV  |
|                           | 5 V <sub>p-p</sub>    | 4.92 V  |             | 5.08 V  |
| AWG5202, AWG5204, AWG5208 |                       |         |             |         |
| Ch 1 –                    | Amplitude             |         |             |         |
|                           | 10 mV <sub>p-p</sub>  | 9.5 mV  |             | 10.5 mV |
|                           | 100 mV <sub>p-p</sub> | 98 mV   |             | 102 mV  |
|                           | 500 mV <sub>p-p</sub> | 480 mV  |             | 520 mV  |
|                           | 5 V <sub>p-p</sub>    | 4.92 V  |             | 5.08 V  |
| Ch 2 –                    | Amplitude             |         |             |         |
|                           | 10 mV <sub>p-p</sub>  | 9.5 mV  |             | 10.5 mV |
|                           | 100 mV <sub>p-p</sub> | 98 mV   |             | 102 mV  |
|                           | 500 mV <sub>p-p</sub> | 480 mV  |             | 520 mV  |
|                           | 5 V <sub>p-p</sub>    | 4.92 V  |             | 5.08 V  |
| AWG5204, AWG5208          |                       |         |             |         |
| Ch 3 –                    | Amplitude             |         |             |         |
|                           | 10 mV <sub>p-p</sub>  | 9.5 mV  |             | 10.5 mV |
|                           | 100 mV <sub>p-p</sub> | 98 mV   |             | 102 mV  |
|                           | 500 mV <sub>p-p</sub> | 480 mV  |             | 520 mV  |
|                           | 5 V <sub>p-p</sub>    | 4.92 V  |             | 5.08 V  |
| Ch 4 –                    | Amplitude             |         |             |         |
|                           | 10 mV <sub>p-p</sub>  | 9.5 mV  |             | 10.5 mV |
|                           | 100 mV <sub>p-p</sub> | 98 mV   |             | 102 mV  |
|                           | 500 mV <sub>p-p</sub> | 480 mV  |             | 520 mV  |
|                           | 5 V <sub>p-p</sub>    | 4.92 V  |             | 5.08 V  |
| AWG5208                   |                       |         |             |         |
| Ch 5 –                    | Amplitude             |         |             |         |
|                           | 10 mV <sub>p-p</sub>  | 9.5 mV  |             | 10.5 mV |
|                           | 100 mV <sub>p-p</sub> | 98 mV   |             | 102 mV  |
|                           |                       |         |             |         |
|                           | 500 mV <sub>p-p</sub> | 480 mV  |             | 520 mV  |

| Performance Test |                       | Minimum | Test result | Maximum |
|------------------|-----------------------|---------|-------------|---------|
| Ch 6 –           | Amplitude             |         |             |         |
|                  | 10 mV <sub>p-p</sub>  | 9.5 mV  |             | 10.5 mV |
|                  | 100 mV <sub>p-p</sub> | 98 mV   |             | 102 mV  |
|                  | 500 mV <sub>p-p</sub> | 480 mV  |             | 520 mV  |
|                  | 5 V <sub>p-p</sub>    | 4.92 V  |             | 5.08 V  |
| Ch 7 –           | Amplitude             |         |             |         |
|                  | 10 mV <sub>p-p</sub>  | 9.5 mV  |             | 10.5 mV |
|                  | 100 mV <sub>p-p</sub> | 98 mV   |             | 102 mV  |
|                  | 500 mV <sub>p-p</sub> | 480 mV  |             | 520 mV  |
|                  | 5 V <sub>p-p</sub>    | 4.92 V  |             | 5.08 V  |
| Ch 8 –           | Amplitude             |         |             |         |
|                  | 10 mV <sub>p-p</sub>  | 9.5 mV  |             | 10.5 mV |
|                  | 100 mV <sub>p-p</sub> | 98 mV   |             | 102 mV  |
|                  | 500 mV <sub>p-p</sub> | 480 mV  |             | 520 mV  |
|                  | 5 V <sub>p-p</sub>    | 4.92 V  |             | 5.08 V  |

| Performance Test         |        |                      | Minimum  | Test result | Maximum  |
|--------------------------|--------|----------------------|----------|-------------|----------|
| Analog Offset Accuracy   |        |                      |          |             |          |
| (DC High BW Output Path) |        |                      |          |             |          |
| AWG5202, AWG5204, AW     | /G5208 |                      |          |             |          |
| Ch 1 +                   | Offset | Amplitude            |          |             |          |
|                          | 2 V    | 500 mV <sub>pp</sub> | 1.935 V  |             | 2.065 V  |
|                          | 0 V    | 500 mV <sub>pp</sub> | –25 mV   |             | 25 mV    |
|                          | –2 V   | 500 mV <sub>pp</sub> | –2.065 V |             | –1.935 V |
| Ch 2 +                   | Offset | Amplitude            |          |             |          |
|                          | 2 V    | 500 mV <sub>pp</sub> | 1.935 V  |             | 2.065 V  |
|                          | 0 V    | 500 mV <sub>pp</sub> | –25 mV   |             | 25 mV    |
|                          | –2 V   | 500 mV <sub>pp</sub> | –2.065 V |             | –1.935 V |
| AWG5204, AWG5208         |        |                      |          |             |          |
| Ch 3 +                   | Offset | Amplitude            |          |             |          |
|                          | 2 V    | 500 mV <sub>pp</sub> | 1.935 V  |             | 2.065 V  |
|                          | 0 V    | 500 mV <sub>pp</sub> | –25 mV   |             | 25 mV    |
|                          | –2 V   | 500 mV <sub>pp</sub> | –2.065 V |             | –1.935 V |
| Ch 4 +                   | Offset | Amplitude            |          |             |          |
|                          | 2 V    | 500 mV <sub>pp</sub> | 1.935 V  |             | 2.065 V  |
|                          | 0 V    | 500 mV <sub>pp</sub> | –25 mV   |             | 25 mV    |
|                          | –2 V   | 500 mV <sub>pp</sub> | –2.065 V |             | –1.935 V |
| AWG5208                  |        |                      |          |             |          |
| Ch 5 +                   | Offset | Amplitude            |          |             |          |
|                          | 2 V    | 500 mV <sub>pp</sub> | 1.935 V  |             | 2.065 V  |
|                          | 0 V    | 500 mV <sub>pp</sub> | –25 mV   |             | 25 mV    |
|                          | –2 V   | 500 mV <sub>pp</sub> | –2.065 V |             | –1.935 V |
| Ch 6 +                   | Offset | Amplitude            |          |             |          |
|                          | 2 V    | 500 mV <sub>pp</sub> | 1.935 V  |             | 2.065 V  |
|                          | 0 V    | 500 mV <sub>pp</sub> | –25 mV   |             | 25 mV    |
|                          | –2 V   | 500 mV <sub>pp</sub> | –2.065 V |             | –1.935 V |
| Ch 7 +                   | Offset | Amplitude            |          |             |          |
|                          | 2 V    | 500 mV <sub>pp</sub> | 1.935 V  |             | 2.065 V  |
|                          | 0 V    | 500 mV <sub>pp</sub> | –25 mV   |             | 25 mV    |
|                          | –2 V   | 500 mV <sub>pp</sub> | –2.065 V |             | –1.935 V |
| Ch 8 +                   | Offset | Amplitude            |          |             |          |
|                          | 2 V    | 500 mV <sub>pp</sub> | 1.935 V  |             | 2.065 V  |
|                          | 0 V    | 500 mV <sub>pp</sub> | –25 mV   |             | 25 mV    |
|                          | -2 V   | 500 mV <sub>pp</sub> | -2.065 V |             | –1.935 V |

| formance Test        |        |                      | Minimum  | Test result | Maximum  |
|----------------------|--------|----------------------|----------|-------------|----------|
| AWG5202, AWG5204, AV | NG5208 |                      |          |             |          |
| Ch 1 –               | Offset | Amplitude            |          |             |          |
|                      | 2 V    | 500 mV <sub>pp</sub> | 1.935 V  |             | 2.065 V  |
|                      | 0 V    | 500 mV <sub>pp</sub> | –25 mV   |             | 25 mV    |
|                      | –2 V   | 500 mV <sub>pp</sub> | –2.065 V |             | –1.935 V |
| Ch 2 –               | Offset | Amplitude            |          |             |          |
|                      | 2 V    | 500 mV <sub>pp</sub> | 1.935 V  |             | 2.065 V  |
|                      | 0 V    | 500 mV <sub>pp</sub> | –25 mV   |             | 25 mV    |
|                      | –2 V   | 500 mV <sub>pp</sub> | –2.065 V |             | –1.935 V |
| AWG5204, AWG5208     |        |                      |          |             |          |
| Ch 3 –               | Offset | Amplitude            |          |             |          |
|                      | 2 V    | 500 mV <sub>pp</sub> | 1.935 V  |             | 2.065 V  |
|                      | 0 V    | 500 mV <sub>pp</sub> | –25 mV   |             | 25 mV    |
|                      | –2 V   | 500 mV <sub>pp</sub> | –2.065 V |             | –1.935 V |
| Ch 4 –               | Offset | Amplitude            |          |             |          |
|                      | 2 V    | 500 mV <sub>pp</sub> | 1.935 V  |             | 2.065 V  |
|                      | 0 V    | 500 mV <sub>pp</sub> | –25 mV   |             | 25 mV    |
|                      | –2 V   | 500 mV <sub>pp</sub> | –2.065 V |             | –1.935 V |
| AWG5208              |        |                      |          |             |          |
| Ch 5 –               | Offset | Amplitude            |          |             |          |
|                      | 2 V    | 500 mV <sub>pp</sub> | 1.935 V  |             | 2.065 V  |
|                      | 0 V    | 500 mV <sub>pp</sub> | –25 mV   |             | 25 mV    |
|                      | –2 V   | 500 mV <sub>pp</sub> | –2.065 V |             | –1.935 V |
| Ch 6 –               | Offset | Amplitude            |          |             |          |
|                      | 2 V    | 500 mV <sub>pp</sub> | 1.935 V  |             | 2.065 V  |
|                      | 0 V    | 500 mV <sub>pp</sub> | –25 mV   |             | 25 mV    |
|                      | –2 V   | 500 mV <sub>pp</sub> | –2.065 V |             | –1.935 V |
| Ch 7 –               | Offset | Amplitude            |          |             |          |
|                      | 2 V    | 500 mV <sub>pp</sub> | 1.935 V  |             | 2.065 V  |
|                      | 0 V    | 500 mV <sub>pp</sub> | –25 mV   |             | 25 mV    |
|                      | –2 V   | 500 mV <sub>pp</sub> | –2.065 V |             | –1.935 V |
| Ch 8 –               | Offset | Amplitude            |          |             |          |
|                      | 2 V    | 500 mV <sub>pp</sub> | 1.935 V  |             | 2.065 V  |
|                      | 0 V    | 500 mV <sub>pp</sub> | –25 mV   |             | 25 mV    |
|                      | –2 V   | 500 mV₀₀             | -2.065 V |             | -1.935 V |

| Performance Test           |        |                      | Minimum  | Test result | Maximum  |
|----------------------------|--------|----------------------|----------|-------------|----------|
| Analog Offset Accuracy     |        |                      |          |             |          |
| (DC High Volt Output Path) |        |                      |          |             |          |
| AWG5202, AWG5204, AV       | VG5208 |                      |          |             |          |
| Ch 1 +                     | Offset | Amplitude            |          |             |          |
|                            | 2 V    | 500 mV <sub>pp</sub> | 1.935 V  |             | 2.065 V  |
|                            | 0 V    | 500 mV <sub>pp</sub> | –25 mV   |             | 25 mV    |
|                            | –2 V   | 500 mV <sub>pp</sub> | –2.065 V |             | –1.935 V |
| Ch 2 +                     | Offset | Amplitude            |          |             |          |
|                            | 2 V    | 500 mV <sub>pp</sub> | 1.935 V  |             | 2.065 V  |
|                            | 0 V    | 500 mV <sub>pp</sub> | –25 mV   |             | 25 mV    |
|                            | –2 V   | 500 mV <sub>pp</sub> | –2.065 V |             | –1.935 V |
| AWG5204, AWG5208           |        |                      |          |             |          |
| Ch 3 +                     | Offset | Amplitude            |          |             |          |
|                            | 2 V    | 500 mV <sub>pp</sub> | 1.935 V  |             | 2.065 V  |
|                            | 0 V    | 500 mV <sub>pp</sub> | –25 mV   |             | 25 mV    |
|                            | –2 V   | 500 mV <sub>pp</sub> | –2.065 V |             | –1.935 V |
| Ch 4 +                     | Offset | Amplitude            |          |             |          |
|                            | 2 V    | 500 mV <sub>pp</sub> | 1.935 V  |             | 2.065 V  |
|                            | 0 V    | 500 mV <sub>pp</sub> | –25 mV   |             | 25 mV    |
|                            | –2 V   | 500 mV <sub>pp</sub> | –2.065 V |             | –1.935 V |
| AWG5208                    |        |                      |          |             |          |
| Ch 5 +                     | Offset | Amplitude            |          |             |          |
|                            | 2 V    | 500 mV <sub>pp</sub> | 1.935 V  |             | 2.065 V  |
|                            | 0 V    | 500 mV <sub>pp</sub> | –25 mV   |             | 25 mV    |
|                            | –2 V   | 500 mV <sub>pp</sub> | –2.065 V |             | –1.935 V |
| Ch 6 +                     | Offset | Amplitude            |          |             |          |
|                            | 2 V    | 500 mV <sub>pp</sub> | 1.935 V  |             | 2.065 V  |
|                            | 0 V    | 500 mV <sub>pp</sub> | –25 mV   |             | 25 mV    |
|                            | -2 V   | 500 mV <sub>pp</sub> | –2.065 V |             | –1.935 V |
| Ch 7 +                     | Offset | Amplitude            |          |             |          |
|                            | 2 V    | 500 mV <sub>pp</sub> | 1.935 V  |             | 2.065 V  |
|                            | 0 V    | 500 mV <sub>pp</sub> | –25 mV   |             | 25 mV    |
|                            | –2 V   | 500 mV <sub>pp</sub> | –2.065 V |             | –1.935 V |
| Ch 8 +                     | Offset | Amplitude            |          |             |          |
|                            | 2 V    | 500 mV <sub>pp</sub> | 1.935 V  |             | 2.065 V  |
|                            | 0 V    | 500 mV₀₀             | –25 mV   |             | 25 mV    |
|                            | –2 V   | 500 mV <sub>pp</sub> | -2.065 V |             | –1.935 V |

| formance Test        |        |                      | Minimum  | Test result | Maximum  |
|----------------------|--------|----------------------|----------|-------------|----------|
| AWG5202, AWG5204, AV | VG5208 |                      |          |             |          |
| Ch 1 –               | Offset | Amplitude            |          |             |          |
|                      | 2 V    | 500 mV <sub>pp</sub> | 1.935 V  |             | 2.065 V  |
|                      | 0 V    | 500 mV <sub>pp</sub> | –25 mV   |             | 25 mV    |
|                      | –2 V   | 500 mV <sub>pp</sub> | –2.065 V |             | –1.935 V |
| Ch 2 –               | Offset | Amplitude            |          |             |          |
|                      | 2 V    | 500 mV <sub>pp</sub> | 1.935 V  |             | 2.065 V  |
|                      | 0 V    | 500 mV <sub>pp</sub> | –25 mV   |             | 25 mV    |
|                      | –2 V   | 500 mV <sub>pp</sub> | –2.065 V |             | –1.935 V |
| AWG5204, AWG5208     |        |                      |          |             |          |
| Ch 3 –               | Offset | Amplitude            |          |             |          |
|                      | 2 V    | 500 mV <sub>pp</sub> | 1.935 V  |             | 2.065 V  |
|                      | 0 V    | 500 mV <sub>pp</sub> | –25 mV   |             | 25 mV    |
|                      | –2 V   | 500 mV <sub>pp</sub> | –2.065 V |             | –1.935 V |
| Ch 4 –               | Offset | Amplitude            |          |             |          |
|                      | 2 V    | 500 mV <sub>pp</sub> | 1.935 V  |             | 2.065 V  |
|                      | 0 V    | 500 mV <sub>pp</sub> | –25 mV   |             | 25 mV    |
|                      | –2 V   | 500 mV <sub>pp</sub> | –2.065 V |             | –1.935 V |
| AWG5208              |        |                      |          |             |          |
| Ch 5 –               | Offset | Amplitude            |          |             |          |
|                      | 2 V    | 500 mV <sub>pp</sub> | 1.935 V  |             | 2.065 V  |
|                      | 0 V    | 500 mV <sub>pp</sub> | –25 mV   |             | 25 mV    |
|                      | –2 V   | 500 mV <sub>pp</sub> | –2.065 V |             | –1.935 V |
| Ch 6 –               | Offset | Amplitude            |          |             |          |
|                      | 2 V    | 500 mV <sub>pp</sub> | 1.935 V  |             | 2.065 V  |
|                      | 0 V    | 500 mV <sub>pp</sub> | –25 mV   |             | 25 mV    |
|                      | –2 V   | 500 mV <sub>pp</sub> | –2.065 V |             | –1.935 V |
| Ch 7 –               | Offset | Amplitude            |          |             |          |
|                      | 2 V    | 500 mV <sub>pp</sub> | 1.935 V  |             | 2.065 V  |
|                      | 0 V    | 500 mV <sub>pp</sub> | –25 mV   |             | 25 mV    |
|                      | –2 V   | 500 mV <sub>pp</sub> | –2.065 V |             | –1.935 V |
| Ch 8 –               | Offset | Amplitude            |          |             |          |
|                      | 2 V    | 500 mV <sub>pp</sub> | 1.935 V  |             | 2.065 V  |
|                      | 0 V    | 500 mV <sub>pp</sub> | –25 mV   |             | 25 mV    |
|                      | –2 V   | 500 mV <sub>pp</sub> | -2.065 V |             | -1.935 V |

| nalog DC Bias Accuracy<br>C Direct Output Path)<br>AWG5202, AWG5204, AWG5208<br>Ch 1 + | DC Bias<br>5 V |         |         |
|----------------------------------------------------------------------------------------|----------------|---------|---------|
| C Direct Output Path)<br>AWG5202, AWG5204, AWG5208<br>Ch 1 +                           | DC Bias<br>5 V |         |         |
| AWG5202, AWG5204, AWG5208<br>Ch 1 +                                                    | DC Bias<br>5 V |         |         |
| Ch 1 +                                                                                 | DC Bias<br>5 V |         |         |
| - * •                                                                                  | 5 V            |         |         |
|                                                                                        |                | 4.88 V  | 5.12 V  |
|                                                                                        | 0 V            | –20 mV  | 20 mV   |
|                                                                                        | –5 V           | –5.12 V | -4.88 V |
| Ch 2 +                                                                                 | DC Bias        |         |         |
|                                                                                        | 5 V            | 4.88 V  | 5.12 V  |
|                                                                                        | 0 V            | –20 mV  | 20 mV   |
|                                                                                        | –5 V           | –5.12 V | -4.88 V |
| AWG5204, AWG5208                                                                       |                |         |         |
| Ch 3 +                                                                                 | DC Bias        |         |         |
|                                                                                        | 5 V            | 4.88 V  | 5.12 V  |
|                                                                                        | 0 V            | –20 mV  | 20 mV   |
|                                                                                        | –5 V           | –5.12 V | -4.88 V |
| Ch 4 +                                                                                 | DC Bias        |         |         |
|                                                                                        | 5 V            | 4.88 V  | 5.12 V  |
|                                                                                        | 0 V            | –20 mV  | 20 mV   |
|                                                                                        | –5 V           | –5.12 V | -4.88 V |
| AWG5208                                                                                |                |         |         |
| Ch 5 +                                                                                 | DC Bias        |         |         |
|                                                                                        | 5 V            | 4.88 V  | 5.12 V  |
|                                                                                        | 0 V            | –20 mV  | 20 mV   |
|                                                                                        | –5 V           | –5.12 V | -4.88 V |
| Ch 6 +                                                                                 | DC Bias        |         |         |
|                                                                                        | 5 V            | 4.88 V  | 5.12 V  |
|                                                                                        | 0 V            | –20 mV  | 20 mV   |
|                                                                                        | –5 V           | –5.12 V | -4.88 V |
| Ch 7 +                                                                                 | DC Bias        |         |         |
|                                                                                        | 5 V            | 4.88 V  | 5.12 V  |
|                                                                                        | 0 V            | –20 mV  | 20 mV   |
|                                                                                        | –5 V           | –5.12 V | -4.88 V |
| Ch 8 +                                                                                 | DC Bias        |         |         |
|                                                                                        | 5 V            | 4.88 V  | 5.12 V  |
|                                                                                        | 0 V            | –20 mV  | 20 mV   |
|                                                                                        | –5 V           | –5.12 V | -4.88 V |

| formance test             |         | Minimum | Test result | Maximum |
|---------------------------|---------|---------|-------------|---------|
| AWG5202, AWG5204, AWG5208 |         |         |             |         |
| Ch 1 –                    | DC Bias |         |             |         |
|                           | 5 V     | 4.88 V  |             | 5.12 V  |
|                           | 0 V     | –20 mV  |             | 20 mV   |
|                           | –5 V    | –5.12 V |             | -4.88 V |
| Ch 2 –                    | DC Bias |         |             |         |
|                           | 5 V     | 4.88 V  |             | 5.12 V  |
|                           | 0 V     | –20 mV  |             | 20 mV   |
|                           | –5 V    | –5.12 V |             | -4.88 V |
| AWG5204, AWG5208          |         |         |             |         |
| Ch 3 –                    | DC Bias |         |             |         |
|                           | 5 V     | 4.88 V  |             | 5.12 V  |
|                           | 0 V     | –20 mV  |             | 20 mV   |
|                           | –5 V    | –5.12 V |             | -4.88 V |
| Ch 4 –                    | DC Bias |         |             |         |
|                           | 5 V     | 4.88 V  |             | 5.12 V  |
|                           | 0 V     | –20 mV  |             | 20 mV   |
|                           | –5 V    | –5.12 V |             | -4.88 V |
| AWG5208                   |         |         |             |         |
| Ch 5 –                    | DC Bias |         |             |         |
|                           | 5 V     | 4.88 V  |             | 5.12 V  |
|                           | 0 V     | –20 mV  |             | 20 mV   |
|                           | –5 V    | –5.12 V |             | -4.88 V |
| Ch 6 –                    | DC Bias |         |             |         |
|                           | 5 V     | 4.88 V  |             | 5.12 V  |
|                           | 0 V     | –20 mV  |             | 20 mV   |
|                           | –5 V    | –5.12 V |             | -4.88 V |
| Ch 7 –                    | DC Bias |         |             |         |
|                           | 5 V     | 4.88 V  |             | 5.12 V  |
|                           | 0 V     | –20 mV  |             | 20 mV   |
|                           | –5 V    | –5.12 V |             | -4.88 V |
| Ch 8 –                    | DC Bias |         |             |         |
|                           | 5 V     | 4.88 V  |             | 5.12 V  |
|                           | 0 V     | –20 mV  | _           | 20 mV   |
|                           | –5 V    | –5.12 V |             | -4.88 V |

| erformance test           |         | Minimum | Test result | Maximum |
|---------------------------|---------|---------|-------------|---------|
| nalog DC Bias Accuracy    |         |         |             |         |
| C Amplified Output Path)  |         |         |             |         |
| AWG5202, AWG5204, AWG5208 |         |         |             |         |
| Ch 1 +                    | DC Bias |         |             |         |
|                           | 5 V     | 4.88 V  |             | 5.12 V  |
|                           | 0 V     | –20 mV  |             | 20 mV   |
|                           | –5 V    | –5.12 V |             | –4.88 V |
| Ch 2 +                    | DC Bias |         |             |         |
|                           | 5 V     | 4.88 V  |             | 5.12 V  |
|                           | 0 V     | –20 mV  |             | 20 mV   |
|                           | –5 V    | –5.12 V |             | -4.88 V |
| AWG5204, AWG5208          |         |         |             |         |
| Ch 3 +                    | DC Bias |         |             |         |
|                           | 5 V     | 4.88 V  |             | 5.12 V  |
|                           | 0 V     | –20 mV  |             | 20 mV   |
|                           | –5 V    | –5.12 V |             | -4.88 V |
| Ch 4 +                    | DC Bias |         |             |         |
|                           | 5 V     | 4.88 V  |             | 5.12 V  |
|                           | 0 V     | –20 mV  |             | 20 mV   |
|                           | –5 V    | –5.12 V |             | -4.88 V |
| AWG5208                   |         |         |             |         |
| Ch 5 +                    | DC Bias |         |             |         |
|                           | 5 V     | 4.88 V  |             | 5.12 V  |
|                           | 0 V     | –20 mV  |             | 20 mV   |
|                           | –5 V    | –5.12 V |             | -4.88 V |
| Ch 6 +                    | DC Bias |         |             |         |
|                           | 5 V     | 4.88 V  |             | 5.12 V  |
|                           | 0 V     | –20 mV  |             | 20 mV   |
|                           | –5 V    | –5.12 V |             | -4.88 V |
| Ch 7 +                    | DC Bias |         |             |         |
|                           | 5 V     | 4.88 V  |             | 5.12 V  |
|                           | 0 V     | –20 mV  |             | 20 mV   |
|                           | –5 V    | –5.12 V |             | -4.88 V |
| Ch 8 +                    | DC Bias |         |             |         |
|                           | 5 V     | 4.88 V  |             | 5.12 V  |
|                           | 0 V     | –20 mV  |             | 20 mV   |
|                           | 5.1/    | 5 12 \/ |             | 1 00 \/ |

| formance test             |         | Minimum | Test result | Maximum |
|---------------------------|---------|---------|-------------|---------|
| AWG5202, AWG5204, AWG5208 |         |         |             |         |
| Ch 1 –                    | DC Bias |         |             |         |
|                           | 5 V     | 4.88 V  |             | 5.12 V  |
|                           | 0 V     | –20 mV  |             | 20 mV   |
|                           | –5 V    | –5.12 V |             | -4.88 V |
| Ch 2 –                    | DC Bias |         |             |         |
|                           | 5 V     | 4.88 V  |             | 5.12 V  |
|                           | 0 V     | –20 mV  |             | 20 mV   |
|                           | –5 V    | –5.12 V |             | -4.88 V |
| AWG5204, AWG5208          |         |         |             |         |
| Ch 3 –                    | DC Bias |         |             |         |
|                           | 5 V     | 4.88 V  |             | 5.12 V  |
|                           | 0 V     | –20 mV  |             | 20 mV   |
|                           | –5 V    | –5.12 V |             | -4.88 V |
| Ch 4 –                    | DC Bias |         |             |         |
|                           | 5 V     | 4.88 V  |             | 5.12 V  |
|                           | 0 V     | –20 mV  |             | 20 mV   |
|                           | –5 V    | –5.12 V |             | -4.88 V |
| AWG5208                   |         |         |             |         |
| Ch 5 –                    | DC Bias |         |             |         |
|                           | 5 V     | 4.88 V  |             | 5.12 V  |
|                           | 0 V     | –20 mV  |             | 20 mV   |
|                           | –5 V    | –5.12 V |             | -4.88 V |
| Ch 6 –                    | DC Bias |         |             |         |
|                           | 5 V     | 4.88 V  |             | 5.12 V  |
|                           | 0 V     | –20 mV  |             | 20 mV   |
|                           | –5 V    | –5.12 V |             | -4.88 V |
| Ch 7 –                    | DC Bias |         |             |         |
|                           | 5 V     | 4.88 V  |             | 5.12 V  |
|                           | 0 V     | –20 mV  |             | 20 mV   |
|                           | –5 V    | –5.12 V |             | -4.88 V |
| Ch 8 –                    | DC Bias |         |             |         |
|                           | 5 V     | 4.88 V  |             | 5.12 V  |
|                           | 0 V     | –20 mV  |             | 20 mV   |
|                           | –5 V    | –5.12 V |             | -4.88 V |

| ormance test              |          | Minimum  | Test result | Maximum  |
|---------------------------|----------|----------|-------------|----------|
| (er                       |          |          |             |          |
| Level Accuracy            |          |          |             |          |
| AWG5202, AWG5204, AWG5208 |          |          |             |          |
| CH1:1                     | + 1.75 V | 1.55 V   |             | 1.95 V   |
|                           | 0.0 V    | –25 mV   |             | +25 mV   |
|                           | –0.3 V   | –0.305 V |             | –0.295 V |
| CH1:2                     | + 1.75 V | 1.55 V   |             | 1.95 V   |
|                           | 0.0 V    | –25 mV   |             | +25 mV   |
|                           | –0.3 V   | –0.305 V |             | –0.295 V |
| CH1:3                     | + 1.75 V | 1.55 V   |             | 1.95 V   |
|                           | 0.0 V    | –25 mV   |             | +25 mV   |
|                           | –0.3 V   | –0.305 V |             | –0.295 V |
| CH1:4                     | + 1.75 V | 1.55 V   |             | 1.95 V   |
|                           | 0.0 V    | –25 mV   |             | +25 mV   |
|                           | –0.3 V   | –0.305 V |             | –0.295 V |
| CH2:1                     | + 1.75 V | 1.55 V   |             | 1.95 V   |
|                           | 0.0 V    | –25 mV   |             | +25 mV   |
|                           | –0.3 V   | –0.305 V |             | –0.295 V |
| CH2:2                     | + 1.75 V | 1.55 V   |             | 1.95 V   |
|                           | 0.0 V    | –25 mV   |             | +25 mV   |
|                           | –0.3 V   | –0.305 V |             | –0.295 V |
| CH2:3                     | + 1.75 V | 1.55 V   |             | 1.95 V   |
|                           | 0.0 V    | –25 mV   |             | +25 mV   |
|                           | –0.3 V   | –0.305 V |             | –0.295 V |
| CH2:4                     | + 1.75 V | 1.55 V   |             | 1.95 V   |
|                           | 0.0 V    | –25 mV   |             | +25 mV   |
|                           | –0.3 V   | –0.305 V |             | –0.295 V |

| rmance test     |          | Minimum  | Test result | Maximum  |
|-----------------|----------|----------|-------------|----------|
| WG5204, AWG5208 |          |          |             |          |
| CH3:1           | + 1.75 V | 1.55 V   |             | 1.95 V   |
|                 | 0.0 V    | –25 mV   |             | +25 mV   |
|                 | –0.3 V   | –0.305 V |             | –0.295 V |
| CH3:2           | + 1.75 V | 1.55 V   |             | 1.95 V   |
|                 | 0.0 V    | –25 mV   |             | +25 mV   |
|                 | –0.3 V   | –0.305 V |             | –0.295 V |
| CH3:3           | + 1.75 V | 1.55 V   |             | 1.95 V   |
|                 | 0.0 V    | –25 mV   |             | +25 mV   |
|                 | –0.3 V   | –0.305 V |             | –0.295 V |
| CH3:4           | + 1.75 V | 1.55 V   |             | 1.95 V   |
|                 | 0.0 V    | –25 mV   |             | +25 mV   |
|                 | –0.3 V   | –0.305 V |             | –0.295 V |
| CH4:1           | + 1.75 V | 1.55 V   |             | 1.95 V   |
|                 | 0.0 V    | –25 mV   |             | +25 mV   |
|                 | –0.3 V   | –0.305 V |             | –0.295 V |
| CH4:2           | + 1.75 V | 1.55 V   |             | 1.95 V   |
|                 | 0.0 V    | –25 mV   |             | +25 mV   |
|                 | –0.3 V   | –0.305 V |             | -0.295 V |
| CH4:3           | + 1.75 V | 1.55 V   |             | 1.95 V   |
|                 | 0.0 V    | –25 mV   |             | +25 mV   |
|                 | –0.3 V   | –0.305 V |             | –0.295 V |
| CH4:4           | + 1.75 V | 1.55 V   |             | 1.95 V   |
|                 | 0.0 V    | –25 mV   |             | +25 mV   |
|                 | –0.3 V   | –0.305 V |             | -0.295 V |
| WG5208          |          |          |             |          |
| CH5:1           | + 1.75 V | 1.55 V   |             | 1.95 V   |
|                 | 0.0 V    | –25 mV   |             | +25 mV   |
|                 | –0.3 V   | –0.305 V |             | –0.295 V |
| CH5:2           | + 1.75 V | 1.55 V   |             | 1.95 V   |
|                 | 0.0 V    | –25 mV   |             | +25 mV   |
|                 | –0.3 V   | –0.305 V |             | -0.295 V |
| CH5:3           | + 1.75 V | 1.55 V   |             | 1.95 V   |
|                 | 0.0 V    | –25 mV   |             | +25 mV   |
|                 | –0.3 V   | –0.305 V |             | –0.295 V |
| CH5:4           | + 1.75 V | 1.55 V   |             | 1.95 V   |
|                 | 0.0 V    | –25 mV   |             | +25 mV   |
|                 | –0.3 V   | -0.305 V |             | -0.295 V |

| nance test |          | Minimum  | Test result | Maximum  |
|------------|----------|----------|-------------|----------|
| CH6:1      | + 1.75 V | 1.55 V   |             | 1.95 V   |
|            | 0.0 V    | –25 mV   |             | +25 mV   |
|            | –0.3 V   | –0.305 V |             | -0.295 V |
| CH6:2      | + 1.75 V | 1.55 V   |             | 1.95 V   |
|            | 0.0 V    | –25 mV   |             | +25 mV   |
|            | –0.3 V   | –0.305 V |             | -0.295 V |
| CH6:3      | + 1.75 V | 1.55 V   |             | 1.95 V   |
| 0110.0     | 0.0 V    | –25 mV   |             | +25 mV   |
|            | –0.3 V   | –0.305 V |             | -0.295 V |
| CH6:4      | + 1.75 V | 1.55 V   |             | 1.95 V   |
|            | 0.0 V    | –25 mV   |             | +25 mV   |
|            | -0.3 V   | –0.305 V |             | –0.295 V |
| CH7:1      | + 1.75 V | 1.55 V   |             | 1.95 V   |
|            | 0.0 V    | –25 mV   |             | +25 mV   |
|            | –0.3 V   | –0.305 V |             | –0.295 V |
| CH7:2      | + 1.75 V | 1.55 V   |             | 1.95 V   |
|            | 0.0 V    | –25 mV   |             | +25 mV   |
|            | –0.3 V   | –0.305 V |             | –0.295 V |
| CH7:3      | + 1.75 V | 1.55 V   |             | 1.95 V   |
|            | 0.0 V    | –25 mV   |             | +25 mV   |
|            | –0.3 V   | –0.305 V |             | –0.295 V |
| CH7:4      | + 1.75 V | 1.55 V   |             | 1.95 V   |
|            | 0.0 V    | –25 mV   |             | +25 mV   |
|            | –0.3 V   | –0.305 V |             | –0.295 V |
| CH8:1      | + 1.75 V | 1.55 V   |             | 1.95 V   |
|            | 0.0 V    | –25 mV   |             | +25 mV   |
|            | –0.3 V   | –0.305 V |             | –0.295 V |
| CH8:2      | + 1.75 V | 1.55 V   |             | 1.95 V   |
|            | 0.0 V    | –25 mV   |             | +25 mV   |
|            | -0.3 V   | –0.305 V |             | –0.295 V |
| CH8:3      | + 1.75 V | 1.55 V   |             | 1.95 V   |
|            | 0.0 V    | –25 mV   |             | +25 mV   |
|            | –0.3 V   | –0.305 V |             | –0.295 V |
| CH8:4      | + 1.75 V | 1.55 V   |             | 1.95 V   |
|            | 0.0 V    | –25 mV   |             | 25 mV    |
|            |          |          |             |          |

| formance test             |          | Minimum  | Test result | Maximum  |
|---------------------------|----------|----------|-------------|----------|
| ker                       |          |          |             |          |
| Level Accuracy            |          |          |             |          |
| AWG5202, AWG5204, AWG5208 |          |          |             |          |
| CH1:1                     | + 1.55 V | 1.37 V   |             | 1.73 V   |
|                           | 0.0 V    | –25 mV   |             | 25 mV    |
|                           | –500 mV  | –0.525 V |             | –0.475 V |
| CH1:2                     | + 1.55 V | 1.37 V   |             | 1.73 V   |
|                           | 0.0 V    | –25 mV   |             | 25 mV    |
|                           | –500 mV  | –0.525 V |             | –0.475 V |
| CH1:3                     | + 1.55 V | 1.37 V   |             | 1.73 V   |
|                           | 0.0 V    | –25 mV   |             | 25 mV    |
|                           | –500 mV  | –0.525 V |             | –0.475 V |
| CH1:4                     | + 1.55 V | 1.37 V   |             | 1.73 V   |
|                           | 0.0 V    | –25 mV   |             | 25 mV    |
|                           | –500 mV  | –0.525 V |             | –0.475 V |
| CH2:1                     | + 1.55 V | 1.37 V   |             | 1.73 V   |
|                           | 0.0 V    | –25 mV   |             | 25 mV    |
|                           | –500 mV  | –0.525 V |             | –0.475 V |
| CH2:2                     | + 1.55 V | 1.37 V   |             | 1.73 V   |
|                           | 0.0 V    | –25 mV   |             | 25 mV    |
|                           | –500 mV  | –0.525 V |             | –0.475 V |
| CH2:3                     | + 1.55 V | 1.37 V   |             | 1.73 V   |
|                           | 0.0 V    | –25 mV   |             | 25 mV    |
|                           | –500 mV  | –0.525 V |             | –0.475 V |
| CH2:4                     | + 1.55 V | 1.37 V   |             | 1.73 V   |
|                           | 0.0 V    | –25 mV   |             | 25 mV    |
|                           | –500 mV  | –0.525 V |             | –0.475 V |

| AWG5204, AWG5208         + 1.55 V         1.37 V         1.73 V           CH3:1         + 1.55 V         1.37 V         25 mV           -500 mV         -0.525 V         -0.475 V           CH3:2         + 1.55 V         1.37 V         1.73 V           0.0 V         -25 mV         25 mV           -500 mV         -0.525 V         -0.475 V           CH3:3         + 1.55 V         1.37 V         1.73 V           0.0 V         -25 mV         25 mV           -500 mV         -0.525 V         -0.475 V           CH3:3         + 1.55 V         1.37 V         1.73 V           0.0 V         -25 mV         25 mV           -500 mV         -0.525 V         -0.475 V           CH3:4         + 1.55 V         1.37 V         1.73 V           0.0 V         -25 mV         25 mV           -500 mV         -0.525 V         -0.475 V           CH4:1         + 1.55 V         1.37 V         1.73 V           0.0 V         -25 mV         25 mV           -500 mV         -0.525 V         -0.475 V           CH4:2         + 1.55 V         1.37 V         1.73 V           0.0 V         -25 mV         25 mV </th <th>formance test</th> <th></th> <th>Minimum Test resul</th> <th>t Maximum</th>                                                                                                    | formance test    |          | Minimum Test resul | t Maximum |
|----------------------------------------------------------------------------------------------------|------------------|----------|--------------------|-----------|
| $ \begin{array}{c c c c c c c c c c c c c c c c c c c $                                                                                                    | AWG5204, AWG5208 |          |                    |           |
| $ \begin{array}{ c c c c c c c c c c c c c c c c c c c$                                                                                                    | CH3:1            | + 1.55 V | 1.37 V             | 1.73 V    |
| $ \frac{-500 \text{ mV} -0.525 \text{ V} -0.475 \text{ V}}{-0.475 \text{ V}} \\ \hline \text{CH3.2} \\ \begin{array}{c} +1.55 \text{ V} & 1.37 \text{ V} & 1.73 \text{ V} \\ \hline 0.0 \text{ V} & -25 \text{ mV} & 25 \text{ mV} \\ \hline -500 \text{ mV} & -0.525 \text{ V} & -0.475 \text{ V} \\ \hline -500 \text{ mV} & -0.525 \text{ V} & -0.475 \text{ V} \\ \hline 0.0 \text{ V} & -25 \text{ mV} & 25 \text{ mV} \\ \hline -500 \text{ mV} & -0.525 \text{ V} & -0.475 \text{ V} \\ \hline -500 \text{ mV} & -0.525 \text{ V} & -0.475 \text{ V} \\ \hline -500  $                                                                                                    |                  | 0.0 V    | –25 mV             | 25 mV     |
| $ \begin{array}{c c c c c c c c c c c c c c c c c c c $                                                                                                    |                  | –500 mV  | –0.525 V           | –0.475 V  |
| $ \begin{array}{ c c c c c c c c c c c c c c c c c c c$                                                                                                    | CH3:2            | + 1.55 V | 1.37 V             | 1.73 V    |
| $ \frac{-500 \text{ mV} -0.525 \text{ V} -0.475 \text{ V}}{-0.475 \text{ V}} \\ \hline \text{CH3:3} \\ & \frac{+1.55 \text{ V} & 1.37 \text{ V}}{-500 \text{ mV} -0.525 \text{ V}} -0.475 \text{ V}} \\ \hline -500 \text{ mV} -0.525 \text{ V} -0.475 \text{ V}} \\ \hline \text{CH3:4} \\ & \frac{+1.55 \text{ V} & 1.37 \text{ V}}{-0.0 \text{ V} & -25 \text{ mV}} 25 \text{ mV}} \\ \hline -500 \text{ mV} -0.525 \text{ V} -0.475 \text{ V}} \\ \hline \text{CH4:1} \\ & \frac{+1.55 \text{ V} & 1.37 \text{ V}}{-500 \text{ mV} & -0.525 \text{ V}} -0.475 \text{ V}} \\ \hline \text{CH4:1} \\ & \frac{+1.55 \text{ V} & 1.37 \text{ V}}{-500 \text{ mV} & -0.525 \text{ V}} -0.475 \text{ V}} \\ \hline \text{CH4:2} \\ & \frac{+1.55 \text{ V} & 1.37 \text{ V}}{-500 \text{ mV} & -0.525 \text{ V}} -0.475 \text{ V}} \\ \hline \text{CH4:2} \\ & \frac{+1.55 \text{ V} & 1.37 \text{ V}}{-500 \text{ mV} & -0.525 \text{ V}} -0.475 \text{ V}} \\ \hline \text{CH4:3} \\ & \frac{+1.55 \text{ V} & 1.37 \text{ V}}{-500 \text{ mV} & -0.525 \text{ V}} -0.475 \text{ V}} \\ \hline \text{CH4:3} \\ & \frac{+1.55 \text{ V} & 1.37 \text{ V}}{-500 \text{ mV} & -0.525 \text{ V}} -0.475 \text{ V}} \\ \hline \text{CH4:4} \\ & \frac{+1.55 \text{ V} & 1.37 \text{ V}}{-500 \text{ mV} & -0.525 \text{ V}} -0.475 \text{ V}} \\ \hline \text{CH4:4} \\ & \frac{+1.55 \text{ V} & 1.37 \text{ V}}{-500 \text{ mV} -0.525 \text{ V}} -0.475 \text{ V}} \\ \hline \text{CH4:4} \\ & \frac{+1.55 \text{ V} & 1.37 \text{ V}}{-500 \text{ mV} -0.525 \text{ V}} -0.475 \text{ V}} \\ \hline \text{CH4:4} \\ & \frac{+1.55 \text{ V} & 1.37 \text{ V}}{-500 \text{ mV} -0.525 \text{ V}} -0.475 \text{ V} \\ \hline \text{CH5:1} \\ & \frac{+1.55 \text{ V} & 1.37 \text{ V}}{-500 \text{ mV} -0.525 \text{ V}} -0.475 \text{ V} \\ \hline \text{CH5:2} \\ \hline \text{CH5:2} \\ \hline \text{CH5:2} \\ \hline \text{CH5:3} \\ & \frac{+1.55 \text{ V} & 1.37 \text{ V}}{-0.0 \text{ V} -0.525 \text{ V}} -0.475 \text{ V} \\ \hline \text{CH5:3} \\ & \frac{+1.55 \text{ V} & 1.37 \text{ V}}{-500 \text{ mV} -0.525 \text{ V}} -0.475 \text{ V} \\ \hline \text{CH5:3} \\ & \frac{+1.55 \text{ V} & 1.37 \text{ V}}{-0.0 \text{ V} -25 \text{ mV}} \\ \hline \text{CH5:4} \\ \hline \text{CH5:4} \\ \hline \text{CH5:4} \\ \hline \text{CH5:4} \\ \hline \text{CH5:4} \\ \hline \text{CH5:4} \\ \hline \text{CH5:4} \\ \hline \text{CH5:5} \text{ V} \\ \hline \text{CH5:5} \\ \hline \text{CH5:5} \\ $ |                  | 0.0 V    | –25 mV             | 25 mV     |
| $ \begin{array}{ c c c c c c c c c c c c c c c c c c c$                                                                                                    |                  | –500 mV  | –0.525 V           | –0.475 V  |
| $ \begin{array}{c c c c c c c c c c c c c c c c c c c $                                                                                                    | CH3:3            | + 1.55 V | 1.37 V             | 1.73 V    |
| $ \begin{array}{ c c c c c c c c c c c c c c c c c c c$                                                                                                    |                  | 0.0 V    | –25 mV             | 25 mV     |
| $ \begin{array}{c c} \mbox{CH3:4} & + 1.55 \ V & 1.37 \ V & 1.73 \ V \\ \hline 0.0 \ V & -25 \ mV & 25 \ mV \\ \hline -500 \ mV & -0.525 \ V & -0.475 \ V \\ \hline \hline \ \ \ \ \ \ \ \ \ \ \ \ \ \ \ \ \$                                                                                                    |                  | –500 mV  | –0.525 V           | –0.475 V  |
| $ \begin{array}{c c c c c c c c c c c c c c c c c c c $                                                                                                    | CH3:4            | + 1.55 V | 1.37 V             | 1.73 V    |
| $ \begin{array}{ c c c c c c c c c c c c c c c c c c c$                                                                                                    |                  | 0.0 V    | –25 mV             | 25 mV     |
| $ \begin{array}{c c} CH4:1 & \begin{array}{c} + 1.55 \lor & 1.37 \lor & 1.73 \lor \\ \hline 0.0 \lor & -25 mV & 25 mV \\ \hline -500 mV & -0.525 \lor & -0.475 \lor \\ \hline -500 mV & -0.525 \lor & -0.475 \lor \\ \hline 0.0 \lor & -25 mV & 25 mV \\ \hline -500 mV & -0.525 \lor & -0.475 \lor \\ \hline -500 mV & -0.525 \lor & -0.475 \lor \\ \hline -500 mV & -0.525 \lor & -0.475 \lor \\ \hline -500 mV & -0.525 \lor & -0.475 \lor \\ \hline \hline -500 mV & -0.525 \lor & -0.475 \lor \\ \hline \hline \\ CH4:3 & \begin{array}{c} + 1.55 \lor & 1.37 \lor & 1.73 \lor \\ \hline 0.0 \lor & -25 mV & 25 mV \\ \hline -500 mV & -0.525 \lor & -0.475 \lor \\ \hline \\ \hline \\ CH4:4 & \begin{array}{c} + 1.55 \lor & 1.37 \lor & 1.73 \lor \\ \hline 0.0 \lor & -25 mV & 25 mV \\ \hline \hline \\ \hline \\ CH4:4 & \begin{array}{c} + 1.55 \lor & 1.37 \lor & 1.73 \lor \\ \hline \\ \hline \\ CH4:4 & \begin{array}{c} + 1.55 \lor & 1.37 \lor & 1.73 \lor \\ \hline \\ \hline \\ CH5:1 & \begin{array}{c} + 1.55 \lor & 1.37 \lor & 1.73 \lor \\ \hline \\ \hline \\ CH5:2 & \begin{array}{c} + 1.55 \lor & 1.37 \lor & 1.73 \lor \\ \hline \\ \hline \\ CH5:2 & \begin{array}{c} + 1.55 \lor & 1.37 \lor & 1.73 \lor \\ \hline \\ \hline \\ CH5:3 & \begin{array}{c} + 1.55 \lor & 1.37 \lor & 1.73 \lor \\ \hline \\ \hline \\ CH5:3 & \begin{array}{c} + 1.55 \lor & 1.37 \lor & 1.73 \lor \\ \hline \\ \hline \\ CH5:4 & \begin{array}{c} + 1.55 \lor & 1.37 \lor & 1.73 \lor \\ \hline \\ \hline \\ CH5:4 & \begin{array}{c} + 1.55 \lor & 1.37 \lor & 1.73 \lor \\ \hline \\ CH5:4 & \begin{array}{c} + 1.55 \lor & 1.37 \lor & 1.73 \lor \\ \hline \\ \hline \\ CH5:4 & \begin{array}{c} + 1.55 \lor & 1.37 \lor & 1.73 \lor \\ \hline \\ CDV & -25 mV & -525 \lor \\ \hline \\ CDOV & -25 mV & -525 \lor \\ \hline \\ CH5:4 & \begin{array}{c} + 0.525 \lor & -0.475 \lor \\ \hline \\ CH5:4 & \begin{array}{c} -500 mV & -0.525 \lor & -0.475 \lor \\ \hline \\ CH5:4 & \begin{array}{c} -500 mV & -0.525 \lor & -0.475 \lor \\ \hline \\ CDV & -25 mV & 25 mV \\ \hline \\ CDV & -25 mV & 25 mV \\ \hline \\ CDV & -25 mV & 25 mV \\ \hline \\ CDV & -25 mV & 25 mV \\ \hline \\ CDV & -25 mV & -525 \lor \\ \hline \\ CH5:4 & \begin{array}{c} -500 mV & -0.525 \lor & -0.475 \lor \\ \hline \\ CH5:4 & \begin{array}{c} -50 mV & -0.525 \lor & -0.475 \lor \\ \hline \\ CH5:4 & \begin{array}{c} -50 mV & -0.525 \lor & -0.475 \lor \\ \hline \\ CH5:4 & \begin{array}{c} -50 mV & -0.525 \lor & -0.475 \lor \\ \hline \\ CH5:4 & \begin{array}{c} -50 mV & -0.525 \lor & -0.475 \lor \\ \hline \\ \end{smallmatrix} \\ CH5:4 & \begin{array}{c} -50 mV & -0.525 \lor & -0.475 \lor \\ \hline \\ CH5:4 & \begin{array}{c} -50 mV & -0.525 \lor \\ \end{smallmatrix} \\ \end{split}$                                                                                                    |                  | –500 mV  | –0.525 V           | –0.475 V  |
| $ \begin{array}{c c c c c c c c c c c c c c c c c c c $                                                                                                    | CH4:1            | + 1.55 V | 1.37 V             | 1.73 V    |
| $\begin{tabular}{ c c c c c } \hline \hline \end{tabular} $$ -500 \mbox{ mV} & -0.525 \mbox{ V} & -0.475 \mbox{ V} \\ \hline \end{tabular} $$ 1.55 \mbox{ V} & 1.37 \mbox{ V} & 25 \mbox{ mV} \\ \hline \end{tabular} $$ -500 \mbox{ mV} & -0.525 \mbox{ V} & -0.475 \mbox{ V} \\ \hline \end{tabular} $$ -500 \mbox{ mV} & -0.525 \mbox{ V} & -0.475 \mbox{ V} \\ \hline \end{tabular} $$ -500 \mbox{ mV} & -0.525 \mbox{ V} & -0.475 \mbox{ V} \\ \hline \end{tabular} $$ -500 \mbox{ mV} & -0.525 \mbox{ V} & -0.475 \mbox{ V} \\ \hline \end{tabular} $$ -500 \mbox{ mV} & -0.525 \mbox{ V} & -0.475 \mbox{ V} \\ \hline \end{tabular} $$ -500 \mbox{ mV} & -0.525 \mbox{ V} & -0.475 \mbox{ V} \\ \hline \end{tabular} $$ -500 \mbox{ mV} & -25 \mbox{ mV} & -25 \mbox{ mV} \\ \hline \end{tabular} $$ -500 \mbox{ mV} & -25 \mbox{ mV} & -25 \mbox{ mV} \\ \hline \end{tabular} $$ -500 \mbox{ mV} & -0.525 \mbox{ V} & -0.475 \mbox{ V} \\ \hline \end{tabular} $$ -500 \mbox{ mV} & -0.525 \mbox{ V} & -0.475 \mbox{ V} \\ \hline $                                                                                                    |                  | 0.0 V    | –25 mV             | 25 mV     |
| $\begin{tabular}{ c c c c c } \hline $Figure $ $H$ $1.55 V$ $1.37 V$ $1.73 V$ $1.73 V$ $$                                                                                                    |                  | –500 mV  | –0.525 V           | -0.475 V  |
| $\begin{tabular}{ c c c c c c } \hline \hline 0.0 \ V & -25 \ mV & -500 \ mV & -0.525 \ V & -0.475 \ V \\ \hline \hline -500 \ mV & -25 \ mV & 25 \ mV \\ \hline \hline -500 \ mV & -25 \ mV & 25 \ mV \\ \hline \hline -500 \ mV & -0.525 \ V & -0.475 \ V \\ \hline \hline \hline \hline \hline \hline \hline \hline \hline \hline \hline \hline \hline \hline \hline \hline \hline \hline$                                                                                                    | CH4:2            | + 1.55 V | 1.37 V             | 1.73 V    |
| $\begin{tabular}{ c c c c c c c } \hline \hline $-500 \mbox{ mV}$ & $-0.525 \mbox{ V}$ & $-0.475 \mbox{ v}$ \\ \hline $-500 \mbox{ mV}$ & $-25 \mbox{ mV}$ & $25 \mbox{ mV}$ \\ \hline $-25 \mbox{ mV}$ & $-25 \mbox{ mV}$ & $-0.475 \mbox{ v}$ \\ \hline $-500 \mbox{ mV}$ & $-0.525 \mbox{ v}$ & $-0.475 \mbox{ v}$ \\ \hline $-500 \mbox{ mV}$ & $-0.525 \mbox{ v}$ & $-0.475 \mbox{ v}$ \\ \hline $-500 \mbox{ mV}$ & $-25 \mbox{ mV}$ & $25 \mbox{ mV}$ \\ \hline $-500 \mbox{ mV}$ & $-0.525 \mbox{ v}$ & $-0.475 \mbox{ v}$ \\ \hline $-500 \mbox{ mV}$ & $-25 \mbox{ mV}$ & $-25 \mbox{ mV}$ \\ \hline $-500 \mbox{ mV}$ & $-0.525 \mbox{ v}$ & $-0.475 \mbox{ v}$ \\ \hline $-500 \mbox{ mV}$ & $-0.525 \mbox{ v}$ & $-0.475 \mbox{ v}$ \\ \hline $-500 \mbox{ mV}$ & $-0.525 \mbox{ v}$ &$                                                                                                    |                  | 0.0 V    | –25 mV             | 25 mV     |
| $\begin{tabular}{ c c c c c c c } \hline CH4:3 & & & & & & & & & & & & & & & & & & &$                                                                                                    |                  | –500 mV  | –0.525 V           | –0.475 V  |
| $ \begin{array}{c c c c c c c c c c c c c c c c c c c $                                                                                                    | CH4:3            | + 1.55 V | 1.37 V             | 1.73 V    |
| $\begin{tabular}{ c c c c c c c } \hline \hline -500 \mbox{ mV} & -0.525 \mbox{ V} & -0.475 \mbox{ V} \\ \hline \hline CH4:4 & + 1.55 \mbox{ V} & 1.37 \mbox{ V} & 1.73 \mbox{ V} \\ \hline \hline 0.0 \mbox{ V} & -25 \mbox{ mV} & -25 \mbox{ mV} \\ \hline -500 \mbox{ mV} & -0.525 \mbox{ V} & -0.475 \mbox{ V} \\ \hline \hline CH5:1 & + 1.55 \mbox{ V} & 1.37 \mbox{ V} & 1.73 \mbox{ V} \\ \hline \hline CH5:2 & + 1.55 \mbox{ V} & -0.525 \mbox{ V} & -0.475 \mbox{ V} \\ \hline \hline CH5:2 & + 1.55 \mbox{ V} & 1.37 \mbox{ V} & 0.0 \mbox{ V} & -25 \mbox{ mV} \\ \hline \hline CH5:3 & + 1.55 \mbox{ V} & 1.37 \mbox{ V} & 0.475 \mbox{ V} \\ \hline \hline CH5:4 & + 1.55 \mbox{ V} & 1.37 \mbox{ V} & 0.73 \mbox{ V} \\ \hline \hline CH5:4 & + 1.55 \mbox{ V} & 1.37 \mbox{ V} & 0.73 \mbox{ V} \\ \hline \hline CH5:4 & + 1.55 \mbox{ V} & 1.37 \mbox{ V} & 0.73 \mbox{ V} \\ \hline \hline CH5:4 & + 1.55 \mbox{ V} & 1.37 \mbox{ V} & 0.73 \mbox{ V} \\ \hline \hline CH5:4 & + 1.55 \mbox{ V} & 1.37 \mbox{ V} & 0.73 \mbox{ V} \\ \hline \hline CH5:4 & + 1.55 \mbox{ V} & 1.37 \mbox{ V} & 0.73 \mbox{ V} \\ \hline \hline CH5:4 & + 1.55 \mbox{ V} & 1.37 \mbox{ V} & 0.73 \mbox{ V} \\ \hline \hline CH5:4 & + 0.50 \mbox{ mV} & -0.525 \mbox{ V} & -0.475 \mbox{ V} \\ \hline \hline \hline CH5:4 & + 0.50 \mbox{ mV} & -0.525 \mbox{ V} & -0.475 \mbox{ V} \\ \hline \hline \hline CH5:4 & + 0.50 \mbox{ mV} & -0.525 \mbox{ V} & -0.475 \mbox{ V} \\ \hline \hline \hline \hline CH5:4 & + 0.50 \mbox{ mV} & -0.525 \mbox{ V} & -0.475 \mbox{ V} \\ \hline \hline \hline \hline \hline CH5:4 & + 0.50 \mbox{ mV} & -0.525 \mbox{ V} & -0.475 \mbox{ V} \\ \hline \hline \hline \hline \hline \hline CH5:4 & + 0.50 \mbox{ mV} & -0.525 \mbox{ V} & -0.475 \mbox{ V} \\ \hline \hline \hline \hline \hline \hline CH5:4 \ \hline \hline \hline CH5:4 \ \hline \hline \hline CH5:4 \ \hline \hline \hline CH5:4 \ \hline \hline CH5:4 \ \hline \hline CH5:4 \ \hline CH5:4 \ $                                                                                                    |                  | 0.0 V    | –25 mV             | 25 mV     |
| $\begin{tabular}{ c c c c c c c c c c c } \hline CH4:4 & & & & & & & & & & & & & & & & & & $                                                                                                    |                  | –500 mV  | –0.525 V           | –0.475 V  |
| $ \frac{0.0 \text{ V} -25 \text{ mV}}{-500 \text{ mV}} -25 \text{ mV}}{-0.525 \text{ V}} -0.475 \text{ V}} $                                                                                                    | CH4:4            | + 1.55 V | 1.37 V             | 1.73 V    |
|                                                                                                    |                  | 0.0 V    | –25 mV             | 25 mV     |
| AWG5208 $+ 1.55 \vee 1.37 \vee 1.73 \vee$ $1.73 \vee$ CH5:1 $\frac{+ 1.55 \vee 1.37 \vee 25 m\vee}{-500 m\vee -25 m\vee 25 m\vee}$ $25 m\vee$ CH5:2 $\frac{+ 1.55 \vee 1.37 \vee -0.475 \vee}{0.0 \vee -25 m\vee 25 m\vee}$ $-0.475 \vee$ CH5:3 $\frac{+ 1.55 \vee 1.37 \vee -0.475 \vee}{0.0 \vee -25 m\vee 25 m\vee}$ $-0.475 \vee$ CH5:3 $\frac{+ 1.55 \vee 1.37 \vee -0.475 \vee}{-500 m\vee -500 m\vee}$ $-0.525 \vee -0.475 \vee$ CH5:3 $\frac{+ 1.55 \vee 1.37 \vee -0.525 \vee}{-500 m\vee -500 m\vee}$ $-0.475 \vee$ CH5:4 $\frac{+ 1.55 \vee 1.37 \vee -0.475 \vee}{-500 m\vee}$ $-0.475 \vee$ CH5:4 $\frac{+ 1.55 \vee 1.37 \vee -0.475 \vee}{-500 m\vee}$ $-0.475 \vee$                                                                                                    |                  | –500 mV  | –0.525 V           | –0.475 V  |
| $\begin{array}{c} CH5:1 & \begin{array}{c} +1.55 \ V & 1.37 \ V & 1.73 \ V \\ \hline 0.0 \ V & -25 \ mV & 25 \ mV \\ \hline -500 \ mV & -0.525 \ V & -0.475 \ V \\ \hline CH5:2 & \begin{array}{c} +1.55 \ V & 1.37 \ V & 1.73 \ V \\ \hline 0.0 \ V & -25 \ mV & 25 \ mV \\ \hline -500 \ mV & -0.525 \ V & -0.475 \ V \\ \hline -500 \ mV & -0.525 \ V & -0.475 \ V \\ \hline CH5:3 & \begin{array}{c} +1.55 \ V & 1.37 \ V & 1.73 \ V \\ \hline 0.0 \ V & -25 \ mV & 25 \ mV \\ \hline -500 \ mV & -0.525 \ V & -0.475 \ V \\ \hline CH5:4 & \begin{array}{c} +1.55 \ V & 1.37 \ V & 1.73 \ V \\ \hline 0.0 \ V & -25 \ mV & 25 \ mV \\ \hline -500 \ mV & -0.525 \ V & -0.475 \ V \\ \hline CH5:4 & \begin{array}{c} +1.55 \ V & 1.37 \ V & 1.73 \ V \\ \hline 0.0 \ V & -25 \ mV & 25 \ mV \\ \hline -500 \ mV & -0.525 \ V & -0.475 \ V \\ \hline -500 \ mV & -25 \ mV & 25 \ mV \\ \hline -500 \ mV & -25 \ mV & 25 \ mV \\ \hline -500 \ mV & -0.525 \ V & -0.475 \ V \\ \hline \end{array}$                                                                                                    | AWG5208          |          |                    |           |
| $ \begin{array}{c c c c c c c c c c c c c c c c c c c $                                                                                                    | CH5:1            | + 1.55 V | 1.37 V             | 1.73 V    |
| $\begin{tabular}{ c c c c c c c c c c c c c c c c c c c$                                                                                                    |                  | 0.0 V    | –25 mV             | 25 mV     |
| $ \begin{array}{c} CH5:2 & +1.55 \ V & 1.37 \ V & 1.73 \ V \\ \hline 0.0 \ V & -25 \ mV & 25 \ mV \\ \hline -500 \ mV & -0.525 \ V & -0.475 \ V \\ \hline CH5:3 & +1.55 \ V & 1.37 \ V & 1.73 \ V \\ \hline 0.0 \ V & -25 \ mV & 25 \ mV \\ \hline -500 \ mV & -0.525 \ V & -0.475 \ V \\ \hline -500 \ mV & -0.525 \ V & -0.475 \ V \\ \hline CH5:4 & +1.55 \ V & 1.37 \ V & 1.73 \ V \\ \hline 0.0 \ V & -25 \ mV & 1.73 \ V \\ \hline 0.0 \ V & -25 \ mV & 25 \ mV \\ \hline -500 \ mV & -0.525 \ V & -0.475 \ V \\ \hline -500 \ mV & -0.525 \ V & -0.475 \ V \\ \hline \end{array} $                                                                                                    |                  | –500 mV  | –0.525 V           | –0.475 V  |
| $ \begin{array}{c ccccccccccccccccccccccccccccccccccc$                                                                                                    | CH5:2            | + 1.55 V | 1.37 V             | 1.73 V    |
| $ \begin{array}{c c c c c c c c c c c c c c c c c c c $                                                                                                    |                  | 0.0 V    | –25 mV             | 25 mV     |
| $\begin{array}{c} CH5:3 \\ & \begin{array}{c} + 1.55 \ V \\ \hline 0.0 \ V \\ -500 \ mV \\ \hline -500 \ mV \\ \end{array} \begin{array}{c} -25 \ mV \\ -25 \ mV \\ \hline -500 \ mV \\ \hline 0.0 \ V \\ \hline -500 \ mV \\ \hline 0.0 \ V \\ \hline -500 \ mV \\ \hline -500 \ mV \\ \hline -500 \ mV \\ \hline -500 \ mV \\ \hline -500 \ mV \\ \hline -500 \ mV \\ \hline -500 \ mV \\ \hline -500 \ mV \\ \hline -500 \ mV \\ \hline \end{array} \begin{array}{c} 1.73 \ V \\ -0.475 \ V \\ \hline -500 \ mV \\ \hline -0.525 \ V \\ \hline -0.475 \ V \\ \hline \end{array} \right)$                                                                                                    |                  | –500 mV  | –0.525 V           | –0.475 V  |
| 0.0 V         -25 mV         25 mV           -500 mV         -0.525 V         -0.475 V           CH5:4         + 1.55 V         1.37 V         1.73 V           0.0 V         -25 mV         25 mV           -500 mV         -0.525 V         -0.475 V                                                                                                    | CH5:3            | + 1.55 V | 1.37 V             | 1.73 V    |
| -500 mV         -0.525 V         -0.475 V           CH5:4         + 1.55 V         1.37 V         1.73 V           0.0 V         -25 mV         25 mV           -500 mV         -0.525 V         -0.475 V                                                                                                    |                  | 0.0 V    | –25 mV             | 25 mV     |
| CH5:4         + 1.55 V         1.37 V         1.73 V           0.0 V         -25 mV         25 mV           -500 mV         -0.525 V         -0.475 V                                                                                                    |                  | –500 mV  | –0.525 V           | –0.475 V  |
| 0.0 V −25 mV 25 mV<br>−500 mV −0.525 V −0.475 V                                                                                                    | CH5:4            | + 1.55 V | 1.37 V             | 1.73 V    |
| –500 mV –0.525 V –0.475 V                                                                                                    |                  | 0.0 V    | –25 mV             | 25 mV     |
|                                                                                                    |                  | –500 mV  | -0.525 V           | –0.475 V  |

| mance test |          | Minimum  | Test result | Maximum  |
|------------|----------|----------|-------------|----------|
| CH6:1      | + 1.55 V | 1.37 V   |             | 1.73 V   |
|            | 0.0 V    | –25 mV   |             | 25 mV    |
|            | –500 mV  | –0.525 V |             | –0.475 V |
| CH6:2      | + 1.55 V | 1.37 V   |             | 1.73 V   |
|            | 0.0 V    | –25 mV   |             | 25 mV    |
|            | –500 mV  | –0.525 V |             | –0.475 V |
| CH6:3      | + 1.55 V | 1.37 V   |             | 1.73 V   |
|            | 0.0 V    | –25 mV   |             | 25 mV    |
|            | –500 mV  | –0.525 V |             | –0.475 V |
| CH6:4      | + 1.55 V | 1.37 V   |             | 1.73 V   |
|            | 0.0 V    | –25 mV   |             | 25 mV    |
|            | –500 mV  | –0.525 V |             | –0.475 V |
| CH7:1      | + 1.55 V | 1.37 V   |             | 1.73 V   |
|            | 0.0 V    | –25 mV   |             | 25 mV    |
|            | –500 mV  | –0.525 V |             | –0.475 V |
| CH7:2      | + 1.55 V | 1.37 V   |             | 1.73 V   |
|            | 0.0 V    | –25 mV   |             | 25 mV    |
|            | –500 mV  | –0.525 V |             | –0.475 V |
| CH7:3      | + 1.55 V | 1.37 V   |             | 1.73 V   |
|            | 0.0 V    | –25 mV   |             | 25 mV    |
|            | –500 mV  | –0.525 V |             | –0.475 V |
| CH7:4      | + 1.55 V | 1.37 V   |             | 1.73 V   |
|            | 0.0 V    | –25 mV   |             | +25 mV   |
|            | –500 mV  | –0.525 V |             | –0.475 V |
| CH8:1      | + 1.55 V | 1.37 V   |             | 1.55 V   |
|            | 0.0 V    | –25 mV   |             | 25 mV    |
|            | –500 mV  | –0.525 V |             | –0.475 V |
| CH8:2      | + 1.55 V | 1.37 V   |             | 1.73 V   |
|            | 0.0 V    | –25 mV   |             | 25 mV    |
|            | –500 mV  | –0.525 V |             | –0.475 V |
| CH8:3      | + 1.55 V | 1.37 V   |             | 1.73 V   |
|            | 0.0 V    | –25 mV   |             | 25 mV    |
|            | –500 mV  | -0.525 V |             | –0.475 V |
| CH8:4      | + 1.55 V | 1.37 V   |             | 1.73 V   |
|            | 0.0 V    | –25 mV   |             | 25 mV    |
|            | -500 mV  | -0.525 V |             | _0 475 V |

| Performance test                    | Minimum     | Test result | Maximum      |
|-------------------------------------|-------------|-------------|--------------|
| 10 MHz Reference Frequency Accuracy |             |             |              |
|                                     | 9.99998 MHz |             | 10.00002 MHz |